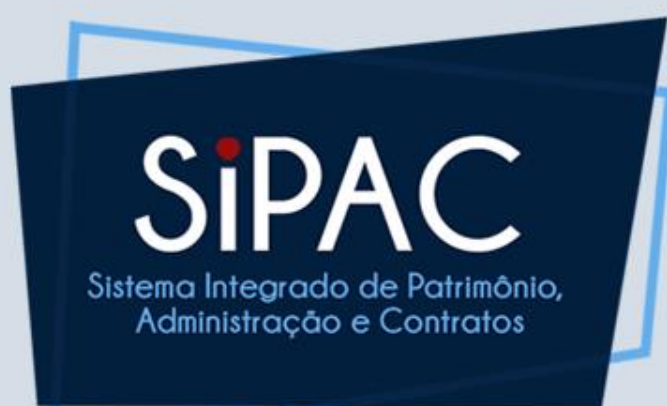

# Compra de Material Não SRP

Visão Geral

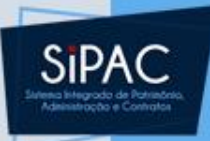

### Agenda

- Introdução
- Compra/Licitação de Materiais em Processo Não SRP
- Cadastro de Requisição de Material
- Cadastro de Processo de Compra
- Licitação de Processo de Compra
- Emitir Resumo para Empenho

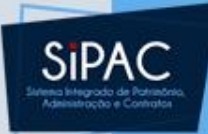

## Introdução

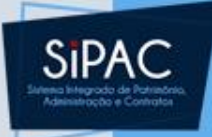

### Contextualização e Objetivo

 O módulo de compras se propõe a realizar a captação das necessidades de compras da instituição.

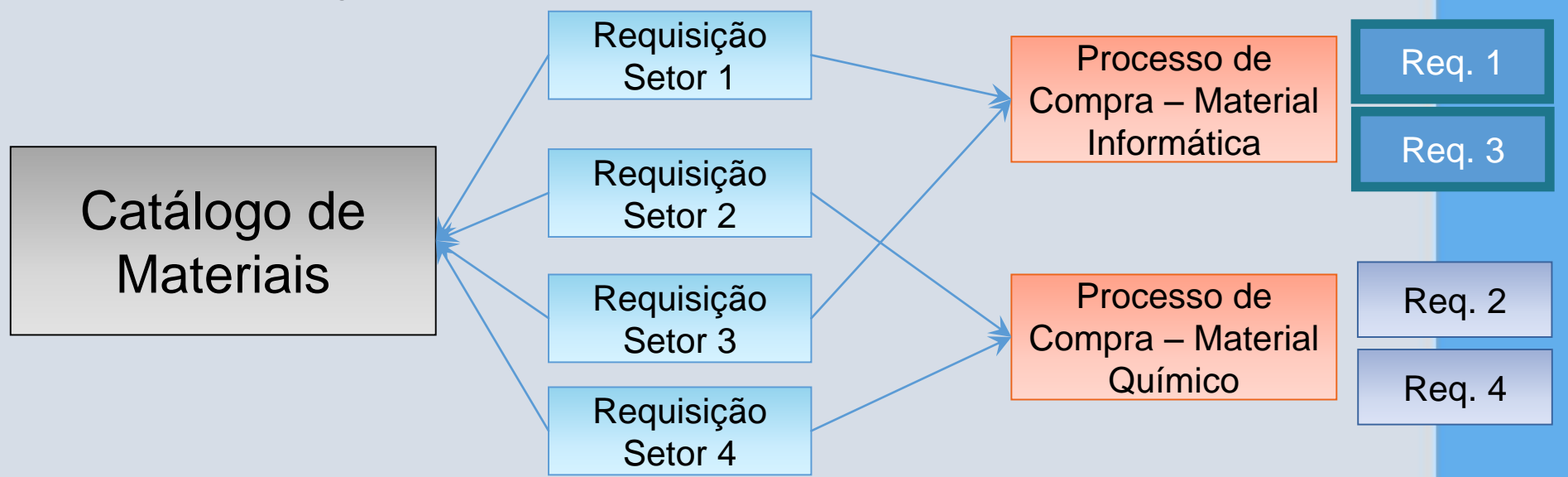

 O SIPAC organiza seus processos de compra agrupando os itens solicitados de acordo com o grupo de material.

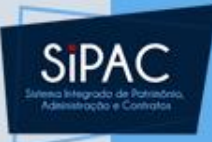

### Relacionamentos

• Além dos módulos exibidos anteriormente, o módulo de compras se relaciona com outros:

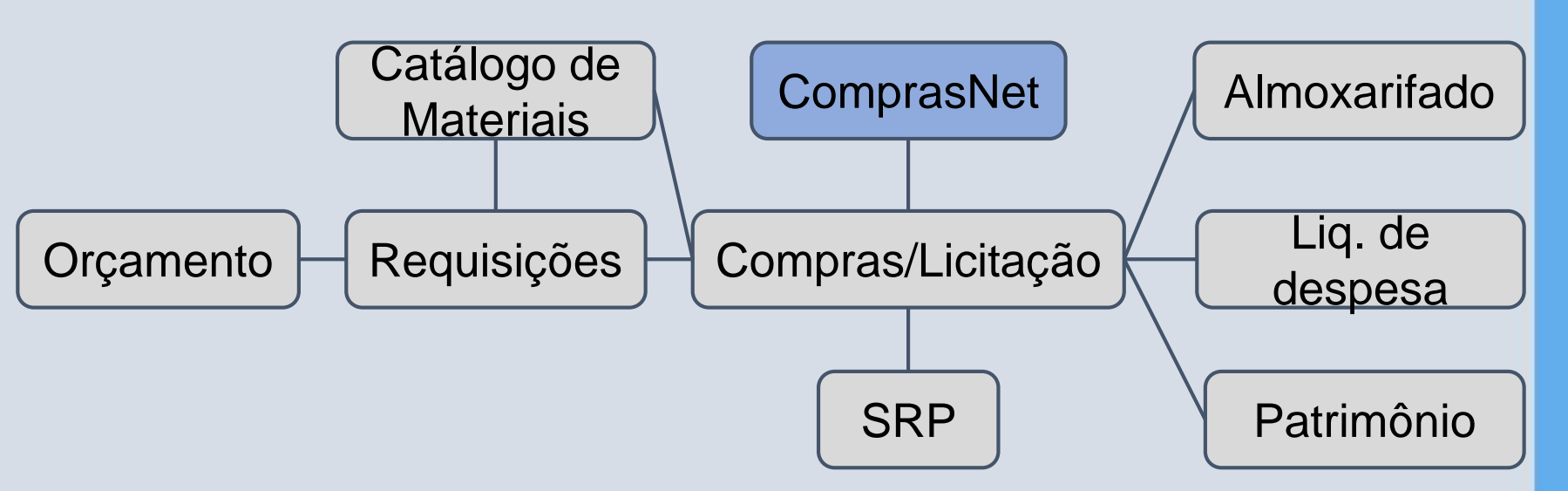

 O SIPAC permite a importação das propostas do ComprasNet.

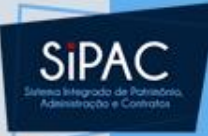

# Compra/Licitação de Materiais em Processo Não SRP

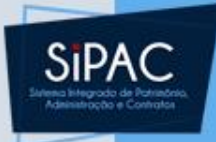

### Definição

- É o fluxo realizado pelos gestores de compras para planejar e gerenciar a aquisição de materiais através de um processo do tipo NÃO SRP, ou seja, compras por dispensa, inexigibilidade, pregão tradicional e demais modalidades tradicionais.
- No SIPAC, os processos de compra são gerados a partir de requisições que são enviadas pela unidade interessada.

### SIPAC

### Definição

Criado o processo de compra, é realizado uma tramitação entre compras e licitação até a sua conclusão, com a homologação do resultado final.

 Gestor de Compras acessa o Módulo de Compras/Licitação para realizar esses trâmites. Passo 1: Fluxo de Compras Não SRP

1.1 - Cadastre uma requisição de material para compra não registro de preço

Essa requisição será utilizada no cadastro de processo de compra não SRP.

- Responsável: Requisitores de Material para Compras
- Permissão atribuída no SIGAdmin: Requisitor, Requisitor Material
- Caminho: SIPAC → Módulos → Portal Administrativo → Requisições → Material/Serviço → Compra → Cadastrar Requisição.
- Consulte o manual:

https://docs.info.ufrn.br/doku.php?id=suporte:manuais: sipac:portal\_administrativo:requisicoes:material:compra :cadastrar\_requisicao

## SIPAC

### 1.2 - Cadastrar Processo de Compra não

#### registro de preço

Cadastre um processo de compra do tipo Material e não registro de preço e inclua os itens da requisição cadastrada anteriormente. Deixar ao menos uma requisição para inserir posteriormente.

- **Responsável:** Gestores de Compras, Gestores de Licitação
- Permissão atribuída no SIGAdmin: Gestor Compra, Gestor Licitação
- Caminho:
  - SIPAC → Módulos → Compras → Compras → Processo de Compra/Licitação → Cadastrar Processo de Compra/Licitação (Perfil Gestor Compras);
- Consulte o manual:

https://docs.info.ufrn.br/doku.php?id=suporte:manuais:sipac:com pras:compras:processo de compra licitacao:cadastrar processo de compra licitacao

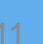

1.3 - Consultar processo de compra cadastrado

Os processos de compra podem ser consultados a qualquer tempo.

- Responsável: Gestores de Compras
- Permissão atribuída no SIGAdmin: Gestor Compras, Gestor Licitação
- Caminho:
  - SIPAC → Módulos → Compras → Consultas → Consultas → Processo de Compra/Licitação → Processo Antes da Licitação (Perfil Gestor Compras);

#### Consulte o manual:

https://docs.info.ufrn.br/doku.php?id=suporte:manuai s:sipac:compras:consultas:consultas:processo de com pra licitacao:processo antes da licitacao

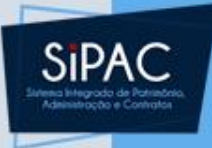

#### 1.4 - Retornar Processo ao Setor de Compras

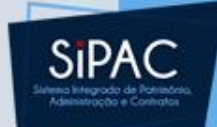

Após a inserção das requisições e formalização do processo, ele é encaminhado para licitação. O gestor de licitação pode retornar o processo para compra para que sejam realizadas alterações no processo.

- Responsável: Gestores Compras
- Permissão atribuída no SIGAdmin: Gestor Compras e Gestor Licitação
- Caminho:
  - SIPAC → Módulos → Compras → Licitação → Licitação → Retornar Processo ao Setor de Compras (Perfil Gestor Compras e Perfil Gestor Licitação);
- Consulte o manual:

https://docs.info.ufrn.br/doku.php?id=suporte:manuai s:sipac:compras:licitacao:licitacao:retornar processo a o setor de compras

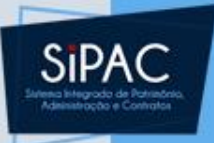

#### 1.5 - Cadastrar Situação do Processo

Quando o processo é apenas gravado ou quando é retornado ao setor de compras, é permitido inserir informações sobre a situação do processo. Essa etapa é utilizada, por exemplo, para indicar que o processo está sendo analisado pelo setor jurídico.

- Responsável: Gestores de Compras, Gestores de Licitação
- Permissão atribuída no SIGAdmin: Gestor Compras, Gestor Licitação, Gestor Relatório Compras, Gestor Importação, Gestor Serviço Compras, Gestor de Pagamento PF
- Caminho:
  - SIPAC → Módulos → Compras → Compras → Processo de Compra/Licitação → Cadastrar Situação do Processo (Perfil Gestor Compras);
- Consulte o manual:

https://docs.info.ufrn.br/doku.php?id=suporte:manuais:si pac:compras:compras:processo de compra licitacao:cad astrar situacao do processo

### 1.6 - Cadastrar Dados Complementares

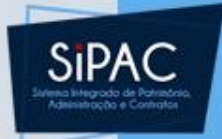

Permite inserir informações sobre datas e pregoeiro responsável.

- Responsável: Gestores de Compras
- Permissão atribuída no SIGAdmin: Gestor Compra
- Caminho:
  - SIPAC → Módulos → Compras → Compras → Processo de Compra/Licitação → Cadastrar/Alterar Dados Complementares (Perfil Gestor Compras);
- Consulte o manual:

https://docs.info.ufrn.br/doku.php?id=suporte:manuai s:sipac:compras:compras:processo de compra licitaca o:cadastrar alterar dados complementares

### 1.7 - Modificar processo de Compras

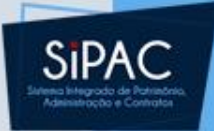

Quando o processo é apenas gravado ou quando é retornado ao setor de compras, é possível fazer alterações como incluir ou remover itens.

- Responsável: Servidores responsáveis pela gestão do setor de compras da Instituição
- Permissão atribuída no SIGAdmin: Gestor Compra
- Caminho: SIPAC → Módulos → Compras/Licitação → Compras → Processo de Compra/Licitação → Modificar Processo de Compra/Receitas.
- Consulte o manual:

https://docs.info.ufrn.br/doku.php?id=suporte:manuai s:sipac:compras:compras:processo de compra licitaca o:modificar processo de compra receitas

### Passo 2: Fluxo de Licitação

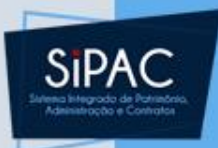

#### 2.1 - Definir Data de Abertura

Esse passo é necessário para permitir o cadastro das propostas.

- Responsável: Gestores de Compras e Licitação
- Permissão atribuída no SIGAdmin: Gestor Licitação e Gestor Compras
- Caminho:
  - SIPAC → Módulos → Compras → Licitação → Licitação → Definir Data de Abertura (Perfis Gestor Compras e Gestor Licitação);
- Consulte o manual:

https://docs.info.ufrn.br/doku.php?id=suporte:manuais: sipac:compras:licitacao:licitacao:definir\_data\_de\_abertu

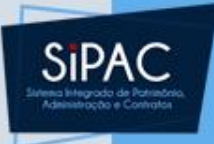

#### 2.2 - Enviar Arquivo de Edital

Esta funcionalidade permitirá ao funcionário do setor de compras enviar arquivos de edital para relacioná-los às licitações. Edital é o documento através do qual a Instituição compradora estabelece todas as condições da licitação que será realizada e divulga todas as características do bem ou serviço que será adquirido.

- **Responsável:** Gestor de Licitação
- Permissão atribuída no SIGAdmin: Gestor Licitação
- Caminho:
  - SIPAC → Módulos → Compras → Licitação → Comunicado/Edital → Edital → Enviar Arquivo de Edital. (Perfis Gestor Compras e Gestor Licitação);
- Consulte o manual:

https://docs.info.ufrn.br/doku.php?id=suporte:manuais:sipac:com pras:licitacao:comunicado\_edital:edital:enviar\_arquivo\_de\_edital

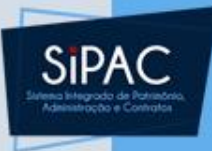

#### 2.3 - Cadastrar Propostas

Esse passo é necessário para permitir o julgamento das propostas.

- Responsável: Gestores de Licitação
- Permissão atribuída no SIGAdmin: Gestor Licitação; Gestor Compras
- Caminho:
  - SIPAC → Módulos → Compras → Licitação → Licitação → Cadastrar/Alterar Propostas (Perfis Gestor Compras e Gestor Licitação);
- Consulte o manual:

https://docs.info.ufrn.br/doku.php?id=suporte:manuai s:sipac:compras:licitacao:licitacao:cadastrar alterar pr opostas

#### 2.4 - Julgar Propostas

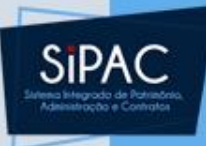

Esse passo é necessário para que o processo seja finalizado.

- Responsável: Gestores de Licitação
- Permissão atribuída no SIGAdmin: Gestor Compras e Gestor Licitação
- Caminho:
  - SIPAC → Módulos → Compras → Licitação → Licitação → Julgar Propostas (Perfil Gestor Compras).
- Consulte o manual:

https://docs.info.ufrn.br/doku.php?id=suporte: manuais:sipac:compras:licitacao:licitacao:julgar propostas

#### 2.5- Emitir resumo de empenho

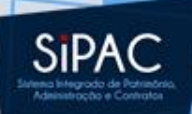

Finalizado o processo de compra, é necessário emitir o resumo de empenho para que seja realizado o empenho associado a esse processo de compra.

- Responsável: Gestores de Compras; Gestores de Licitação
- Permissão atribuída no SIGAdmin: Gestor Compra, Gestor Licitação
- Caminho:
  - SIPAC → Módulos → Compras → Compras → Processo de Compra/Licitação → Emitir Resumo para Empenhos
- Consulte o manual:

https://docs.info.ufrn.br/doku.php?id=suporte:manuai s:sipac:compras:compras:processo de compra licitaca o:emitir resumo para empenhos

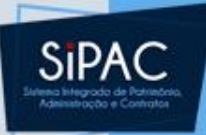

# Cadastro da Requisição de Compra

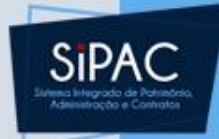

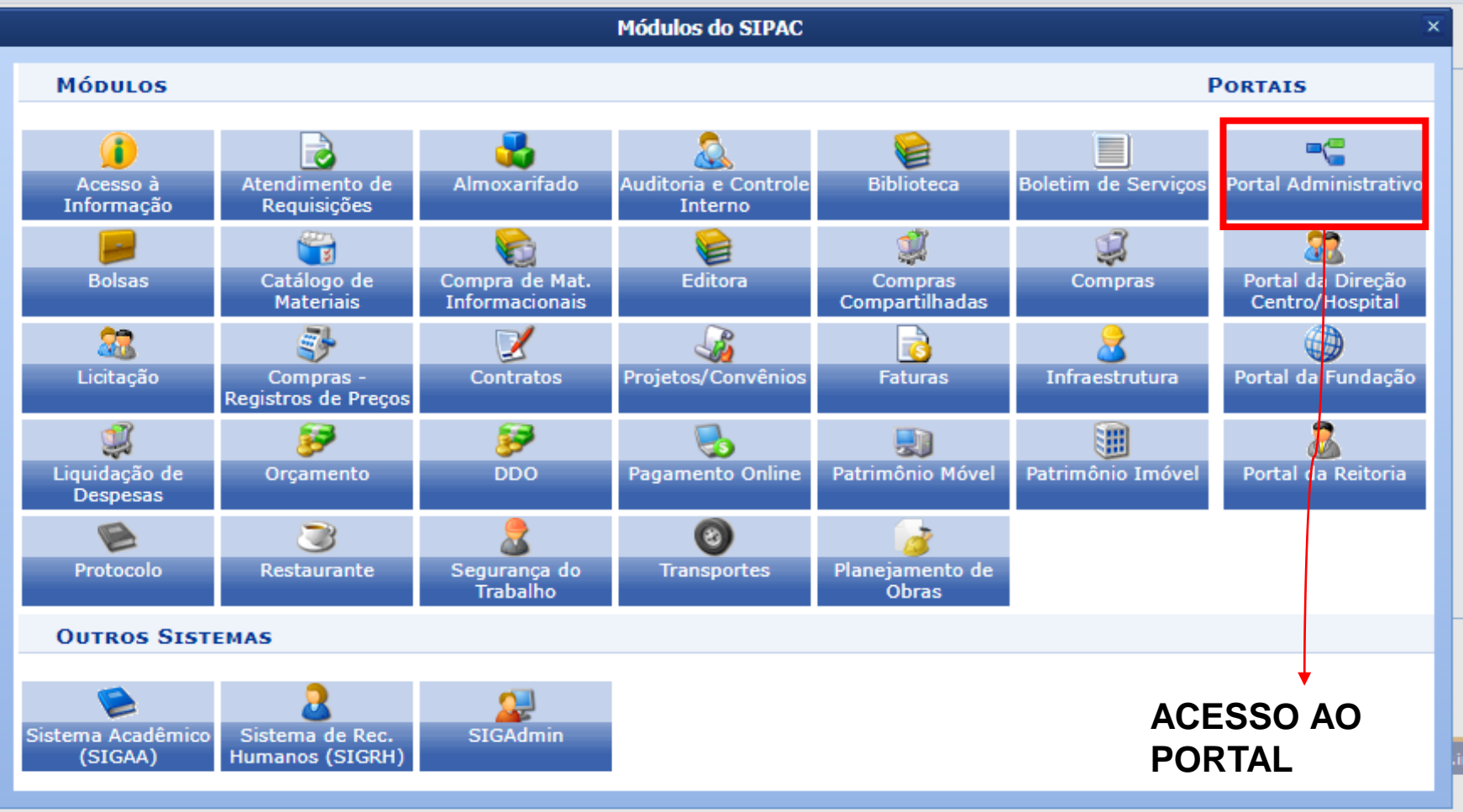

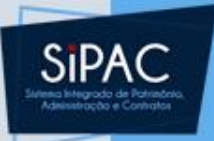

 O usuário solicita uma compra de material a ser licitado.

| 🗋 Requisições 🛄 Comunicação 🛒 🤅   | Com | pras 📋 Contratos 🏼 🍓 Projetos 냺 Orçamento 🛒 Patrimé        | ònio | Móvel 📄 Protocolo 🚿  | 🛛 Telefonia 🔍 Outro |
|-----------------------------------|-----|------------------------------------------------------------|------|----------------------|---------------------|
| Atividade de Campo                | •   |                                                            |      |                      |                     |
| Auxílio Financeiro ao Estudante   | •   |                                                            |      |                      | г                   |
| Curso/Concurso                    | •   |                                                            |      |                      | Caixa Postal        |
| Diárias/Passagem                  | •   |                                                            |      |                      | Tracar Eato         |
| Hospedagem                        | •   |                                                            |      | _                    | Trocar Foto         |
| Material/Serviço                  | •   | Almoxarifado                                               | •    |                      | Editar Perfil       |
| Material/Serviço Contratado       | •   | Compra                                                     | •    | Acompanhar Requis    | sições Enviadas     |
| Projetos                          | •   | Solicitar em um Registro de Preços                         | •    | Cadastrar Requisiçã  | ăo                  |
| Serviços (Pessoa Física/Jurídica) | •   | Solicitar em uma Intenção                                  | •    | Modificar Requisição | D                   |
| Suprimento de Fundos              | •   | California (California)                                    |      |                      | no DMP              |
| Viagem                            | •   | Catalogo                                                   | ,    |                      | Memorandos          |
|                                   | -   | Consultar Disponibilidade em Estoque                       |      |                      | Eletrônicos         |
| Buscar Requisições                |     | materiais em Requisições Enviadas para Registro de Preços  |      | ico                  | ~                   |
| Estornar/Cancelar Requisição      |     | Requisições de Material por Unidade de Custo e Solicitante |      |                      | Gastos no           |

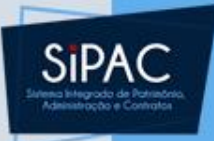

• Na primeira tela deve-se selecionar o tipo da requisição de material.

Portal Administrativo > Cadastrar Requisição de Material

Foi selecionado como destino da requisição enviá-la para COMPRA. Para prosseguir, selecione uma das opções de compra abaixo

Nacional - Não Registro de Preços Solicitação de compra de material que será feita através de uma licitação que não configurará um novo registro de preços ou compras que serão feitas através de dispensa ou inexigibilidade de licitação. Nacional - Para Novo Registro de Preços Solicitação de material para estimar uma licitação que configurará um novo registro de preços. Material para Importação Solicitação de material que será adquirido via importação.

Cancelar

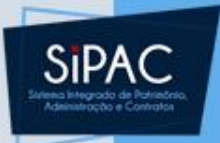

- A opção I é utilizada para o caso de o material não entrar em processo de compra com registro de preço.
- Na opção II, o usuário não encontrou um registro de preços aberto para o material desejado e quer abrir um novo.
- A opção III é utilizada para materiais importados.

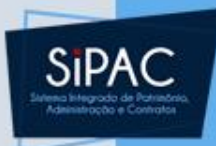

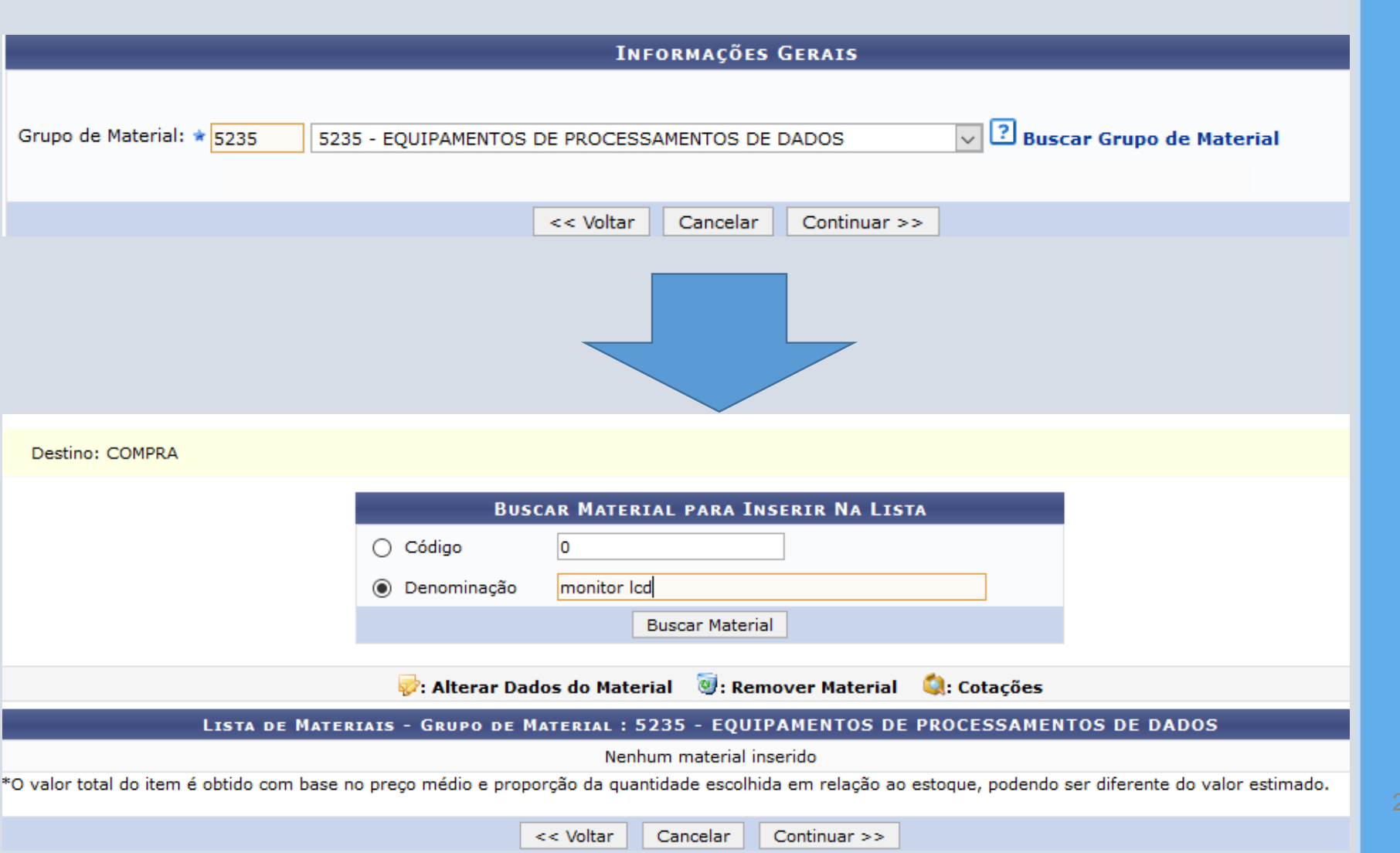

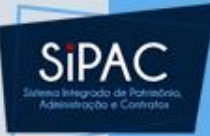

|                           | 🗣: Exibir Detalhes do Material            | 👍: Ocultar D  | etalhes do Material | 🔇: Selecionar Material            |                     |
|---------------------------|-------------------------------------------|---------------|---------------------|-----------------------------------|---------------------|
|                           | LISTA D                                   | e Materiais I | Encontrados (1)     |                                   |                     |
| Código Denominação        |                                           |               |                     | Unidade de<br>Medida              | Valor               |
| 523500000003 MONITOR LCD  |                                           |               |                     | UNIDADE                           | R\$ 459,00 👎 🌍      |
|                           |                                           |               |                     |                                   |                     |
|                           |                                           | << Voltar     | Cancelar            |                                   |                     |
|                           | -                                         |               |                     |                                   |                     |
|                           |                                           | Situaçã       | O DO MATERIAL       |                                   |                     |
| Em estoque? Não           |                                           |               |                     |                                   |                     |
| <b>REGISTROS DE PREÇO</b> | VIGENTES PARA O MATERIAL                  |               | LICITAÇÕE           | s em Andamento para o M           | ATERIAL             |
| Não existe um proces      | so de SRP não finalizada para este        | material.     | Nâ                  | io existe licitações em andamento | para este material. |
|                           | INFOR                                     | MAÇÕES DO I   | MATERIAL PARA II    | NSERÇÃO                           |                     |
| Código:                   | 523500000003                              |               |                     |                                   |                     |
| Grupo de Material:        | EQUIPAMENTOS DE PROCESSAMEN               | ITOS DE DADO  | S                   |                                   |                     |
| Denominação:              | MONITOR LCD                               |               |                     |                                   |                     |
| Especificação:            | MONITOR 42 POLEGADAS BIVOLT               |               |                     |                                   |                     |
| Valor Estimado (R\$):     | 459,00                                    |               |                     |                                   |                     |
| Unidade Medida:           | UNIDADE                                   |               |                     |                                   |                     |
| Foto do Material:         |                                           |               |                     |                                   |                     |
| Quantidade: 🖈             | 10                                        |               |                     |                                   |                     |
| Observação:               | .11                                       |               |                     |                                   |                     |
| Finalidade: 🖈             | ADMINISTRAÇÃO 🗸 <table-cell></table-cell> |               |                     |                                   |                     |
|                           |                                           | Incluir <     | < Voltar Cancelar   | •                                 |                     |

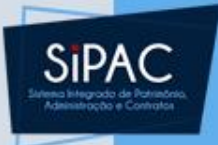

• Existe a possibilidade de incluir outros materiais do mesmo grupo de material.

| Portal Administrativo > Cadastrar Requisição de Material                                             |                                                                       |                                                                                                    |                                                                             |                                                                            |                                                                          |  |  |
|----------------------------------------------------------------------------------------------------|-----------------------------------------------------------------------|----------------------------------------------------------------------------------------------------|-----------------------------------------------------------------------------|----------------------------------------------------------------------------|--------------------------------------------------------------------------|--|--|
|                                                                                                    |                                                                       |                                                                                                    |                                                                             |                                                                            |                                                                          |  |  |
| Destino: COMPRA                                                                                      |                                                                       |                                                                                                    |                                                                             | Én                                                                         | ecessário inserir                                                        |  |  |
|                                                                                                    |                                                                       |                                                                                                    |                                                                             |                                                                            |                                                                          |  |  |
|                                                                                                    | BUSCAR MATERIAL                                                       | PARA INSERIR NA                                                                                                    | LISTA                                                                       |                                                                            |                                                                          |  |  |
| <ul> <li>○ Código</li> <li>○ Denominação</li> </ul>                                                  |                                                                       |                                                                                                    |                                                                             | salvo no caso de<br>dispensa e                                             |                                                                          |  |  |
|                                                                                                    |                                                                       |                                                                                                    |                                                                             |                                                                            |                                                                          |  |  |
|                                                                                                    |                                                                       |                                                                                                    |                                                                             |                                                                            |                                                                          |  |  |
|                                                                                                    |                                                                       | 🥽 n                                                                                                    | wind 🙆 Cottacãos                                                            |                                                                            |                                                                          |  |  |
|                                                                                                    | 💖: Alterar Dados do Material                                          | Semover Mate                                                                                                    | riai 🔩: cotações                                                            |                                                                            |                                                                          |  |  |
| LISTA DE MATE                                                                                        | RIAIS - GRUPO DE MATERIAL : 5235                                      | • EQUIPAMENTO                                                                                                    | S DE PROCESSAME                                                             | NTOS DE DAD                                                                | 05                                                                       |  |  |
| LISTA DE MATE<br>Nº Código Denominação                                                               | Friais - Grupo de Material : 5235                                     | Quantidade                                                                                                    | S DE PROCESSAMEI<br>Finalidade                                              | NTOS DE DAD<br>Valor                                                       | OS<br>Total*                                                             |  |  |
| LISTA DE MATE<br>Nº Código Denominação<br>1 901000000207 IMPRESSORA L                                | SRIAIS - GRUPO DE MATERIAL : 5235<br>ASER                             | Construction     Construction     C | S DE PROCESSAMEI<br>Finalidade<br>ADMINISTRAÇÃO                             | NTOS DE DAD<br>Valor<br>R\$ 1.050,00                                       | OS<br>Total*<br>R\$ 5.250,00 😺 🔕 🗊                                       |  |  |
| LISTA DE MATE<br>Nº Código Denominação<br>1 901000000207 IMPRESSORA L<br>2 5235000000003 MONITOR LCD | Alterar Dados do Material<br>RIAIS - GRUPO DE MATERIAL : 5235<br>ASER | Construction     Construction     C | S DE PROCESSAMEN<br>Finalidade<br>ADMINISTRAÇÃO<br>ADMINISTRAÇÃO            | NTOS DE DAD<br>Valor<br>R\$ 1.050,00<br>R\$ 459,00                         | OS<br>Total*<br>R\$ 5.250,00 ♀                                           |  |  |
| LISTA DE MATE<br>Nº Código Denominação<br>1 901000000207 IMPRESSORA L<br>2 5235000000003 MONITOR LCD | Alterar Dados do Material<br>RIAIS - GRUPO DE MATERIAL : 5235         | Remover Mater     EQUIPAMENTO     Quantidade     5     10                                                                                                    | S DE PROCESSAMEN<br>Finalidade<br>ADMINISTRAÇÃO<br>ADMINISTRAÇÃO<br>Total d | <b>VTOS DE DAD</b><br>Valor<br>R\$ 1.050,00<br>R\$ 459,00<br>a Requisição: | OS<br>Total*<br>R\$ 5.250,00 🖗 🔍 1<br>R\$ 4.590,00 🖗 🔍 1<br>R\$ 9.840,00 |  |  |

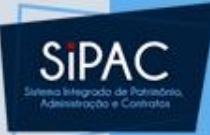

Está operação permite o cadastro de cotações de preços para o material.

| Material/Serviço                                       |  |
|--------------------------------------------------------|--|
| Código do Material/Serviço: 116011013                  |  |
| Código CATMAT:                                         |  |
| Denominação: CANETA ESFEROG. AZUL ESCRITA GROSSA       |  |
| Grupo de Material: MATERIAL DE EXPEDIENTE              |  |
| Unidade de Medida: UNIDADE                             |  |
| Especificação: CANETA ESFEROG. AZUL ESCRITA GROSSA     |  |
| Valor Estimado: R\$ 0,42                               |  |
| Preço de Compra: R\$ 0,42                              |  |
| Dados da Cotação de Preços do Material                 |  |
| Fonte Externa: 🔘 Sim 🔘 Não                             |  |
| Fornecedor: 🖈 AMAZON DREAMS INDUSTRIA E COMÉRCIO LTDA. |  |
| Marca: 🖈 BIC                                           |  |
| Valor Cotado: * 0,99                                   |  |
| Data da Cotação: 🖈 01/03/2018 🔢                        |  |
| Arquivo: Explorar Nenhum ficheiro selecionado.         |  |
| Inserir Cotação                                        |  |
|                                                        |  |
| Adicionar Cotações << Voltar Cancelar                  |  |
| 🖈 Campos de preenchimento obrigatório.                 |  |

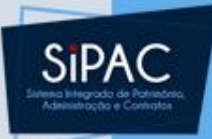

| PORTAL ADMINISTRATIVO > CADASTRO DE COTAÇÕES                                                                                                    |               |               |                 |                   |                 |     |
|----------------------------------------------------------------------------------------------------|---------------|---------------|-----------------|-------------------|-----------------|-----|
| • Cotação inserida com sucesso!                                                                                                    |               |               |                 |                   |                 |     |
| Está operação permite o cadastro de cotações de preços para o                                                                                                    | material.     |               |                 |                   |                 |     |
|                                                                                                    | MATERI        | AL/SERVIÇO    |                 |                   |                 |     |
| Código do Material/Serviço: 116011013<br>Código CATMAT:<br>Denominação: CANETA ESFEROG. AZUL ESCRI<br>Grupo de Material: MATERIAL DE EXPEDIENTE<br>Unidade de Medida: UNIDADE<br>Especificação: CANETA ESFEROG. AZUL ESCRI<br>Valor Estimado: R\$ 0,42<br>Preço de Compra: R\$ 0,42<br>DADOS DA COTAÇÃO DE PREÇOS DO MATERIAL<br>Fonte Externa: O Sim O Não<br>Fornecedor: Marca: Marca: Marc | TA GROSSA     |               |                 |                   |                 |     |
| Arquivo: Explorar Nenhum ficheiro s                                                                                                    | elecionado.   |               |                 |                   |                 |     |
|                                                                                                    | Inse          | rir Cotação   |                 |                   |                 |     |
| A. Vieneliene Armine                                                                                                    | . Editor Coto | ño de Droces  | a. Domawar C    | ata são do Duosos |                 |     |
|                                                                                                    | . Luitar Cota | ,au de Freços | . Kelliover C   |                   | •               |     |
| Fornecedor/Fonte Externa                                                                                                    | Marca         | Valor Cotado  | Data da Cotação | Proc. de Origem   | Nome do Arquivo |     |
| AMAZON DREAMS INDUSTRIA E COMÉRCIO LTDA 05.385.577/0001-82                                                                                                    | BIC           | R\$ 0,99      | 01/03/2018      |                   | -               | 🥪 🥑 |
| PORT DISTRIBUIDORA - 08.228.010/0001-90                                                                                                    | BIC           | R\$ 0,85      | 21/02/2018      |                   |                 | 🤯 🤕 |
| BARTOLOMEU DO VALE OLIVEIRA - 466.479.293-04                                                                                                    | BIC           | R\$ 1.02      | 27/02/2018      |                   |                 | 🤯 词 |
|                                                                                                    |               |               |                 |                   |                 |     |
|                                                                                                    |               | 1             |                 |                   |                 |     |

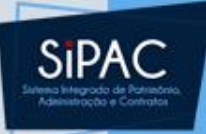

♪

Atenção! Para facilitar o processo de conferência do material no momento da entrega, insira, no campo "Observações", suas informações de contato como endereço de e-mail atual e telefone para contato. Essas informações são fundamentais para que, no momento da entrega do material, o solicitante seja convocado ao setor responsável pelo recebimento dos materiais para certificar-se de que o referido material está de acordo com o especificado.

#### DADOS DA REQUISIÇÃO

Tipo da Requisição: REQUISIÇÃO DE MATERIAL

Grupo de Material: 5235 - EQUIPAMENTOS DE PROCESSAMENTOS DE DADOS

Unidade Requisitante: 1123 - CENTRO DE TECNOLOGIA DA INFORMACAO E COMUNICACAO / CTIC1

Usuário: ernani - ERNANI DE OLIVEIRA SALES (Ramal: 7803)

Destino da Requisição: Enviado para Compra

Valor da Requisição: R\$ 9.840,00

Opção Orçamentária: NENHUMA OPÇÃO FOI SELECIONADA

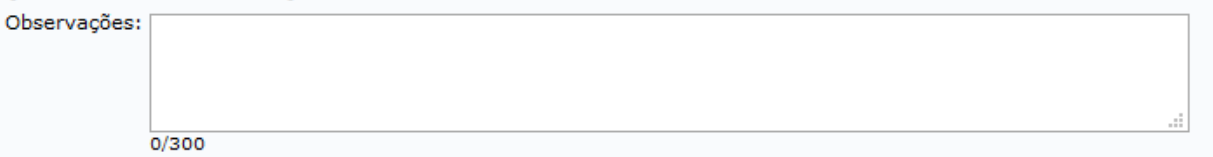

|    | LISTA DE MATERIAIS |                  |                                           |        |               |                       |  |  |
|----|--------------------|------------------|-------------------------------------------|--------|---------------|-----------------------|--|--|
| Nº | Código             | Denominação      | Unid. de<br>Medida                        | Quant. | Finalidade    | Processo<br>de Compra |  |  |
| 1  | 90100000207        | IMPRESSORA LASER | UNIDADE                                   | 5      | ADMINISTRAÇÃO |                       |  |  |
| 2  | 523500000003       | MONITOR LCD      | UNIDADE                                   | 10     | ADMINISTRAÇÃO |                       |  |  |
|    |                    |                  |                                           |        |               |                       |  |  |
|    |                    |                  | Gravar Gravar e Enviar << Voltar Cancelar |        |               |                       |  |  |
|    |                    |                  |                                           |        |               |                       |  |  |

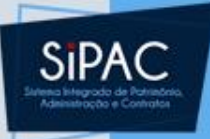

- Será necessário passar pelo vínculo orçamentário.
- Autorização Orçamentária é feita por um gestor de orçamento e não de compras.

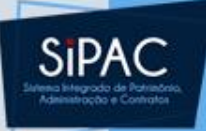

Para que esta requisição seja ENVIADA para atendimento, é necessária uma vinculação com o orçamento distribuído para a sua unidade ou outra unidade que deverá arcar com a despesa.

Tipo da Requisição: REQUISIÇÃO DE MATERIAL

#### VÍNCULO ORÇAMENTÁRIO DE REQUISIÇÕES

DADOS DA UNIDADE

Unidade: 0942 - CENTRO DE TECNOLOGIA DA INFORMACAO E COMUNICACAO (11.23)

SALDO TOTAL DA UNIDADE: R\$ 11.449,00

DADOS DO ORÇAMENTO DA UNIDADE (CAPITAL)

Orçamento para REQUISIÇÃO DE MATERIAL:

R\$ 0,00

Oficial: R\$ 0,00 Negociado: R\$ 0,00

R\$ 9.840,00

R\$ -9.840,00

Valor da Requisição:

Saldo em CAPITAL Após o Débito:

OPÇÕES ORÇAMENTÁRIAS

Solicitar Autorização Solicitar autorização parcial ou que outra unidade arque com a despesa.

<< Voltar 🔰 Car

Cancelar

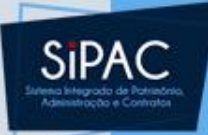

Abaixo, selecione a unidade responsável por autorizar a despesa. Vale salientar que a unidade para autorização não pode ser a própria unidade requisitante.

| Solicitar Autorização                                                                 |  |  |  |  |  |
|---------------------------------------------------------------------------------------|--|--|--|--|--|
| Tipo: REQUISIÇÃO DE MATERIAL                                                          |  |  |  |  |  |
| Unidade Requisitante: 0942 - CENTRO DE TECNOLOGIA DA INFORMACAO E COMUNICACAO (11.23) |  |  |  |  |  |
| Valor da Requisição: R\$ 9.840,00                                                     |  |  |  |  |  |
| Valor Mínimo para Autorização: R\$ 9.840,00                                           |  |  |  |  |  |
| Unidade para Autorização: \star UNIVERSIDADE FEDERAL DO PARA 🧹                        |  |  |  |  |  |
| Solicitar Autorização << Voltar Cancelar                                              |  |  |  |  |  |
| * Campos de preenchimento obrigatório.                                                |  |  |  |  |  |
| << Opções Orçamentárias                                                               |  |  |  |  |  |
| Clique aqui para voltar para as opções orçamentárias.                                 |  |  |  |  |  |
|                                                                                       |  |  |  |  |  |

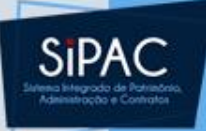

 A requisição foi cadastrada com sucesso, porém está pendente de autorização orçamentária. Para que ela seja encaminhada para autorização orçamentária e posterior atendimento, é necessário que a chefia da unidade e o gestor do orçamento da sua unidade realizem as respectivas autorizações

| 🔍: Consultar Requisição                                                               |  |  |  |  |  |
|---------------------------------------------------------------------------------------|--|--|--|--|--|
| Dados da Requisição                                                                   |  |  |  |  |  |
| Requisição: 55/2018 🔍                                                                 |  |  |  |  |  |
| Tipo: REQUISIÇÃO DE MATERIAL                                                          |  |  |  |  |  |
| Status: AGUARD. AUTORIZAÇÃO ORÇAMENTÁRIA                                              |  |  |  |  |  |
| Opção Orçamentária: SOLICITAR AUTORIZAÇÃO ORÇAMENTÁRIA                                |  |  |  |  |  |
| Solicitação de Autorização: 21                                                        |  |  |  |  |  |
| Unidade Requisitante: 0942 - CENTRO DE TECNOLOGIA DA INFORMACAO E COMUNICACAO (11.23) |  |  |  |  |  |
| Unidade de Custo: 0829 - UNIVERSIDADE FEDERAL DO PARA (11.00)                         |  |  |  |  |  |
| Valor da Requisição: R\$ 9.840,00                                                     |  |  |  |  |  |
| Valor da Solic. de Autorização: R\$ 9.840,00                                          |  |  |  |  |  |
| Solicitante: ERNANI DE OLIVEIRA SALES                                                 |  |  |  |  |  |
| Data de Cadastro: 20/02/2018                                                          |  |  |  |  |  |

### Autorização Orçamentária

| UFPA - SIPAC - Sistema Integrado de Patri        | mônio, Administração e Contratos Ajuda? Tempo de Sessão    | 2: 01:30 MUDAR DE SISTEMA - 💌 SA     |
|--------------------------------------------------|------------------------------------------------------------|--------------------------------------|
|                                                  | Orçamento: 2018 🏼 🧐 Módulos                                | 🖞 Caixa Postal 🏾 🍃 Abrir Chamado     |
| 🖓 PRO-REITORIA DE ADMINISTRACAO (11.69)          | 📲 Portal Admin.                                            | 🔗 Alterar senha                      |
| 🕼 Requisições 🎤 Bolsas 🛄 Comunicação 🛒 Co        | mpras 🗻 Contratos 🎯 Projetos 🔒 Orçamento 💷 Patrimônio Móv  | vel 📄 Protocolo 💿 Telefonia 🔍 Outros |
| Atividade de Campo                               | •                                                          |                                      |
| Auxílio Financeiro ao Estudante                  | •                                                          |                                      |
| Curso/Concurso                                   | •                                                          | Caixa Postal                         |
| Diárias/Passagem                                 | •                                                          |                                      |
| Hospedagem                                       | •                                                          | Irocar Foto                          |
| Infraestrutura                                   | <b>&gt;</b>                                                | Editar Perfil                        |
| Material/Serviço                                 | >                                                          | Alterar Senha                        |
| Material Informacional (Livros, Periódicos, etc) | aterial Processos Requisições Transportes Gastos           |                                      |
| Material/Serviço Contratado                      | •                                                          | Licitações em Minuta                 |
| Projetos                                         | ados.                                                      | no DMP                               |
| Serviços (Pessoa Física/Jurídica)                | •                                                          | Memorandos Consulta                  |
| Suprimento de Fundos                             | *                                                          | Editais                              |
| Veículo/Transporte                               | nformações e cadastrar comentário sobre o tópico.          |                                      |
| Viagem                                           | ) 🥑 para remover o tópico.                                 | PROCESSOS                            |
| Atendimento                                      | Última Criado por Resposta Postagem Criado por Resposta    | as 📥 +99 🕋 +99                       |
| Autorizações                                     | Ajustar Contingenciamentos da Requisição                   | 4 🔍                                  |
|                                                  | Atualizar valores para cálculo do INSS                     | DOCUMENTOS                           |
| Buscar Requisições                               | Indicar Autorizadores de Requisições                       |                                      |
| Estornar/Cancelar Requisição                     | Reativar Requisições Estornadas                            |                                      |
| Retornar Requisição                              | Relatório de Requisições Autorizadas                       |                                      |
|                                                  | Requisições Pendentes de Autorização Orçamentária          |                                      |
|                                                  | Autorização Técnica de Pedido de Material                  | DADOS FUNCIONAIS DO                  |
|                                                  | Partição Orçamento PROAE / Aux. Financeiro                 | SERVIDOR                             |
|                                                  | Autorização de Pedido de Material em um Registro de Preços | Categoria:                           |
|                                                  | Indicar Autorizadores de Pedido de Material em SRP         | Cargo:                               |
|                                                  | Requisição de Material                                     | Vínculo: Ativo Permanente            |
|                                                  | Requisição de Viagem                                       | Lotação: DE ADMINISTRACAO            |
|                                                  | Requisição de Abastecimento de Gerador                     | (11.69)                              |
|                                                  | Requisição Material Informacional                          | Gastos no Exercício                  |
|                                                  | Autorizar Requisição de Projeto/Obra                       | 25,000 4                             |
|                                                  | Autorizar Requisição de Manutenção                         | 20.000                               |
|                                                  | Solicitações de Atualização de Informativos                | 15.000                               |
|                                                  | Solicitações de Informativos para Boletim de Serviços      | 10.000                               |
|                                                  | Autorizar Diárias de Exercícios Anteriores                 | 5.000                                |
|                                                  |                                                            |                                      |

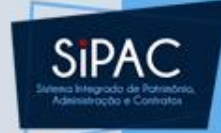

IR
|                       | - Sistema Integrado do P                                                                                                    | atrimônio. Administração o Contratos                                                              | Δi            | uda? Tempo de Sessão   | : 01:30 MUDAR DE      |                              |  |
|-----------------------|----------------------------------------------------------------------------------------------------|---------------------------------------------------------------------------------------------------|---------------|------------------------|-----------------------|------------------------------|--|
| A)                    | Sistema integrado de P                                                                                                    | Orçamento:                                                                                        | 2018          | 🧿 Módulos              | > Abrir Chamado       | Portal Admin.                |  |
| V PRO-REITORIA DE     | ADMINISTRACAO (11.69)                                                                                                    |                                                                                                   |               | 🕺 Alterar senha        |                       |                              |  |
| PORTAL ADMINIS        | STRATIVO > CONSULTA D                                                                                                    | E AUTORIZAÇÕES > AUTORIZAR REQUIS                                                                 | SIÇÕES        | 5 PENDENTES            |                       |                              |  |
|                       |                                                                                                    | Dados da autoriz <i>i</i>                                                                         | <b>\ÇÃO</b>   |                        |                       |                              |  |
|                       | Número                                                                                                    | 0                                                                                                 |               |                        |                       |                              |  |
|                       | Requisição                                                                                                    | 72 / 2018 💌 REQUISIÇÃO DE MAT                                                                     | ERIAL         | -                      |                       |                              |  |
|                       | Período:                                                                                                    | té ti                                                                                             |               |                        |                       |                              |  |
|                       | Unidade Requisitante:                                                                                                    | Selecione uma unidade ou di                                                                       | gite se       | u código ao lado.      |                       |                              |  |
|                       | Unidade de Custo:                                                                                                    | Selecione uma unidade ou d                                                                        | gite se       | u código ao lado.      |                       |                              |  |
|                       | <ul> <li>Apenas autorizações o</li> <li>Apenas autorizações o</li> <li>Restringir busca: </li> <li>Apenas autorizações p</li> </ul> | om status ABERTA<br>le requisições do tipo REQUISIÇÃO DE ALIE<br>Apenas desbloqueadas<br>endentes | NAÇÃO<br>adas | )/BAIXA                |                       |                              |  |
|                       |                                                                                                    | Buscar Cancela                                                                                    | r             |                        |                       |                              |  |
| Portal Administrativo |                                                                                                    |                                                                                                   |               |                        |                       |                              |  |
| SIPAC   Centro de Te  | <del>chologia da Informaça</del> o e Co                                                                                             | v4.32.30_12                                                                                       | 02/739        | 1/7800/2061   Copyrigi | 11 G 2003-2018 - UFRN | - <u>8866</u> 1882354.turu - |  |
|                       |                                                                                                    |                                                                                                   |               |                        |                       |                              |  |

| UFPA - SI                                                                            | PAC - Sister                                                                                                    | na Integrado de Patrimônio, Administração e Contratos      | Ajuda?   Tempo de Sessão | : 01:30 MUDAR D | E SISTEMA - 👻 SAIR |  |  |  |  |
|--------------------------------------------------------------------------------------|----------------------------------------------------------------------------------------------------|------------------------------------------------------------|--------------------------|-----------------|--------------------|--|--|--|--|
|                                                                                      |                                                                                                    | Orçamento: 201:                                            | 8 🧐 Módulos              | ≽ Abrir Chamado | 😋 Portal Admin.    |  |  |  |  |
| PRO-REITO                                                                            | DRIA DE ADMINIS                                                                                                    | STRACAO (11.69)                                            | Alterar senha            |                 |                    |  |  |  |  |
| PORTAL A                                                                             | PORTAL ADMINISTRATIVO > LISTA DE AUTORIZAÇÕES PENDENTES                                                                                                    |                                                            |                          |                 |                    |  |  |  |  |
| Legenda: Orçamento de Custeio Orçamento de Capital Desbloqueado Autorização Inválida |                                                                                                    |                                                            |                          |                 |                    |  |  |  |  |
| LISTA DE AUTORIZAÇÕES                                                                |                                                                                                    |                                                            |                          |                 |                    |  |  |  |  |
| Num.                                                                                 | Data                                                                                                    | Requisição                                                 |                          | Valor           | Valor Rest.        |  |  |  |  |
|                                                                                      |                                                                                                    | 73/2018 - REQUISIÇÃO DE MATERIAL                           |                          | 4,85            | 4,85 >>            |  |  |  |  |
| 30                                                                                   | 28/02/2018                                                                                                    | Unidade de Custo: 0865 - PRO-REITORIA DE ADMINISTRACAO (1  | 11.69)                   |                 |                    |  |  |  |  |
|                                                                                      |                                                                                                    | Unidade Solicitante: 0877 - DIRETORIA DE COMPRAS E SERVICO | S (11.69.03)             |                 |                    |  |  |  |  |
|                                                                                      |                                                                                                    | < <voltar< th=""><th></th><th></th><th></th></voltar<>     |                          |                 |                    |  |  |  |  |
| Portal Administrativo                                                                |                                                                                                    |                                                            |                          |                 |                    |  |  |  |  |
| SIPAC   Centr                                                                        | SIPAC   Centro de Tecnologia da Informação e Comunicação (CTIC) - (91) 3201-7288/7808/7802/7391/7800/2061   Copyright © 2005-2018 - UFRN - a86661aa2354.turu -<br>v4.32.30_12 |                                                            |                          |                 |                    |  |  |  |  |
|                                                                                      |                                                                                                    |                                                            |                          |                 |                    |  |  |  |  |

| UFPA - SIPAC - Sistema Integrado de Patrimônio, Administração e Contratos                                                                                                    | Aju    | da?   Tempo de Sessão | : 01:30 | MUDAR DE      | SISTEMA - 👻 SAIR |  |  |  |
|----------------------------------------------------------------------------------------------------|--------|-----------------------|---------|---------------|------------------|--|--|--|
| Orçamento:                                                                                                    | 2018   | 🍘 Módulos             | 🍗 Abrir | Chamado       | 嘴 Portal Admin.  |  |  |  |
| PRO-REITORIA DE ADMINISTRACAO (11.69)                                                                                                    |        | 😤 Alterar senha       |         |               |                  |  |  |  |
| Portal Administrativo > Autorização da Requisição                                                                                                    |        |                       |         |               |                  |  |  |  |
| 🔍: Visualizar Detalhes da                                                                                                    | Requis | icão                  |         |               |                  |  |  |  |
|                                                                                                    |        |                       |         |               |                  |  |  |  |
| Número: 30                                                                                                    |        |                       |         |               |                  |  |  |  |
| Unidade Solicitante: 116903-DIRETORIA DE COMPRAS E SERVICOS                                                                                                    |        |                       |         |               |                  |  |  |  |
| Unidade de Custo: 1169-PRO-REITORIA DE ADMINISTRACAO                                                                                                    |        |                       |         |               |                  |  |  |  |
| Valor: 4,85                                                                                                    |        |                       |         |               |                  |  |  |  |
| Valor já Autorizado: 0,00                                                                                                    |        |                       |         |               |                  |  |  |  |
| Valor a autorizar: 4,85                                                                                                    |        |                       |         |               |                  |  |  |  |
| Data: 28/02/2018 16:08                                                                                                    | ante   |                       |         |               |                  |  |  |  |
| Desbloqueada: Não                                                                                                    | ance   |                       |         |               |                  |  |  |  |
| Requisição: 73/2018 (REQUISIÇÃO DE                                                                                                    | MATERI | AL)                   |         | 🔍 (VISUA      | LIZAR)           |  |  |  |
| Autorizar Empenhos Estimativos Definir quantidades Desbloquear Nega                                                                                                    | r Alt  | terar Unidade de Cust | o Re    | tornar Requis | ição Cancelar    |  |  |  |
| Portal Administrativo                                                                                                    |        |                       |         |               |                  |  |  |  |
| SIPAC   Centro de Tecnologia da Informação e Comunicação (CTIC) - (91) 3201-7288/7808/7802/7391/7800/2061   Copyright © 2005-2018 - UFRN - a86661aa2354.turu -<br>v4.32.30_12 |        |                       |         |               |                  |  |  |  |

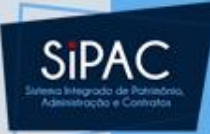

#### INFORMAÇÕES DA REQUISIÇÃO

Requisição: 73/2018 Tipo: REQUISIÇÃO DE MATERIAL Valor: 4,85 Valor a autorizar: 4,85 Unidade Solicitadora: 11.69.03-DIRETORIA DE COMPRAS E SERVICOS Unidade de Custo: 11.69-PRO-REITORIA DE ADMINISTRACAO Natureza da despesa: MAT. CONSUMO Visualizar Requisição << Voltar

| Busca por Células para Autorização           |  |  |  |  |  |  |
|----------------------------------------------|--|--|--|--|--|--|
| Cod. Unidade: 🖈 1169                         |  |  |  |  |  |  |
| Programa Trabalho: 0                         |  |  |  |  |  |  |
| Fonte Recurso: 0                             |  |  |  |  |  |  |
| Natureza da Despesa: 339030                  |  |  |  |  |  |  |
| Esfera: 0                                    |  |  |  |  |  |  |
| Mostrar somente células com saldo suficiente |  |  |  |  |  |  |
| Busca Célula                                 |  |  |  |  |  |  |
| * Campos de Preenchimento Obrigatório.       |  |  |  |  |  |  |

| SALDOS DA UNIDADE |                   |  |  |  |  |  |
|-------------------|-------------------|--|--|--|--|--|
| Saldo em CUSTEIO: | R\$ 1.105,32 C    |  |  |  |  |  |
| Saldo em CAPITAL: | <b>R\$ 0,00 C</b> |  |  |  |  |  |
| Saldo Geral :     | R\$ 1.105,32 C    |  |  |  |  |  |

#### 🚱 : Selecionar Célula

| CÉLULAS ORÇAMENTÁRIAS DISPONÍVEIS - ORÇAMENTO NÃO CONVÊNIO |                                                                                |                     |                                |               |                  |                |  |  |  |
|------------------------------------------------------------|--------------------------------------------------------------------------------|---------------------|--------------------------------|---------------|------------------|----------------|--|--|--|
| Unidade                                                    | Prog. Trab                                                                     | Nat. da<br>Despesa  | Fonte                          | Esfera        | Plano<br>Interno | Saldo          |  |  |  |
| 0865 - PRO-REITORIA DE ADMINISTRACAO (11.69)               | Funcionamento<br>de Instituições<br>Federais de<br>Ensino Superior<br>(108288) | CUSTEIO<br>(339000) | TESOURO -<br>EDUCAÇÃO<br>(112) | FISCAL<br>(1) | M0143G0119N      | R\$ 0,00 🌍     |  |  |  |
| 0865 - PRO-REITORIA DE ADMINISTRACAO (11.69)               | Funcionamento<br>de Instituições<br>Federais de<br>Ensino Superior<br>(108288) | CUSTEIO<br>(339000) | TESOURO -<br>EDUCAÇÃO<br>(112) | FISCAL<br>(1) | NÃO<br>DEFINIDO  | R\$ 1.105,32 🅥 |  |  |  |
| 0865 - PRO-REITORIA DE ADMINISTRACAO (11.69)               | Funcionamento<br>de Instituições<br>Federais de<br>Ensino Superior<br>(108288) | CUSTEIO<br>(339000) | TESOURO -<br>EDUCAÇÃO<br>(112) | FISCAL<br>(1) | NÃO<br>DEFINIDO  | C              |  |  |  |

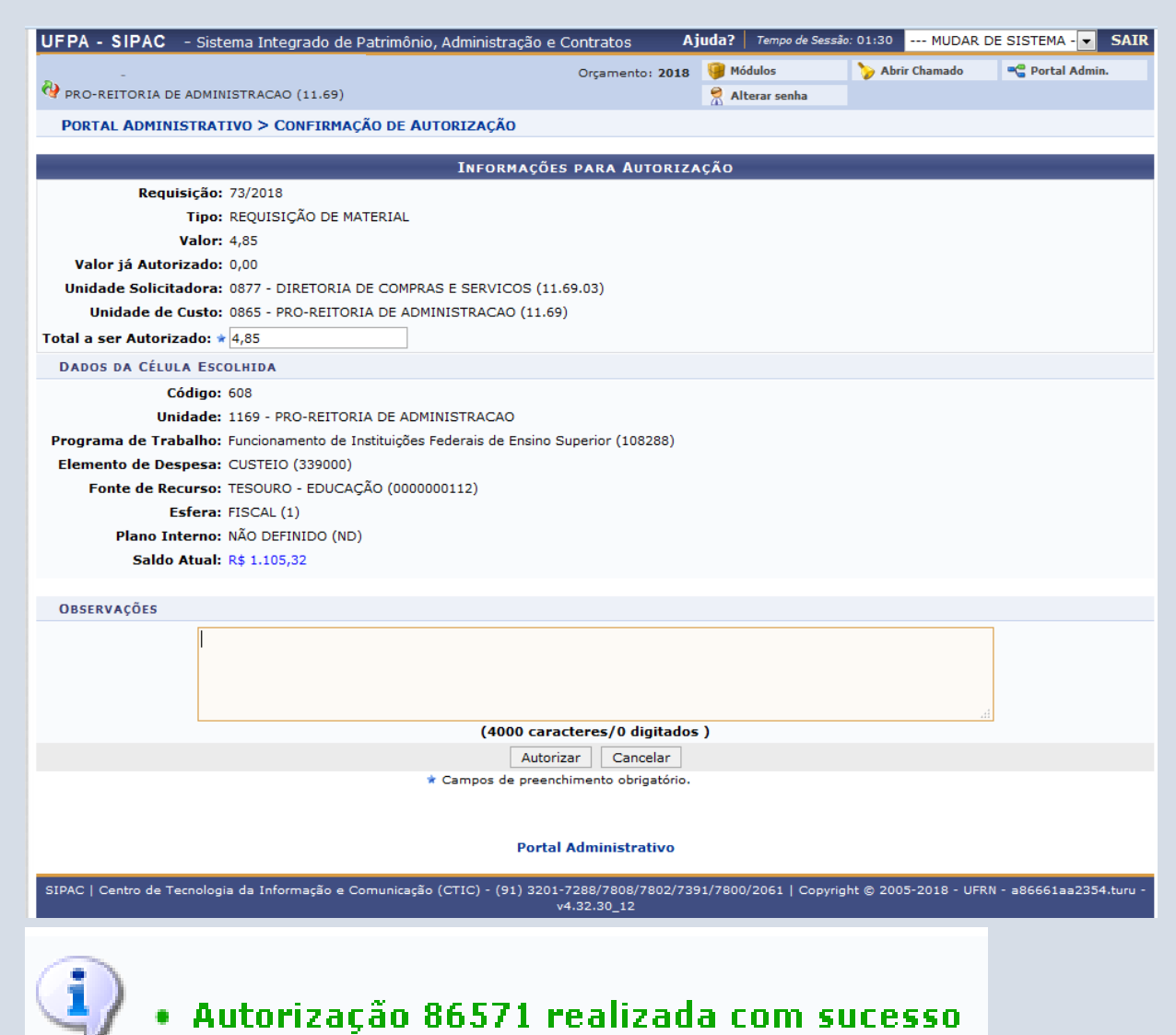

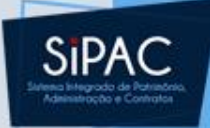

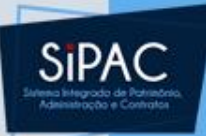

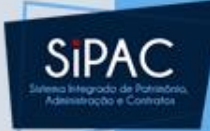

## Cadastro da Requisição

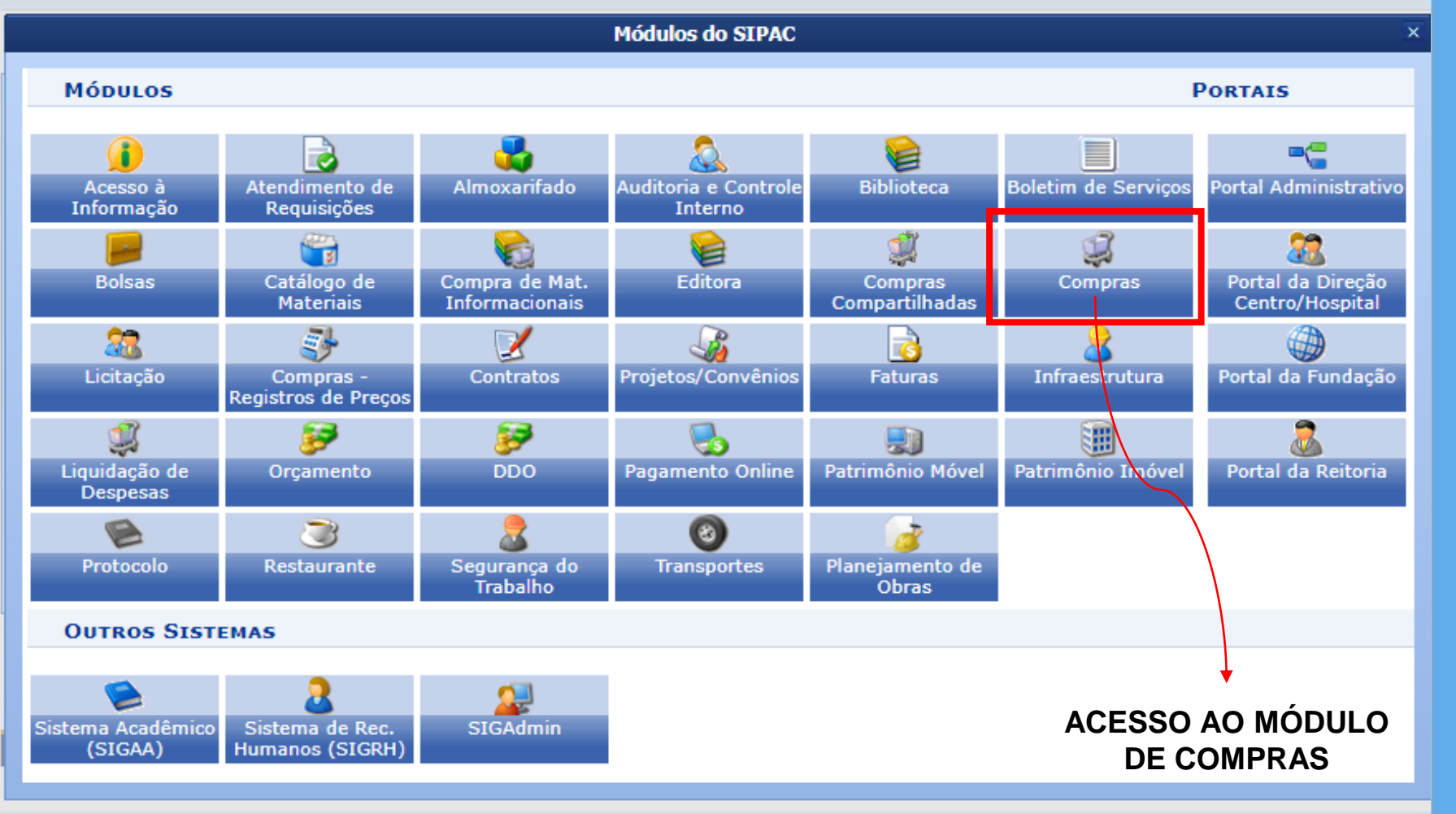

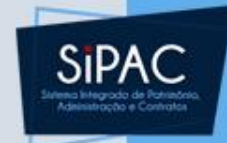

### MÓDULO DE COMPRAS/LICITAÇÃO

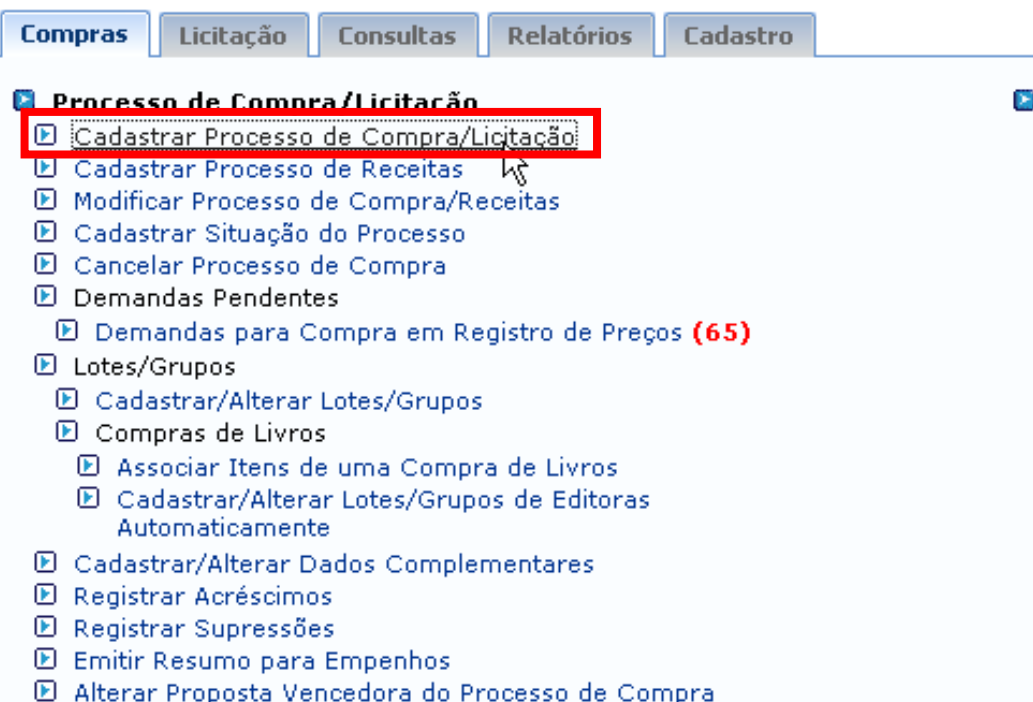

### 🚨 Requisições

- 🕑 Atender Requisições de Serviços/Obras
- 🕑 Desabilitar Req. para SRP
- 🕑 Habilitar Requisição para SRP
- 🕑 Mudar Material na Requisição
- 🕑 Retornar Reg. Material
- 🕑 Retornar Req. de Serviços para Modificar Atendimento
- 🕑 Protocolo de Documentos
  - Consultar Documentos
  - 🕑 Enviar Requisições
  - 🕑 Receber Requisições
- 🕑 Protocolo para Análise de Requisições
  - 🕑 Cadastrar
  - 🕑 Listar/Atualizar
- 🕑 Calendário de Compras
  - 🕑 Cadastrar/Listar

Os processos de compra são abertos pelo menu Cadastrar Processo de Compra/Licitação.

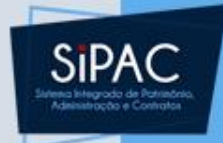

COMPRAS/LICITAÇÃO > CADASTRAR PROCESSO DE COMPRA/LICITAÇÃO

Neste passo deve ser informado o tipo de processo a qual estarão associadas as requisições que farão parte do processo de compra.

| DEFINIÇÃO DO TIPO DE COMPRA                     |   |  |  |  |  |  |  |
|-------------------------------------------------|---|--|--|--|--|--|--|
| Tipo de Compra: 🖈 MATERIAIS                     | × |  |  |  |  |  |  |
| Sistema de Registro de Preço? \star 🔘 Sim 💿 Não |   |  |  |  |  |  |  |
| Cancelar Continuar >>                           |   |  |  |  |  |  |  |
| ★ Campos de preenchimento obrigatório.          |   |  |  |  |  |  |  |
| Menu Compras/Licitação                          |   |  |  |  |  |  |  |

## Cadastro de Processo de

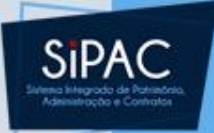

### Compra

| UFPA         | - SI             | PAC - s                    | istema Integrad                         | o de Patrimônio                                     | o, Administraçâ                    | ão e Contratos             | Aj         | uda?   Te     | mpo de Sessão | o: 01:30 N    | MUDAR DE SIS    | TEMA - 👻 S     | SAIR |
|--------------|------------------|----------------------------|-----------------------------------------|-----------------------------------------------------|------------------------------------|----------------------------|------------|---------------|---------------|---------------|-----------------|----------------|------|
| <b>D</b> .   |                  |                            |                                         |                                                     |                                    | Orçamen                    | to: 2018   | 🧐 Módulo      | 5             | 🍗 Abrir Char  | mado 😋          | Portal Admin.  |      |
| 🔮 PRC        | D-REIT(          | ORIA DE ADI                | MINISTRACAO (11                         | .69)                                                |                                    |                            |            | 👷 Alterar     | r senha       |               |                 |                |      |
| CON          | MPRAS            | S > CADAS                  | TRAR PROCESSO                           | DE COMPRA/L                                         | ICITAÇÃO > I                       | ITENS DE REQU              | ISIÇÕES    |               |               |               |                 |                |      |
|              |                  |                            |                                         |                                                     |                                    |                            |            |               |               |               |                 |                |      |
| Para<br>de u | ima de           | r um item a<br>terminada r | o processo de cor<br>equisição/intenção | npra é necessári<br>o e inseri-los no j             | o buscar uma re<br>processo de cor | equisição/intençã<br>npra. | io, segund | to os filtros | ; de busca li | stados abaixo | , selecionar al | guns dos itens | J    |
| ALOR         | ATUA             | L DO PROC                  | ESSO DE COMPR                           | A (MATERIAIS)                                       | :R\$ 0,00                          |                            |            |               |               | 2             | VISUALIZAR I    | TENS DO PROCI  | esso |
|              |                  |                            |                                         |                                                     |                                    | 🔍: Buscar Uni              | dade       |               |               |               |                 |                |      |
|              |                  |                            |                                         |                                                     | C                                  | )pções de Bu               | SCA        |               |               |               |                 |                |      |
| REG          | QUISI            | ÇÕES                       |                                         |                                                     |                                    |                            |            |               |               |               |                 |                |      |
| <b>V</b> N   | lúmero           | /Ano:                      | 72                                      | / 2018 (Re                                          | equisição a se                     | r Licitada)                |            |               |               |               |                 |                |      |
| P<br>d       | eríodo<br>a Req. | de Cadastr<br>:            | 0                                       | 📆 a                                                 | 12                                 |                            |            |               |               |               |                 |                |      |
| 📃 U          | Inidade          | e de Custo:                |                                         | Selecione uma                                       | a unidade ou dig                   | gite seu código a          | o lado.    |               | -             | ۹             |                 |                |      |
| 🔳 U          | Inidade          | Requisitant                | te:                                     | Selecione uma unidade ou digite seu código ao lado. |                                    |                            |            |               | •             | ۹             |                 |                |      |
| G            | Grupo d          | le Material:               |                                         | ACESSORIOS                                          | PARA AUTOMO                        | VEIS                       |            |               | •             |               |                 |                |      |
| M            | laterial         | :                          |                                         |                                                     |                                    |                            |            |               |               |               |                 |                |      |
| A            | penas            | requisições                | com itens a inser                       | ir                                                  |                                    |                            |            |               |               |               |                 |                |      |
| A            | grupar           | r requisições              | s por unidade                           |                                                     |                                    |                            |            |               |               |               |                 |                |      |
|              |                  |                            |                                         |                                                     |                                    |                            |            |               |               |               |                 |                |      |
|              |                  |                            |                                         |                                                     |                                    | Buscar                     |            |               |               |               |                 |                |      |
|              |                  |                            |                                         |                                                     |                                    | Demover                    | Item       |               |               |               |                 |                |      |
|              |                  |                            |                                         |                                                     | LISTA DOS ITI                      | ENS DA REQUIS              | ICÃO - 7   | 2/2018        |               |               |                 |                |      |
| 1            | [tem             | Código                     | Denominação                             |                                                     |                                    | Não Atendido               | Quant.     | Compra        | Valor T       | otal Status   | Proc            | esso Intenç    | ;ão  |
| 🗸 То         | odos             |                            |                                         |                                                     |                                    |                            |            |               |               |               |                 |                |      |
| 1            | 1                | 116008005                  | BORRACHA BRA                            | NCA                                                 |                                    | 1,00                       | 1          | ,00           | R\$ 0,48 R\$  | 0,48 CADAST   | TRADO           |                |      |
| <b>V</b>     | 2                | 116011013                  | CANETA ESFERO                           | G. AZUL ESCRIT                                      | A GROSSA                           | 10,00                      | 1          | 0,00          | R\$ 0,42 R\$  | 4,20 CADAST   | TRADO           |                |      |
| 🗸 То         | odos             |                            |                                         |                                                     |                                    |                            |            |               |               |               |                 |                |      |
|              |                  |                            |                                         |                                                     |                                    | Inserir Itens              |            |               |               |               |                 |                |      |
|              |                  |                            |                                         |                                                     |                                    |                            |            |               |               |               |                 |                |      |
|              |                  |                            |                                         |                                                     | << Voltar                          | Cancelar                   | Continua   | ar >>         |               |               |                 |                |      |

| UFPA - SIPAC - Sistema Integrado de Patrimônio, Administração e | e Contratos Aj  | uda?   Tempo de Sessão | : 01:30 MUDAR D | E SISTEMA - 💌 SAIR |
|-----------------------------------------------------------------|-----------------|------------------------|-----------------|--------------------|
|                                                                 | Orçamento: 2018 | 🎯 Módulos              | ≽ Abrir Chamado | 📲 Portal Admin.    |
| 💜 PRO-REITORIA DE ADMINISTRACAO (11.69)                         |                 | 😤 Alterar senha        |                 |                    |
| COMPRAS > CADASTRAR PROCESSO DE COMPRA/LICITAÇÃO                |                 |                        |                 |                    |

Abaixo deverão ser informados os dados da licitação do processo de compra, tais como a modalidade e o número da licitação. Após a escolha da modalidade o sistema sugere um número para a licitação, mas este número pode ser modificado.

#### DADOS GERAIS

Data de Cadastro: 28/02/2018

Usuário que Cadastrou:

Tipo: MATERIAIS

Unidade Gestora: 1100 - UNIVERSIDADE FEDERAL DO PARA

Valor Total (Estimado): R\$ 4,68

🗐 : Remover Item

| ITENS DO PROCESSO DE COMPRA |            |                                     |        |          |          |   |  |  |  |
|-----------------------------|------------|-------------------------------------|--------|----------|----------|---|--|--|--|
| Item                        | Código     | Denominação                         | Quant. | Valor    | Total    |   |  |  |  |
| 1                           | 116008005  | BORRACHA BRANCA                     | 1      | R\$ 0,48 | R\$ 0,48 |   |  |  |  |
|                             | Requisição | Unidade de Custo                    | Quant. | Grupo    |          |   |  |  |  |
|                             | 72/2018    | PRO-REITORIA DE ADMINISTRACAO       | 1      | 0        |          | 0 |  |  |  |
|                             |            |                                     |        |          |          |   |  |  |  |
| 2                           | 116011013  | CANETA ESFEROG. AZUL ESCRITA GROSSA | 10     | R\$ 0,42 | R\$ 4,20 |   |  |  |  |
|                             | Requisição | Unidade de Custo                    | Quant. | Grupo    |          |   |  |  |  |
|                             | 72/2018    | PRO-REITORIA DE ADMINISTRACAO       | 10     | 0        |          | 0 |  |  |  |
|                             |            |                                     |        |          |          |   |  |  |  |

DADOS DA LICITAÇÃO

Cancelar

Tipo do Processo: \* -- SELECIONE --

<< Voltar

Continuar >>

Ŧ

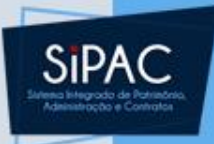

### Gestão dos processos

 Outras demandas (requisições) podem ir chegando e ser incorporadas aos processos.

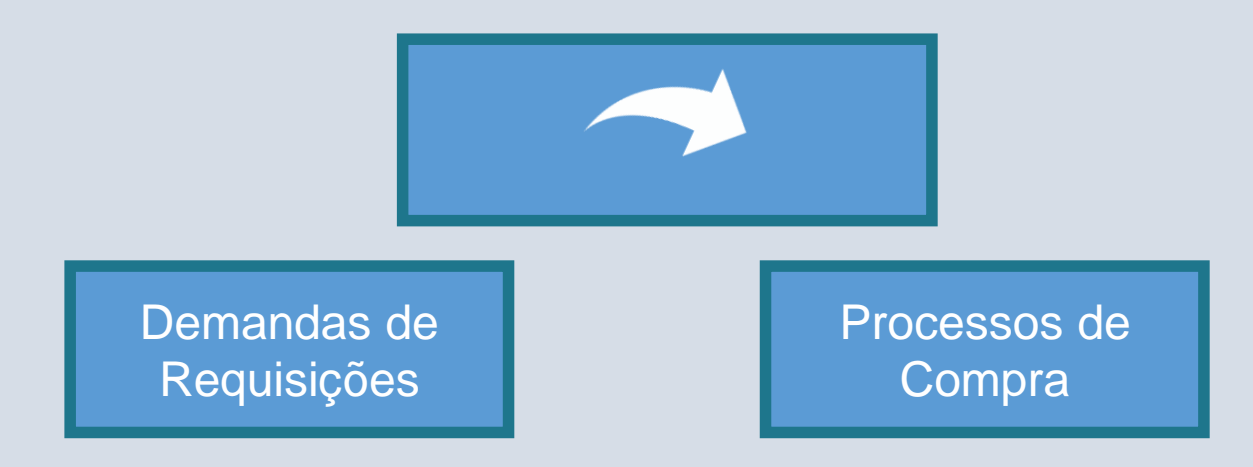

### Cadastro de Processo de

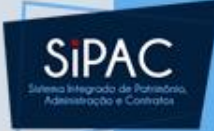

### Compra

| UFPA - SIPAC - Sistema Integrado de Patrimônio, Administra | ção e Contratos Aj | uda?   Tempo de Sessão | : 01:30 MUDAR   | DE SISTEMA - 👻 SAIR |
|------------------------------------------------------------|--------------------|------------------------|-----------------|---------------------|
|                                                            | Orçamento: 2018    | 🎯 Módulos              | ≽ Abrir Chamado | 📲 Portal Admin.     |
| 😯 PRO-REITORIA DE ADMINISTRACAO (11.69)                    |                    | 😤 Alterar senha        |                 |                     |
| COMPRAS > CADASTRAR PROCESSO DE COMPRA/LICITAÇÃO           |                    |                        |                 |                     |

Abaixo deverão ser informados os dados da licitação do processo de compra, tais como a modalidade e o número da licitação. Após a escolha da modalidade o sistema sugere um número para a licitação, mas este número pode ser modificado.

#### DADOS GERAIS

Data de Cadastro: 28/02/2018

Usuário que Cadastrou:

Tipo: MATERIAIS

Unidade Gestora: 1100 - UNIVERSIDADE FEDERAL DO PARA

Valor Total (Estimado): R\$ 4,68

#### 🗐 : Remover Item

| ITENS DO PROCESSO DE COMPRA |            |                                     |        |          |          |   |  |  |  |
|-----------------------------|------------|-------------------------------------|--------|----------|----------|---|--|--|--|
| Item                        | Código     | Denominação                         | Quant. | Valor    | Total    |   |  |  |  |
| 1                           | 116008005  | BORRACHA BRANCA                     | 1      | R\$ 0,48 | R\$ 0,48 |   |  |  |  |
|                             | Requisição | Unidade de Custo                    | Quant. | Grupo    |          |   |  |  |  |
|                             | 72/2018    | PRO-REITORIA DE ADMINISTRACAO       | 1      | 0        |          | 0 |  |  |  |
|                             |            |                                     |        |          |          |   |  |  |  |
| 2                           | 116011013  | CANETA ESFEROG. AZUL ESCRITA GROSSA | 10     | R\$ 0,42 | R\$ 4,20 |   |  |  |  |
|                             | Requisição | Unidade de Custo                    | Quant. | Grupo    |          |   |  |  |  |
|                             | 72/2018    | PRO-REITORIA DE ADMINISTRACAO       | 10     | 0        |          | 0 |  |  |  |

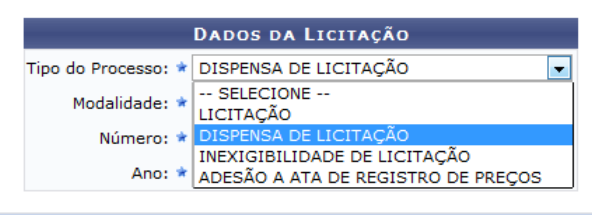

#### PROCESSO NO PROTOCOLO

| Date da                   |                                                                                                    |                                                                                                    |                                                                                                    |                                                                                                    |                                                                                                    |                                                                                     |                                                                                             |                           |
|---------------------------|----------------------------------------------------------------------------------------------------|----------------------------------------------------------------------------------------------------|----------------------------------------------------------------------------------------------------|----------------------------------------------------------------------------------------------------|----------------------------------------------------------------------------------------------------|-------------------------------------------------------------------------------------|---------------------------------------------------------------------------------------------|---------------------------|
|                           | 01/03/2018                                                                                                    |                                                                                                    |                                                                                                    |                                                                                                    |                                                                                                    |                                                                                     |                                                                                             |                           |
| Cadastro:<br>Tipo de      | A                                                                                                    | ~                                                                                                    |                                                                                                    |                                                                                                    |                                                                                                    |                                                                                     |                                                                                             |                           |
| processo:                 | DISPENSA DE LICITAÇ                                                                                             | ;ÃΟ                                                                                                    |                                                                                                    |                                                                                                    |                                                                                                    |                                                                                     |                                                                                             |                           |
| Unidade de<br>Origem:     | DIRETORIA DE COMPR                                                                                              | AS E SERVIC                                                                                               | cos                                                                                                    |                                                                                                    |                                                                                                    |                                                                                     |                                                                                             |                           |
| Assunto do <sub>e</sub>   | 033.21 - COMPRA DE N                                                                                            | MATERIAL DE                                                                                               | CONSUMO                                                                                                    |                                                                                                    |                                                                                                    |                                                                                     |                                                                                             |                           |
| Processo:                 | 8                                                                                                    |                                                                                                    |                                                                                                    |                                                                                                    |                                                                                                    |                                                                                     |                                                                                             |                           |
| Processo<br>eletrônico:   | 🕴 🔘 Sim 🖲 Não ?                                                                                                 |                                                                                                    |                                                                                                    |                                                                                                    |                                                                                                    |                                                                                     |                                                                                             |                           |
|                           | DL 113/2018 - UFPA                                                                                              |                                                                                                    |                                                                                                    |                                                                                                    |                                                                                                    |                                                                                     |                                                                                             |                           |
|                           | PARA ATENDER AS DE                                                                                              | MANDAS DO                                                                                                 | PROJETO XXX                                                                                                    | DE                                                                                                    |                                                                                                    |                                                                                     |                                                                                             |                           |
| Assunto<br>Detalhado:     |                                                                                                    | NO DE COMP                                                                                                | KAS DA ONIDA                                                                                                    |                                                                                                    |                                                                                                    |                                                                                     |                                                                                             |                           |
|                           |                                                                                                    |                                                                                                    |                                                                                                    |                                                                                                    |                                                                                                    |                                                                                     |                                                                                             |                           |
|                           | (4000 caracteres/8                                                                                              | 1 digitados)                                                                                              |                                                                                                    |                                                                                                    |                                                                                                    |                                                                                     |                                                                                             |                           |
|                           |                                                                                                    |                                                                                                    |                                                                                                    |                                                                                                    |                                                                                                    |                                                                                     |                                                                                             |                           |
|                           |                                                                                                    |                                                                                                    |                                                                                                    |                                                                                                    |                                                                                                    |                                                                                     |                                                                                             |                           |
| servação:                 |                                                                                                    |                                                                                                    |                                                                                                    |                                                                                                    |                                                                                                    |                                                                                     |                                                                                             |                           |
|                           |                                                                                                    |                                                                                                    |                                                                                                    |                                                                                                    |                                                                                                    |                                                                                     |                                                                                             |                           |
|                           |                                                                                                    |                                                                                                    |                                                                                                    |                                                                                                    |                                                                                                    |                                                                                     |                                                                                             |                           |
|                           |                                                                                                    |                                                                                                    |                                                                                                    |                                                                                                    |                                                                                                    |                                                                                     |                                                                                             |                           |
|                           | (4000 caracteres/0                                                                                              | digitados)                                                                                                |                                                                                                    |                                                                                                    |                                                                                                    |                                                                                     |                                                                                             |                           |
|                           | (4000 caracteres/0                                                                                              | <b>digitados)</b><br>© Credor (                                                                           | • Unidade -                                                                                                    |                                                                                                    |                                                                                                    |                                                                                     | <ul><li>Será a</li></ul>                                                                    | unidade que               |
| essado(s): 1              | (4000 caracteres/0<br>◎ Servidor ◎ Aluno<br>PRO-REITORIA DE ADI                                                 | digitados)<br>Credor (<br>MINISTRACA)                                                                     | Unidade                                                                                                    |                                                                                                    |                                                                                                    |                                                                                     | <ul> <li>Será a</li> <li>está o</li> </ul>                                                  | unidade que<br>lemandando |
| essado(s): 1              | (4000 caracteres/0<br>Servidor Aluno<br>PRO-REITORIA DE ADI                                                     | <b>digitados)</b><br>O Credor (<br>MINISTRACA)                                                            | Unidade                                                                                                    |                                                                                                    |                                                                                                    |                                                                                     | <ul> <li>Será a</li> <li>está c</li> </ul>                                                  | unidade que<br>lemandando |
| essado(s):<br>DOS DO EM   | (4000 caracteres/0<br><sup>©</sup> Servidor <sup>©</sup> Aluno<br>PRO-REITORIA DE ADI<br>1VIO                   | digitados)                                                                                                | Unidade                                                                                                    | TPAL (11.02)                                                                                                    |                                                                                                    | <b>,</b>                                                                            | <ul> <li>Será a</li> <li>está c</li> </ul>                                                  | unidade que<br>lemandando |
| essado(s): 1<br>DOS DO EM | (4000 caracteres/0<br><sup>●</sup> Servidor <sup>●</sup> Aluno<br>PRO-REITORIA DE ADI<br>VIO                    | digitados)<br>Credor (<br>MINISTRACA)<br>11.03                                                            | Unidade O ARQUIVO CEN                                                                                                    | TRAL (11.03)                                                                                                    |                                                                                                    | •                                                                                   | <ul> <li>Será a</li> <li>está o</li> </ul>                                                  | unidade que<br>lemandando |
| essado(s): 1<br>Dos do EM | (4000 caracteres/0<br>Servidor Aluno<br>PRO-REITORIA DE ADI<br>VIO                                              | digitados)<br>Credor (<br>MINISTRACA<br>11.03                                                             | Unidade O ARQUIVO CEN UNIVERSIDADE FEI                                                                                                    | ITRAL (11.03)<br>DERAL DO PARA (11.0                                                                                                    | 00)                                                                                                    | •                                                                                   | ► Será a<br>□ está c                                                                        | unidade que<br>lemandando |
| essado(s): 1<br>DOS DO EM | (4000 caracteres/0<br>Servidor Aluno<br>PRO-REITORIA DE ADI<br>VIO                                              | digitados)<br>Credor (<br>MINISTRACA<br>11.03                                                             | Unidade O ARQUIVO CEN UNIVERSIDADE FEI AGENCIA DE IN AGENCIA DE IN                                                                                                    | ITRAL (11.03)<br>DERAL DO PARA (11.0<br>OVACAO TECNOLOG<br>TRAL (11.03)                                                                                                    | 00)<br>GICA (11.02)                                                                                                    | <b>}</b>                                                                            | ► Será a<br>□ está c                                                                        | unidade que<br>lemandando |
| essado(s): 1<br>DOS DO EM | (4000 caracteres/0<br>Servidor Aluno<br>PRO-REITORIA DE ADI<br>VIO                                              | digitados)<br>Credor (<br>MINISTRACA<br>11.03                                                             | Unidade Unidade O ARQUIVO CEN UNIVERSIDADE FEI AGENCIA DE IN AGENCIA DE IN AGENCIA DE IN                                                                                                    | ITRAL (11.03)<br>DERAL DO PARA (11.0<br>OVACAO TECNOLOG<br>TRAL (11.03)<br>DORIA DE APOIO TEC                                                                                                    | 00)<br>GICA (11.02)<br>ENICO (11.03.01)                                                                                                    | <b>}</b>                                                                            | ► Será a<br>□ está c                                                                        | unidade que<br>lemandando |
| essado(s): 1<br>DOS DO Er | (4000 caracteres/0<br>Servidor Aluno<br>PRO-REITORIA DE ADI<br>VIO<br>Unidade de Destino:                       | digitados)<br>Credor (MINISTRACA)<br>11.03                                                                | Unidade O ARQUIVO CEN UNIVERSIDADE FEI AGENCIA DE IN AGENCIA DE IN COORDENAI COORDENAI COORDENAI                                                                                                    | ITRAL (11.03)<br>DERAL DO PARA (11.0<br>OVACAO TECNOLOG<br>TRAL (11.03)<br>DORIA DE APOIO TEC<br>DORIA DE ARQUIVOS                                                                                                    | 00)<br>SICA (11.02)<br>ENICO (11.03.01)<br>PERMANENTES (11.)                                                                                                    | 03.02)                                                                              | ► Será a<br>■ está c                                                                        | unidade que<br>lemandando |
| essado(s): 1<br>DOS DO Et | (4000 caracteres/0<br>Servidor Aluno<br>PRO-REITORIA DE ADI<br>VID<br>Unidade de Destino:                       | digitados)<br>Credor (MINISTRACA)<br>11.03                                                                | Unidade O ARQUIVO CEN UNIVERSIDADE FEI AGENCIA DE IN AGENCIA DE IN COORDENAI COORDENAI COORDENAI COORDENAI                                                                                                    | ITRAL (11.03)<br>DERAL DO PARA (11.0<br>OVACAO TECNOLOG<br>TRAL (11.03)<br>DORIA DE APOIO TEC<br>DORIA DE ARQUIVOS<br>DORIA DE GESTAO DO                                                                                                    | 00)<br>SICA (11.02)<br>ENICO (11.03.01)<br>PERMANENTES (11.)<br>DCUMENTAL (11.03.0                                                                                                    | 03.02)                                                                              | <ul> <li>Será a</li> <li>está c</li> </ul>                                                  | unidade que<br>lemandando |
| essado(s): 1<br>DOS DO Et | (4000 caracteres/0<br>Servidor Aluno<br>PRO-REITORIA DE ADI<br>VID<br>Unidade de Destino:                       | digitados)<br>Credor (<br>MINISTRACA<br>11.03                                                             | Unidade O ARQUIVO CEN UNIVERSIDADE FEI AGENCIA DE IN COORDENAI COORDENAI CO | ITRAL (11.03)<br>DERAL DO PARA (11.0<br>OVACAO TECNOLOG<br>TRAL (11.03)<br>DORIA DE APOIO TEC<br>DORIA DE ARQUIVOS<br>DORIA DE GESTAO DO<br>ARQUIVOS INTERME                                                                                                    | 00)<br>SICA (11.02)<br>ENICO (11.03.01)<br>PERMANENTES (11.<br>DCUMENTAL (11.03.0<br>EDIARIO (11.03.03.03)                                                                               | 03.02)<br>03)                                                                       | <ul> <li>Será a</li> <li>está c</li> </ul>                                                  | unidade que<br>lemandando |
| :ssado(s): 1<br>DOS DO EI | (4000 caracteres/0<br>◎ Servidor ◎ Aluno<br>PRO-REITORIA DE ADI<br>VIO<br>Unidade de Destino:                   | digitados)<br>Credor (<br>MINISTRACA)<br>11.03                                                            | Unidade O ARQUIVO CEN UNIVERSIDADE FEI AGENCIA DE IN COORDENAI COORDENAI CO | ITRAL (11.03)<br>DERAL DO PARA (11.0<br>OVACAO TECNOLOG<br>TRAL (11.03)<br>DORIA DE APOIO TEC<br>DORIA DE ARQUIVOS<br>DORIA DE GESTAO DO<br>ARQUIVOS INTERME<br>ARQUIVOS SETORIA                                                                                       | D0)<br>SICA (11.02)<br>ENICO (11.03.01)<br>PERMANENTES (11.<br>DCUMENTAL (11.03.03<br>DIARIO (11.03.03.03)<br>IS (11.03.03.02)                                                           | 03.02)                                                                              | <ul> <li>Será a</li> <li>está c</li> </ul>                                                  | unidade que<br>lemandando |
| essado(s): 1<br>Dos do El | (4000 caracteres/0<br>Servidor Aluno<br>PRO-REITORIA DE ADI<br>VIO<br>Unidade de Destino:                       | digitados)<br>Credor (<br>MINISTRACA)<br>11.03                                                            | Unidade O ARQUIVO CEN UNIVERSIDADE FEI AGENCIA DE IN AGENCIA DE IN COORDENAI COORDENAI COORDENA | ITRAL (11.03)<br>DERAL DO PARA (11.0<br>OVACAO TECNOLOG<br>(RAL (11.03)<br>DORIA DE APOIO TEC<br>DORIA DE ARQUIVOS<br>DORIA DE GESTAO DO<br>ARQUIVOS SINTERME<br>ARQUIVOS SETORIA<br>COMUNICACAO (PR                                                                   | 00)<br>SICA (11.02)<br>ENICO (11.03.01)<br>PERMANENTES (11.<br>DCUMENTAL (11.03.0<br>DIARIO (11.03.03.03)<br>IS (11.03.03.02)<br>OTOCOLO, TRAMIT/                                        | 03.02)<br>03)<br>ACAO E EXPEDICAO                                                   | <ul> <li>Será a</li> <li>está c</li> <li>(11.03.03.01)</li> </ul>                           | unidade que<br>lemandando |
| essado(s): 1<br>Dos do El | (4000 caracteres/0<br>Servidor Aluno<br>PRO-REITORIA DE ADI<br>VIO<br>Unidade de Destino:                       | digitados)<br>Credor (<br>MINISTRACA)<br>11.03                                                            | Unidade O ARQUIVO CEN UNIVERSIDADE FEI AGENCIA DE IN AGENCIA DE IN CARQUIVO CENT COORDENAI COORDENAI COOR | ITRAL (11.03)<br>DERAL DO PARA (11.0<br>OVACAO TECNOLOG<br>TRAL (11.03)<br>DORIA DE APOIO TEC<br>DORIA DE ARQUIVOS<br>DORIA DE GESTAO DO<br>ARQUIVOS INTERME<br>ARQUIVOS SETORIA<br>COMUNICACAO (PR<br>PESQUISA E INVESTI<br>A EXECUTIVA (14.93)                       | 00)<br>SICA (11.02)<br>PERMANENTES (11.)<br>DCUMENTAL (11.03.0<br>DIARIO (11.03.03.03)<br>IS (11.03.03.02)<br>OTOCOLO, TRAMIT/<br>IGACAO HISTORICA                                       | 03.02)<br>)33)<br>)<br>ACAO E EXPEDICAO<br>(11.03.02.01)                            | <ul> <li>Será a</li> <li>está c</li> <li>) (11.03.03.01)</li> </ul>                         | unidade que<br>lemandando |
| essado(s): 1<br>Dos do El | (4000 caracteres/0<br>◎ Servidor ◎ Aluno<br>PRO-REITORIA DE ADI<br>VIO<br>Unidade de Destino:                   | digitados)<br>Credor (<br>MINISTRACA)                                                                     | Unidade O ARQUIVO CEN UNIVERSIDADE FEI AGENCIA DE IN AGENCIA DE IN COORDENAI COORDENAI COORDENAI COORDENAI COORDENAI COUVISAO DE DIVISAO DE DIVISAO DE DIVISAO DE COEDENAI                                                                                                    | ITRAL (11.03)<br>DERAL DO PARA (11.0<br>OVACAO TECNOLOG<br>TRAL (11.03)<br>DORIA DE APOIO TEC<br>DORIA DE APOIO TEC<br>DORIA DE ARQUIVOS<br>DORIA DE GESTAO DO<br>ARQUIVOS INTERME<br>ARQUIVOS SETORIA<br>COMUNICACAO (PR<br>PESQUISA E INVESTI<br>A EVECUTIVA (41.03) | 00)<br>SICA (11.02)<br>ENICO (11.03.01)<br>PERMANENTES (11.<br>DCUMENTAL (11.03.03<br>IS (11.03.03.02)<br>OTOCOLO, TRAMIT,<br>IGACAO HISTORICA                                           | 03.02)<br>03)<br>)<br>ACAO E EXPEDICAO<br>.(11.03.02.01)                            | <ul> <li>Será a</li> <li>está c</li> <li>) (11.03.03.01)</li> </ul>                         | unidade que<br>lemandando |
| essado(s): 1<br>Dos do El | (4000 caracteres/0<br>Servidor Aluno<br>PRO-REITORIA DE ADI<br>VIO<br>Unidade de Destino:                       | digitados)                                                                                                | Unidade O ARQUIVO CEN UNIVERSIDADE FEI AGENCIA DE IN AGENCIA DE IN COORDENAI COORDENAI COORDENAI COORDENAI COORDENAI COORDENAI COORDENAI COUVISAO DE COUVISAO DE  | ITRAL (11.03)<br>DERAL DO PARA (11.0<br>OVACAO TECNOLOG<br>TRAL (11.03)<br>DORIA DE APOIO TEC<br>DORIA DE ARQUIVOS<br>DORIA DE GESTAO DO<br>ARQUIVOS INTERME<br>ARQUIVOS SETORIA<br>COMUNICACAO (PR<br>PESQUISA E INVESTI<br>A EVECUTIVA (14.03.0                      | 00)<br>GICA (11.02)<br>INICO (11.03.01)<br>PERMANENTES (11.)<br>DCUMENTAL (11.03.0<br>(11.03.03.02)<br>OTOCOLO, TRAMIT/<br>IGACAO HISTORICA                                              | 03.02)<br>03)<br>ACAO E EXPEDICAO<br>(11.03.02.01)                                  | <ul> <li>Será a</li> <li>está c</li> <li>) (11.03.03.01)</li> </ul>                         | unidade que<br>demandando |
| essado(s): 1<br>DOS DO En | (4000 caracteres/0<br>Servidor Aluno<br>PRO-REITORIA DE ADI<br>VIO<br>Unidade de Destino:                       | digitados)<br>Credor (MINISTRACA)                                                                         | Unidade O ARQUIVO CEN UNIVERSIDADE FEI AGENCIA DE IN AGENCIA DE IN COORDENAI COORDENAI COORDENA | ITRAL (11.03)<br>DERAL DO PARA (11.0<br>OVACAO TECNOLOG<br>IRAL (11.03)<br>DORIA DE ARQUIVOS<br>DORIA DE GESTAO DO<br>ARQUIVOS INTERME<br>ARQUIVOS SETORIA<br>COMUNICACAO (PR<br>PESQUISA E INVESTI<br>A EVECUTIVA (14.03.0                                            | 00)<br>GICA (11.02)<br>ENICO (11.03.01)<br>PERMANENTES (11.)<br>DCUMENTAL (11.03.0<br>EDIARIO (11.03.03.03)<br>IS (11.03.03.02)<br>OTOCOLO, TRAMIT/<br>IGACAO HISTORICA<br>MI            | 03.02)<br>03)<br>ACAO E EXPEDICAO<br>(11.03.02.01)                                  | <ul> <li>Será a</li> <li>está c</li> <li>) (11.03.03.01)</li> </ul>                         | unidade que               |
| Dos do Er                 | (4000 caracteres/0<br>Servidor Aluno<br>PRO-REITORIA DE ADI<br>VIO<br>Unidade de Destino:<br>Tá enviar ao r     | digitados)<br>Credor (<br>MINISTRACA<br>11.03                                                             | Unidade O ARQUIVO CEN UNIVERSIDADE FEI AGENCIA DE IN AGENCIA DE IN COORDENAI COORDENAI COORDENAI DIVISAO DE DIVISAO DE D | ITRAL (11.03)<br>DERAL DO PARA (11.0<br>OVACAO TECNOLOG<br>TRAL (11.03)<br>DORIA DE APOIO TEC<br>DORIA DE ARQUIVOS<br>DORIA DE GESTAO DO<br>ARQUIVOS INTERME<br>ARQUIVOS SITORIA<br>COMUNICACAO (PR<br>PESQUISA E INVESTI<br>A EVECUITIVA (14.03.0                     | 00)<br>SICA (11.02)<br>ENICO (11.03.01)<br>PERMANENTES (11.)<br>DCUMENTAL (11.03.0<br>EDIARIO (11.03.03.03)<br>IS (11.03.03.02)<br>OTOCOLO, TRAMITJ<br>IGACAO HISTORICA<br>MA            | 03.02)<br>03)<br>)<br>ACAO E EXPEDICAO<br>(11.03.02.01)                             | <ul> <li>Será a</li> <li>está c</li> <li>) (11.03.03.01)</li> </ul>                         | unidade que               |
| Dos Do Er                 | (4000 caracteres/0<br>Servidor Aluno<br>PRO-REITORIA DE ADI<br>VIO<br>Unidade de Destino:<br>Tá enviar ao p     | digitados)<br>Credor (<br>MINISTRACA)<br>11.03<br>*<br>*                                                  | Unidade O ARQUIVO CEN UNIVERSIDADE FEI AGENCIA DE IN AGENCIA DE IN COORDENAI COORDENAI COORDENA | ITRAL (11.03)<br>DERAL DO PARA (11.0<br>OVACAO TECNOLOG<br>TRAL (11.03)<br>DORIA DE APOIO TEC<br>DORIA DE ARQUIVOS<br>DORIA DE GESTAO DO<br>ARQUIVOS INTERME<br>ARQUIVOS SETORIA<br>COMUNICACAO (PR<br>PESQUISA E INVESTI<br>A EVECUITIVA (44.03.0                     | 00)<br>SICA (11.02)<br>ENICO (11.03.01)<br>PERMANENTES (11.<br>DCUMENTAL (11.03.0<br>EDIARIO (11.03.03.03)<br>IS (11.03.03.02)<br>OTOCOLO, TRAMITA<br>IGACAO HISTORICA<br>MA<br>Objeto D | 03.02)<br>03)<br>ACAO E EXPEDICAO<br>(11.03.02.01)<br>Detalhado:                    | <ul> <li>Será a</li> <li>está c</li> <li>) (11.03.03.01)</li> </ul>                         | unidade que               |
| Dos do Er                 | (4000 caracteres/0<br>○ Servidor ○ Aluno<br>PRO-REITORIA DE ADI<br>VIO<br>Unidade de Destino:<br>Tá enviar ao p | digitados)<br>Credor (<br>MINISTRACA<br>11.03<br>()<br>()<br>()<br>()<br>()<br>()<br>()<br>()<br>()<br>() | Unidade O ARQUIVO CEN UNIVERSIDADE FEI AGENCIA DE IN AGENCIA DE IN CARQUIVO CENT COORDENAI COORDENAI COOR | ITRAL (11.03)<br>DERAL DO PARA (11.0<br>OVACAO TECNOLOG<br>TRAL (11.03)<br>DORIA DE APOIO TEC<br>DORIA DE ARQUIVOS<br>DORIA DE GESTAO DO<br>ARQUIVOS INTERME<br>ARQUIVOS SETORIA<br>COMUNICACAO (PR<br>PESQUISA E INVESTI<br>A EVECUITIVA (44.03.0                     | 00)<br>SICA (11.02)<br>ENICO (11.03.01)<br>PERMANENTES (11.<br>DCUMENTAL (11.03.0<br>DIARIO (11.03.03.02)<br>OTOCOLO, TRAMITJ<br>IGACAO HISTORICA<br>MAY<br>Objeto D                     | 03.02)<br>03.02)<br>03)<br>ACAO E EXPEDICAO<br>(11.03.02.01)<br>Detalhado:<br>(4000 | <ul> <li>Será a</li> <li>está c</li> <li>) (11.03.03.01)</li> <li>caracteres/0 d</li> </ul> | unidade que<br>lemandando |

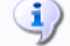

#### PROCESSO NO PROTOCOLO

Número do processo: 23073.000138/2018-86

Tipo de processo: DISPENSA DE LICITAÇÃO

Data do Cadastro: 28/02/2018

Unidade de Origem: PRO-REITORIA DE ADMINISTRACAO

Unidade de Destino: DIRETORIA DE COMPRAS E SERVICOS

Interessado(s): PRO-REITORIA DE ADMINISTRACAO (1169)

Assunto: DISPENSA DE LICITAÇÃO Nº.: 112/2018 AQUISIÇÃO DE MATERIAL PARA ATENDER AO PROJETO XXX

Observação:

#### DADOS COMPLEMENTARES

#### PROCESSO DE COMPRA

Nº Processo: 23073.000138/2018-86 Modalidade Licitação: DL 112/2018 - UFPA Data de Cadastro: 28/02/2018 Usuário que Cadastrou: Assunto do Processo: 033.21 - COMPRA DE MATERIAL DE CONSUMO Assunto Detalhado: AQUISIÇÃO DE MATERIAL PARA ATENDER AO PROJETO XXX Tipo: MATERIAIS Status: SETOR DE COMPRAS - EM ANALISE - SETOR COMPRAS Unidade Gestora: 1100 - UNIVERSIDADE FEDERAL DO PARA Inciso II do Artigo 24 da Lei Nº 8.666/1993 Valor Total (Estimado): R\$ 4,68 RELATÓRIOS Relatório dos Materiais Com Preços Estimados Relatório dos Materiais Licitados Relatório das Requisições do Processo Imprimir Guia de Movimentação Imprimir Guia de Movimentação Econômico Normal Imprimir a Capa do Processo

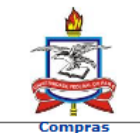

#### UNIVERSIDADE FEDERAL DO PARÁ SISTEMA INTEGRADO DE PATRIMÔNIO, ADMINISTRAÇÃO E CONTRATOS UNIVERSIDADE FEDERAL DO PARA PRO-REITORIA DE ADMINISTRACAO EMITIDO EM 28/02/2018 04:22

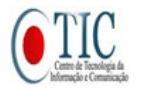

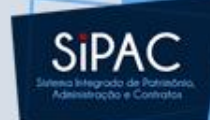

#### PESQUISA DE PREÇOS DE MATERIAIS PARA LICITAÇÃO

Licitação: 23073.000138/2018-86 - DL 112/2018 - UFPA Gestora: 1100 - UFPA Assunto: AQUISIÇÃO DE MATERIAL PARA ATENDER AO PROJETO XXX Tipo: MATERIAIS Status: SETOR DE COMPRAS - EM ANALISE - SETOR COMPRAS

#### LISTA DOS MATERIAIS

| Item Especificação do Material        | Unid.            | Quant.      | Valor                   | Tota      |
|---------------------------------------|------------------|-------------|-------------------------|-----------|
| NÃO ASSOCIADO(S) A LOTE/GRUPO         |                  |             |                         | R\$ 4 68  |
|                                       |                  |             |                         | KŞ 4,00   |
| 1 116008005                           | CAIXA            | 1           | R\$ 0,48                | 0,48      |
| BORRACHA BRANCA                       |                  |             |                         |           |
| BORRACHA BRANCA                       |                  |             |                         |           |
| Quant. Int.                           |                  |             |                         |           |
| 153063 - UNIVERSIDADE FEDERAL DO PARÁ |                  | 1           | R\$ 0,48                |           |
| 2 116011013                           | UNIDADE          | 10          | R\$ 0,42                | 4,20      |
| CANETA ESFEROG. AZUL ESCRITA GROSSA   |                  |             |                         |           |
| CANETA ESFEROG. AZUL ESCRITA GROSSA   |                  |             |                         |           |
| Quant. Int.                           |                  |             |                         |           |
| 153063 - UNIVERSIDADE FEDERAL DO PARÁ |                  | 10          | R\$ 4,20                |           |
| ITENS ATÉ R\$ 80.000,00               |                  |             |                         |           |
| 1, 2.                                 |                  |             |                         |           |
| Detalhamento Por Unidade              |                  |             |                         |           |
| UASG                                  |                  |             |                         |           |
| 153063 - UNIVERSIDADE FEDERAL DO PARÁ |                  |             | R\$ 4,68                |           |
| Detalhamento Por Grupo Material       |                  |             |                         |           |
| 3016 - MATERIAL DE EXPEDIENTE         |                  |             | R\$ 4,68                |           |
| Valor Total do Processo: R\$ 4,68     |                  |             |                         |           |
|                                       |                  | Autorizado  | por:                    |           |
| Data/                                 |                  |             |                         |           |
|                                       | JOAO C<br>PRO RI | AUBY DE ALI | MEIDA JUNI<br>MINISTRAÇ | ior<br>Ão |

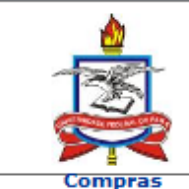

UNIVERSIDADE FEDERAL DO PARÁ SISTEMA INTEGRADO DE PATRIMÔNIO, ADMINISTRAÇÃO E CONTRATOS EMITIDO EM 28/02/2018 16:23

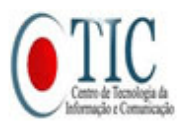

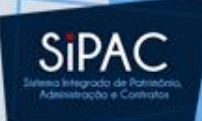

### **RELATÓRIO DOS MATERIAIS A SEREM LICITADOS**

Licitação: 23073.000138/2018-86 - DL 112/2018 - UFPA Gestora: 1100 - UFPA Assunto: AQUISIÇÃO DE MATERIAL PARA ATENDER AO PROJETO XXX Tipo: MATERIAIS Status: SETOR DE COMPRAS - EM ANALISE - SETOR COMPRAS

#### LISTA DOS MATERIAIS

| Especificação do Material                                                                            | Unid.                                                                                                    | Quant.<br>Requis.                                                                                                    |
|----------------------------------------------------------------------------------------------------|----------------------------------------------------------------------------------------------------|----------------------------------------------------------------------------------------------------|
| ASSOCIADO(S) A LOTE/GRUPO                                                                            |                                                                                                    |                                                                                                    |
| 116008005 BORRACHA BRANCA<br>BORRACHA BRANCA<br>Quant. Int.<br>153063 - UNIVERSIDADE FEDERAL DO RARÁ | CAIXA                                                                                                    | 1                                                                                                    |
| 116011013 CANETA ESFEROG. AZUL ESCRITA GROSSA                                                        | UNIDADE                                                                                                    | 10                                                                                                    |
| CANETA ESFEROG. AZUL ESCRITA GROSSA<br>Quant. Int.<br>153063 - UNIVERSIDADE FEDERAL DO PARÁ          |                                                                                                    | 10                                                                                                    |
|                                                                                                    | Especificação do Material<br>ASSOCIADO(S) A LOTE/GRUPO<br>116008005 BORRACHA BRANCA<br>BORRACHA BRANCA<br>Quant. Int.<br>153063 - UNIVERSIDADE FEDERAL DO PARÁ<br>116011013 CANETA ESFEROG. AZUL ESCRITA GROSSA<br>CANETA ESFEROG. AZUL ESCRITA GROSSA<br>Quant. Int.<br>153063 - UNIVERSIDADE FEDERAL DO PARÁ | Especificação do Material       Unid.         ASSOCIADO(S) A LOTE/GRUPO       CAIXA         116008005 BORRACHA BRANCA       CAIXA         BORRACHA BRANCA       CAIXA         Quant. Int.       153063 - UNIVERSIDADE FEDERAL DO PARÁ         116011013 CANETA ESFEROG. AZUL ESCRITA GROSSA       UNIDADE         CANETA ESFEROG. AZUL ESCRITA GROSSA       UNIDADE         Quant. Int.       153063 - UNIVERSIDADE FEDERAL DO PARÁ |

< Voltar

A

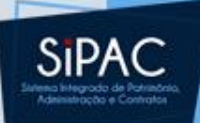

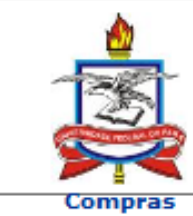

UNIVERSIDADE FEDERAL DO PARÁ SISTEMA INTEGRADO DE PATRIMÔNIO, ADMINISTRAÇÃO E CONTRATOS EMITIDO EM 28/02/2018 16:24

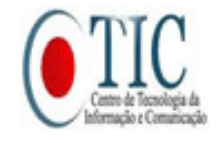

### RELATÓRIO DAS REQUISIÇÕES DO PROCESSO

Licitação: 23073.000138/2018-86 - DL 112/2018 - UFPA Gestora: 1100 - UFPA

Assunto: AQUISIÇÃO DE MATERIAL PARA ATENDER AO PROJETO XXX

Tipo: MATERIAIS

Status: SETOR DE COMPRAS - EM ANALISE - SETOR COMPRAS

### LISTA DAS REQUISIÇÕES DO PROCESSO

| Código e Nome da Unidade                                | Nº/Ano Requis. | Valor Orig.<br>Requisição | Valor no<br>Processo |
|---------------------------------------------------------|----------------|---------------------------|----------------------|
| 1169 - PRO-REITORIA DE ADMINISTRACAO<br>Item(ns): 1, 2. | 72/2018        | R\$ 4,68                  | R\$ 4,68             |
|                                                         | Total          | R\$ 4,68                  | R\$ 4,68             |
| 🔇 Voltar                                                |                | Imprimir                  |                      |

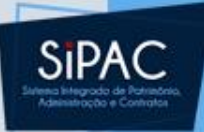

# Dispensa

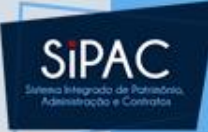

| IIEPA - SIPAC - Sistema Integrado de Datrimônio Administraçã | o e Contratos 🛛 🗛  | iuda? Tempo de Sessão   | 01:30 MUDA        |                   |
|--------------------------------------------------------------|--------------------|-------------------------|-------------------|-------------------|
| orra - Sistema integrado de Património, Administração        |                    | adar rempo de dessa     | MODA              | COLOIDICHA - SAIK |
| D.                                                           | Orçamento: 2018    | 🥞 Módulos               | ᢔ Caixa Postal    | 🍃 Abrir Chamado   |
| Y PRO-REITORIA DE ADMINISTRACAO (11.69)                      |                    | 📲 Portal Admin.         | 🔗 Alterar senha   |                   |
| MÓDULO DE COMPRAS                                            |                    |                         |                   |                   |
|                                                              |                    |                         |                   |                   |
| Compras Licitação Cotações Consultas Relatórios Cadaste      | ro                 |                         |                   |                   |
| Processo de Compra/Licitação                                 | Requisições        |                         |                   |                   |
| El Cadastrar Processo de Compra/Licitação                    | Atender Requisi    | cões de Servicos/Obra   | s                 |                   |
| D Cadastrar Processo de Receitas                             | 🕑 Gerar Requisiçã  | io de PF para Pagamen   | to                |                   |
| D Modificar Processo de Compra/Receitas                      | D Cadastrar Requ   | isição de Taxas/Segun   | os Internacionais |                   |
| Participantes Externos (SRP)                                 | 🕑 Retornar Reg. M  | 1aterial                |                   |                   |
| 🕑 Cadastrar                                                  | 🕑 Retornar Req. d  | le Serviços para Modifi | car Atendimento   | -                 |
| 🕑 Remover                                                    | 🕑 Protocolo de En  | npenhos                 |                   | =                 |
| 🕑 Cadastrar Situação do Processo                             | 🕑 Protocolo de Do  | ocumentos               |                   |                   |
| Cadastrar/Alterar Dados Complementares                       | 🕑 Consultar Doc    | umentos                 |                   |                   |
| 🕑 Cancelar Processo de Compra                                | 🕑 Enviar Requis    | ições                   |                   |                   |
| 🕑 Demandas Pendentes                                         | 🕑 Receber Requ     | isições                 |                   |                   |
| 🕑 Demandas para Compra em Registro de Preços (4)             | 🕑 Protocolo para / | Análise de Requisições  |                   |                   |
| Demandas para Compra sem Registro de Preços (3)              | 🕑 Cadastrar        |                         |                   |                   |
| 🕑 Intenção de Registro de Preços                             | 🕑 Listar/Atualiza  | ir                      |                   |                   |
| 🕑 Cadastrar                                                  | 🕑 Calendário de C  | Compras                 |                   |                   |
| Alterar                                                      | Cadastrar/List     | tar                     |                   |                   |
| Lotes/Grupos                                                 |                    |                         |                   |                   |
| D Cadastrar/Alterar Lotes/Grupos                             |                    |                         |                   |                   |
| Commenda linnea                                              |                    |                         |                   | <b>T</b>          |

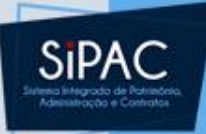

| UFPA - SIPAC - S     | Sistema Integrado de Patrimônio, Administração       | e Contratos 🛛 🗛        | juda?   | Tempo de Sessão. | : 01:30 | MUDAR D | E SISTEMA - 💌 SAIR |
|----------------------|------------------------------------------------------|------------------------|---------|------------------|---------|---------|--------------------|
|                      |                                                      | Orçamento: 2018        | 🧐 М     | ódulos           | 🍗 Abrir | Chamado | 📲 Portal Admin.    |
| 🔮 DIRETORIA DE COMPR | RAS E SERVICOS (11.69.03)                            |                        | 👷 AI    | lterar senha     |         |         |                    |
| COMPRAS > CADAS      | STRAR PROCESSO DE COMPRA/LICITAÇÃO                   |                        |         |                  |         |         |                    |
|                      |                                                      |                        |         |                  |         |         |                    |
| Neste passo deve ser | informado o tipo de processo a qual estarão associad | das as requisições que | farão p | arte do processo | de comp | ora.    |                    |
|                      | DEETNICÃ                                             |                        |         |                  |         |         |                    |
|                      | DEFINIÇÃ                                             | D DO TIPO DE COM       | PNA .   | _                |         |         |                    |

| DEFINIÇÃO DO TIPO DE COMPRA                     |
|-------------------------------------------------|
| Tipo de Compra: * MATERIAIS                     |
| Sistema de Registro de Preço? \star 🔘 Sim 💿 Não |
| Cancelar Continuar >>                           |
| 🛊 Campos de preenchimento obrigatório.          |

Compras

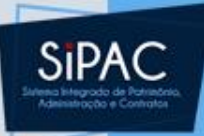

| UFPA - SIPAC - Sistema Integrado de Patrimônio, Administração e Contratos                   | Ajuda?       | Tempo de Sessão   | o: 01:30     | - MUDAR    | DE SISTEMA - 💌 SAIR    |  |  |
|---------------------------------------------------------------------------------------------|--------------|-------------------|--------------|------------|------------------------|--|--|
| Orçamento: 20                                                                               | 18 🎯 Má      | ódulos            | 🍗 Abrir Cl   | namado     | 🖷 Portal Admin.        |  |  |
| V DIRETORIA DE COMPRAS E SERVICOS (11.69.03)                                                | 👷 Al         | terar senha       |              |            |                        |  |  |
| COMPRAS > CADASTRAR PROCESSO DE COMPRA/LICITAÇÃO > ITENS DE REQUISIÇÕ                       | )ES          |                   |              |            |                        |  |  |
| Para inserir um item ao processo de compra é necessário huscar uma requisição/intenção, sev | aundo os fil | ltros de busca li | stados abaix | ro selecir | nar alguns dos itens   |  |  |
| de uma determinada requisição/intenção e inseri-los no processo de compra.                  | gando os m   | itros de basea il | 310003 0000  | to, select |                        |  |  |
| ALOR ATUAL DO PROCESSO DE COMPRA (MATERIAIS): R\$ 0,00                                      |              |                   |              | Q VISUAI   | IZAR ITENS DO PROCESSO |  |  |
|                                                                                             |              |                   |              |            |                        |  |  |
| 🥄: Buscar Unidade                                                                           |              |                   |              |            |                        |  |  |
| Opções de Busca                                                                             |              |                   |              |            |                        |  |  |
| REQUISIÇÕES                                                                                 |              |                   |              |            |                        |  |  |
| V Número/Ano: 73 / 2018 (Requisição a ser Licitada)                                         |              |                   |              |            |                        |  |  |
| Período de Cadastro 🔀 a 📆                                                                   |              |                   |              |            |                        |  |  |
| Unidade de Custo: Selecione uma unidade ou digite seu código ao lado                        |              | •                 | ۹            |            |                        |  |  |
| Unidade Requisitante: Selecione uma unidade ou digite seu código ao lado                    |              | •                 | ۹            |            |                        |  |  |
| Grupo de Material: ACESSORIOS PARA AUTOMOVEIS                                               |              | -                 |              |            |                        |  |  |
| Material:                                                                                   |              |                   |              |            |                        |  |  |
| Apenas requisições com itens a inserir                                                      |              |                   |              |            |                        |  |  |
| Agrupar requisições por unidade                                                             |              |                   |              |            |                        |  |  |
| Russe                                                                                       |              |                   |              |            |                        |  |  |
| Duscar                                                                                      |              |                   |              |            |                        |  |  |
| 🤯: Remover Item                                                                             |              |                   |              |            |                        |  |  |
| LISTA DOS ITENS DA REQUISIÇÃO                                                               | - 73/201     | 18                |              |            |                        |  |  |
| Item Código Denominação Não Atendido (                                                      | Quant. Co    | mpra Valor        | Total St     | atus       | Processo Intenção      |  |  |
| V Todos                                                                                     |              |                   |              |            |                        |  |  |
| ✓ 1 3016001000002 APONIADOR DE LAPIS - DE MESA 1,00                                         | 1,00         | R\$ 0,65          | R\$ 0,65 AN  | IALISADO   |                        |  |  |
| Z IIBUIIUUZ CANETA ESPEROG, PRETA ESCRITA GROSSA 10,00      Todos                           | 10,0         | JU R\$ 0,42       | к\$ 4,20 AN  | ALISADO    |                        |  |  |
| I 10005                                                                                     |              |                   |              |            |                        |  |  |
|                                                                                             |              |                   |              |            |                        |  |  |
| Inserir Itens                                                                               |              |                   |              |            |                        |  |  |
| Inserir Itens                                                                               | inunr na     |                   |              |            |                        |  |  |

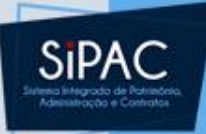

| UFPA - SIPAC                                                                                                    | - Sistema Integrado o   | le Patrimônio, Administração e Contratos | Ajuda?  | Tempo de Sessão | o: 01:30 | MUDAR D  | DE SISTEMA - 💌 | SAIR |
|----------------------------------------------------------------------------------------------------|-------------------------|------------------------------------------|---------|-----------------|----------|----------|----------------|------|
|                                                                                                    |                         | Orçamento: 2                             | 018 🎯 M | ódulos          | 🍗 Abrir  | Chamado  | 📲 Portal Admir | n.   |
| DIRETORIA DE C                                                                                                    | OMPRAS E SERVICOS (11.6 | 59.03)                                   | 👷 A     | lterar senha    |          |          |                |      |
| COMPRAS > CA                                                                                                    | DASTRAR PROCESSO D      | E COMPRA/LICITAÇÃO                       |         |                 |          |          |                |      |
|                                                                                                    |                         |                                          |         |                 |          |          |                |      |
| Abaixo deverão ser informados os dados da licitação do processo de compra, tais como a modalidade e o número da licitação. Após a escolha da modalidade o<br>sistema sugere um número para a licitação, mas este número pode ser modificado. |                         |                                          |         |                 |          |          |                |      |
|                                                                                                    |                         | Dados Gerais                             |         |                 |          |          |                |      |
|                                                                                                    | D                       | ata de Cadastro: 01/03/2018              |         |                 |          |          |                |      |
| Usuário que Cadastrou:                                                                                                    |                         |                                          |         |                 |          |          |                |      |
| Tipo: MATERIAIS                                                                                                    |                         |                                          |         |                 |          |          |                |      |
| Unidade Gestora: 1100 - UNIVERSIDADE FEDERAL DO PARA                                                                                                    |                         |                                          |         |                 |          |          |                |      |
| Valor Total (Estimado): R\$ 4,85                                                                                                    |                         |                                          |         |                 |          |          |                |      |
|                                                                                                    |                         |                                          |         |                 |          |          |                |      |
|                                                                                                    |                         | 🤯: Remover Iten                          | ı       |                 |          |          |                |      |
|                                                                                                    |                         | ITENS DO PROCESSO DE C                   | OMPRA   |                 |          |          |                |      |
| Item                                                                                                    | Código                  | Denominação                              |         | Quan            | t.       | Valor    | Total          |      |
| 1                                                                                                    | 3016001000002           | APONTADOR DE LÁPIS - DE MESA             |         |                 | 1        | R\$ 0,65 | R\$ 0,65       |      |
|                                                                                                    | Requisição              | Unidade de Custo                         |         | Quar            | nt.      | Grupo    |                |      |
|                                                                                                    | 73/2018                 | PRO-REITORIA DE ADMINISTRACAO            |         |                 | 1        | 0        |                | 0    |
|                                                                                                    |                         |                                          |         |                 |          |          |                |      |
| 2                                                                                                    | 116011002               | CANETA ESFEROG. PRETA ESCRITA GROSSA     |         | 1               | 0        | R\$ 0,42 | R\$ 4,20       |      |
|                                                                                                    | Requisição              | Unidade de Custo                         |         | Quan            | nt.      | Grupo    |                |      |
|                                                                                                    | 73/2018                 | PRO-REITORIA DE ADMINISTRACAO            |         | 1               | 0        | 0        |                | ۲    |
|                                                                                                    |                         |                                          |         |                 |          |          |                |      |

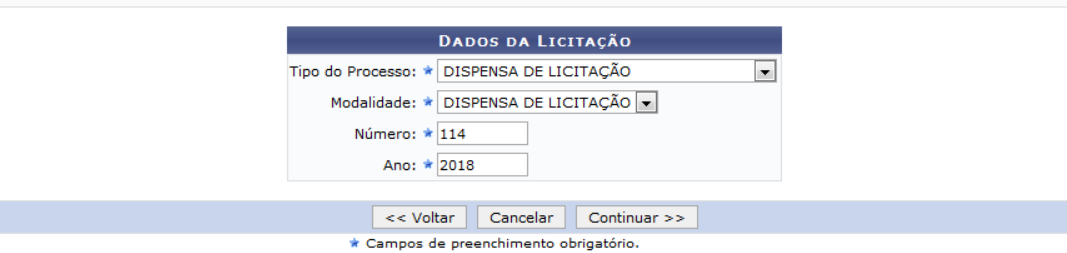

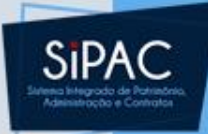

| UFPA - SIPAC - Sistema Integrado de Patrimônio, Administr | ração e Contratos Aj | uda?   Tempo de Sessá  | io: 01:30 MUDAR  | DE SISTEMA - 💌 SAIR |
|-----------------------------------------------------------|----------------------|------------------------|------------------|---------------------|
| D.                                                        | Orçamento: 2018      | 🎯 Módulos              | 🗐 Caixa Postal   | 🍃 Abrir Chamado     |
| 💜 DIRETORIA DE COMPRAS E SERVICOS (11.69.03)              |                      | 📲 Portal Admin.        | 😤 Alterar senha  |                     |
| MÓDULO DE COMPRAS                                         |                      |                        |                  |                     |
|                                                           |                      |                        |                  |                     |
| Compras Licitação Cotações Consultas Relatórios Cad       | dastro               |                        |                  |                     |
| Processo de Compra / Licitação                            | D Pequisições        |                        |                  | <u>^</u>            |
| Cadastrar Processo de Compra/Licitação                    | Atender Requisi      | cões de Servicos/Obr   | 20               |                     |
| El Cadastrar Processo de Receitas                         | E Gerar Requisiçã    | o de PE para Pagamer   | nto              |                     |
| Modificar Processo de Compra/Receitas                     | Desabilitar Reg      | nara SPP               | 1100             |                     |
| Participantes Externos (SRP)                              | Babilitar Requisi    | cão para SRP           |                  |                     |
| El Cadastrar                                              | D Mudar Material     | na Requisição          |                  |                     |
| P Remover                                                 | Retornar Reg. M      | laterial               |                  | E                   |
| El Cadastrar Situação do Processo                         | D Retornar Reg. d    | e Servicos para Modif  | icar Atendimento |                     |
| Cadastrar/Alterar Dados Complementares                    | Protocolo de Em      | penhos                 |                  |                     |
| Cancelar Processo de Compra                               | Protocolo de Do      | cumentos               |                  |                     |
| Demandas Pendentes                                        | Consultar Doc        | umentos                |                  |                     |
| Demandas para Compra em Registro de Precos (4)            | 🕑 Enviar Reguisi     | ções                   |                  |                     |
| Demandas para Compra sem Registro de Precos (4)           | 🕑 Receber Requ       | isições                |                  |                     |
| D Intenção de Registro de Precos                          | Protocolo para /     | Análise de Requisições |                  |                     |
| D Cadastrar                                               | Cadastrar            |                        |                  |                     |
| ▶ Alterar                                                 | 🕑 Listar/Atualiza    | r                      |                  |                     |
| Lotes/Grupos                                              | 🕑 Calendário de C    | ompras                 |                  |                     |
| Cadastrar/Alterar Lotes/Grupos                            | Cadastrar/List       | ar                     |                  |                     |
|                                                           |                      |                        |                  | <b>T</b>            |

#### Menu Principal

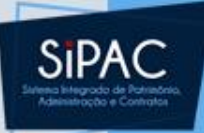

#### COMPRAS > MODIFICAR PROCESSO DE COMPRA

Três tipos de modificações podem ser feitas em um processo de compra:

- Enviar para Licitação: habilitando o cadastro de propostas, julgamento, etc.
- Atualizar: permitindo a inclusão de novos itens de requisições. Apenas se o processo não tiver sido enviado ao setor de licitação.
- Remover: permitindo a remoção total do processo de compra. Apenas se o processo não tiver sido enviado ao setor de licitação.

| DADOS GERAIS                                                         |
|----------------------------------------------------------------------|
| N° Processo: 23073.000138/2018-86                                    |
| Modalidade Licitação: DISPENSA DE LICITAÇÃO (DL-112/2018)            |
| Data de Cadastro: 28/02/2018                                         |
| Usuário que Cadastrou:                                               |
| Assunto Detalhado: AQUISIÇÃO DE MATERIAL PARA ATENDER AO PROJETO XXX |
| Tipo: MATERIAIS                                                      |
| Status: SETOR DE COMPRAS - EM ANALISE - SETOR COMPRAS                |
| Localização Atual: 0877 - DIRETORIA DE COMPRAS E SERVICOS (11.69.03) |
| Unidade Gestora: 1100 - UNIVERSIDADE FEDERAL DO PARA                 |
| Inciso II do Artigo 24 da Lei Nº 8.666/1993                          |
| Valor Total (Estimado): R\$ 4,68                                     |
| Enviar para Licitação Atualizar << Voltar Cancelar                   |

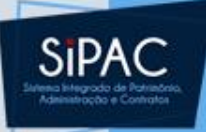

| UFPA - SIPAC - Sistema Integrado de Patrimônio, Administraçã | ão e Contratos Aj | uda? Tempo de Sessá | io: 01:30 | MUDAR DE  | SISTEMA - 💌 SAIR |
|--------------------------------------------------------------|-------------------|---------------------|-----------|-----------|------------------|
|                                                              | Orçamento: 2018   | 🤪 Módulos           | 👘 Caixa   | a Postal  | 🍗 Abrir Chamado  |
| 🖓 DIRETORIA DE COMPRAS E SERVICOS (11.69.03)                 |                   | 📲 Portal Admin.     | 🙎 Alte    | rar senha |                  |
| COMPRAS > SETOR DE COMPRAS                                   |                   |                     |           |           |                  |

| Dados Gerais                                                         |
|----------------------------------------------------------------------|
| N° Processo: 23073.000138/2018-86                                    |
| Modalidade Licitação: DISPENSA DE LICITAÇÃO (DL-112/2018)            |
| Data de Cadastro: 28/02/2018                                         |
| Usuário que Cadastrou:                                               |
| Assunto Detalhado: AQUISIÇÃO DE MATERIAL PARA ATENDER AO PROJETO XXX |
| Tipo: MATERIAIS                                                      |
| Status: SETOR DE COMPRAS - EM ANALISE - SETOR COMPRAS                |
| Localização Atual: 0877 - DIRETORIA DE COMPRAS E SERVICOS (11.69.03) |
| Unidade Gestora: 1100 - UNIVERSIDADE FEDERAL DO PARA                 |
| Inciso II do Artigo 24 da Lei Nº 8.666/1993                          |
| Valor Total (Estimado): R\$ 4,68                                     |
| DESEJA REALMENTE ENVIAR PARA LICITAÇÃO O PROCESSO?                   |
| Confirmar << Voltar Cancelar                                         |
|                                                                      |

Compras

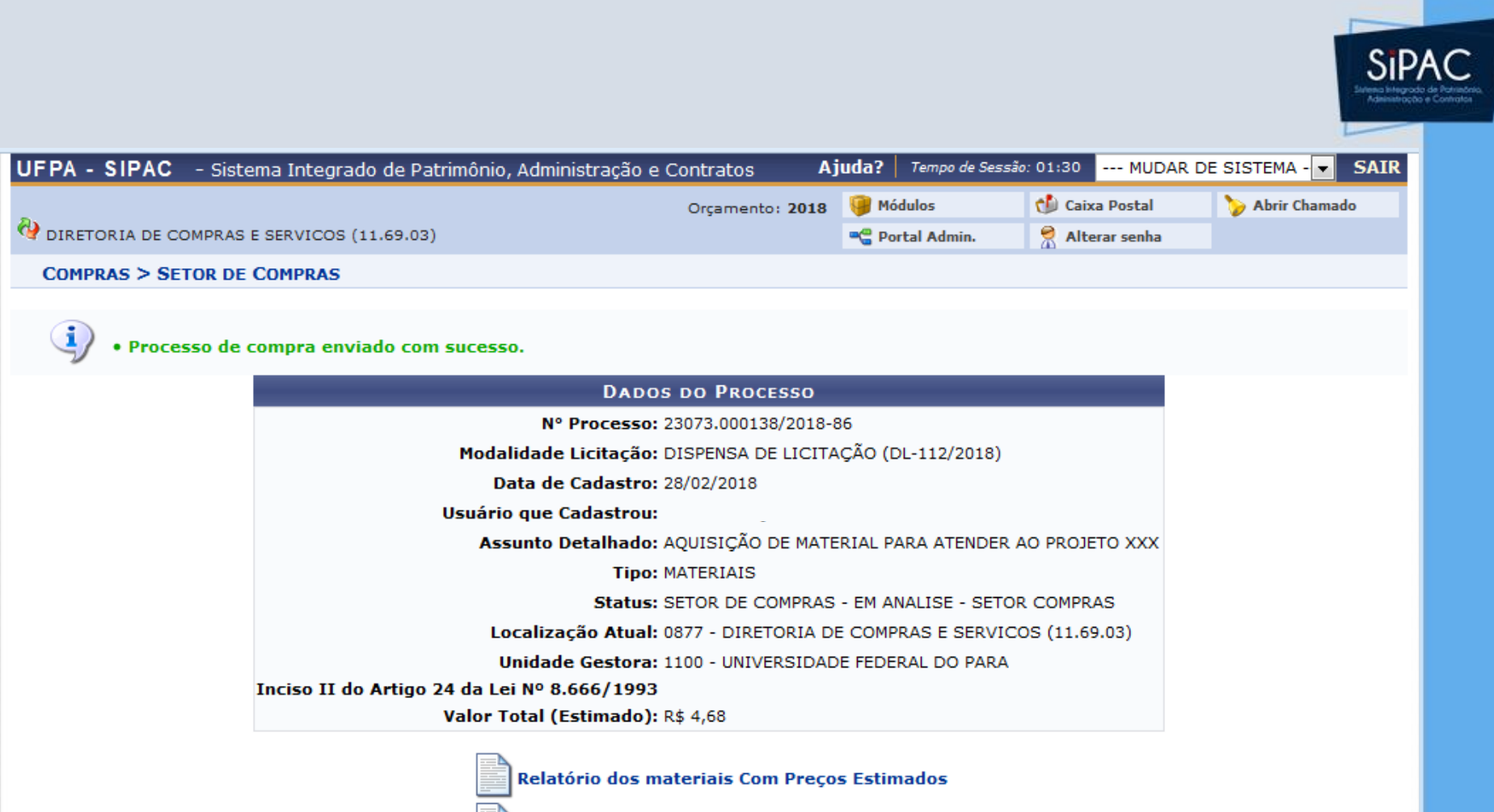

Relatório dos materiais Licitados

Relatório das Requisições do Processo

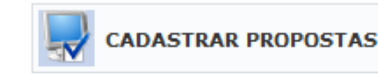

Menu Compras

Compras

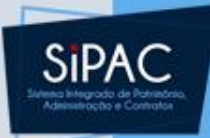

| Orçamento: 2018       Módulos       Abrir Chamado       Por                                                                                                    | tal Admin. |
|----------------------------------------------------------------------------------------------------|------------|
| COMPRAS > CADASTRAR PROPOSTAS DOS FORNECEDORES  Processo de Compra: 23073.000138/2018-86 (DL-112) Tipo: MATERIAIS VISUALIZAR ITENS DO PROCESSO VISUALIZAR PROPOSTAS  BUSCAR FORNECEDORES Consultar por:  CNPJ: © Razão Social CNPJ: 08228010/0001-90 (Cadastrar Fornecedor) |            |
| PROCESSO<br>Processo de Compra: 23073.000138/2018-86 (DL-112)<br>Tipo: MATERIAIS<br>VISUALIZAR ITENS DO PROCESSO<br>VISUALIZAR PROPOSTAS<br>Buscar Fornecedores<br>Consultar por:  CNPJ Razão Social<br>CNPJ: 08228010/0001-90 (Cadastrar Fornecedor)                       |            |
| Buscar Fornecedores<br>Consultar por:  CNPJ: 08228010/0001-90 (Cadastrar Fornecedor)                                                                                                    |            |
| Razão Social: Buscar << Voltar Cancelar                                                                                                    |            |
| 😳: Inserir Propostas 🛛 😺: Atualizar Propostas                                                                                                    |            |
| CPF/CNPJ Razão Social Nº Proposta Prazo<br>Entrega Validade                                                                                                    |            |
| 08.228.010/0001-90 PORT DISTRIBUIDORA 1 30 90                                                                                                    |            |

|                                                      |                                    |                           |                  | S                  |
|------------------------------------------------------|------------------------------------|---------------------------|------------------|--------------------|
| UFPA - SIPAC - Sistema Integrado de Patrimônio, Admi | inistração e Contratos Aj          | uda? Tempo de Sess        | 5ão: 01:30 MUDAR | DE SISTEMA - 💌 SAI |
| 🖓 DIRETORIA DE COMPRAS E SERVICOS (11.69.03)         | Orçamento: 2018                    | 🎯 Módulos 🔗 Alterar senha | 🍃 Abrir Chamado  | 📲 Portal Admin.    |
| COMPRAS > CADASTRAR PROPOSTA DO FORNECEDOR - P       | ROPOSTA Nº 1                       |                           |                  |                    |
|                                                      | PROCESSO                           |                           |                  |                    |
| Processo de (                                        | Compra: 23073.000138/2018-86 (     | DL-112)                   |                  |                    |
|                                                      | Tipo: MATERIAIS                    |                           |                  |                    |
| <b>VISUALIZA</b>                                     | IR ITENS DO PROCESSO   (4, VISUALI | ZAR PROPOSTAS             |                  |                    |
|                                                      |                                    |                           |                  |                    |
| CADASTR                                              | O DE PROPOSTAS PARA O FO           | DRNECEDOR                 |                  |                    |
|                                                      | Número do Item: 1                  |                           |                  |                    |
|                                                      | Buscar Item                        |                           |                  |                    |
|                                                      | ITEM ENCONTRADO                    |                           |                  |                    |
| Item 1: 11600800                                     | )5 - BORRACHA BRANCA               |                           |                  |                    |
| <b>Valor:</b> R\$ 0,48                               |                                    | _                         |                  |                    |
| Valor Proposto: 🖈                                    | Duas Casas De                      | ecimais 🖵 ?               |                  |                    |
| Marca Proposta: 🖈                                    |                                    |                           | ? 😳              |                    |
| Moeda Estrangeira:Selecio                            | one 💌                              |                           |                  |                    |
| Valor Moeda Estrangeira:                             |                                    |                           |                  |                    |
|                                                      | Inserir Item                       |                           |                  |                    |
|                                                      |                                    |                           |                  |                    |
| Cond                                                 | cluir Proposta << Voltar C         | ancelar                   |                  |                    |
| * Cam;                                               | pos de preenchimento obrigatório.  |                           |                  |                    |

|                                                 |                                                |                      |                    | STP<br>Administration |
|-------------------------------------------------|------------------------------------------------|----------------------|--------------------|-----------------------|
| JFPA - SIPAC - Sistema Integrado de Patrimônio, | Administração e Contratos A<br>Orçamento: 2018 | Juda?   Tempo de Ses | são: 01:30 MUDAR I | DE SISTEMA - 👻 SAIR   |
| 🖓 DIRETORIA DE COMPRAS E SERVICOS (11.69.03)    |                                                | 😤 Alterar senha      |                    |                       |
| COMPRAS > CADASTRAR PROPOSTA DO FORNECEDO       | R - PROPOSTA Nº 1                              |                      |                    |                       |
|                                                 | PROCESSO                                       |                      |                    |                       |
| Processo                                        | de Compra: 23073.000138/2018-86                | (DL-112)             |                    |                       |
|                                                 | Tipo: MATERIAIS                                |                      |                    |                       |
| ্ থায়ত                                         | ALIZAR ITENS DO PROCESSO 🛛 🔍 VISUAL            | IZAR PROPOSTAS       |                    |                       |
|                                                 |                                                |                      |                    |                       |
| Can                                             | ASTRO DE PROPOSTAS DARA O E                    | ORNECEDOR            |                    |                       |
|                                                 | Número do Item: 2                              | ORACCEDOR            |                    |                       |
|                                                 | Buscar Item                                    |                      |                    |                       |
|                                                 | buscui item                                    |                      |                    |                       |
|                                                 | ITEM ENCONTRADO                                |                      |                    |                       |
| Item 2: 116                                     | 011013 - CANETA ESFEROG. AZUL ESC              | RITA GROSSA          |                    |                       |
| Valor: R\$ (                                    | ),42                                           |                      |                    |                       |
| Valor Proposto: 🖈 0,99                          | Duas Casas D                                   | ecimais 👻 ?          |                    |                       |
| Marca Proposta: 🖈 SEN                           | 1 MARCA                                        |                      | ? 📀                |                       |
| Moeda Estrangeira:S                             | elecione 💌                                     |                      |                    |                       |
| Valor Moeda Estrangeira:                        |                                                |                      |                    |                       |
|                                                 | Inserir Item                                   |                      |                    |                       |
|                                                 |                                                |                      |                    |                       |
| Itens do processo de compra c                   | om propostas já cadastradas para               | o fornecedor: 1.     |                    |                       |
|                                                 | Concluir Proposta                              | Cancelar             |                    |                       |
| *                                               | Campos de preenchimento obrigatório.           | Jancelar             |                    |                       |
|                                                 |                                                |                      |                    |                       |

| UFPA - SIPAC - Sistema Integrado de Patrimônio, Administração e Contratos Ajuda? Temp                                     | oo de Sessão: 01:30 MUDAR                                                                                                    | DE SISTEMA - V SAIR |
|----------------------------------------------------------------------------------------------------|----------------------------------------------------------------------------------------------------|---------------------|
| Orçamento: 2018 🥥 Módulos                                                                                                 | 🏷 Abrir Chamado                                                                                                    | 嘴 Portal Admin.     |
| COMPRAS > PROPOSTAS DOS FORNECEDORES                                                                                      |                                                                                                    |                     |
|                                                                                                    | 🚮. Faalain - 🔜 Alaanaa 1                                                                                                    | TA                  |
|                                                                                                    | The second second secon | Item                |
| Proposta Fornecedor                                                                                                    |                                                                                                    |                     |
|                                                                                                    |                                                                                                    |                     |
| A Nº 1 - RC RAMOS COMÉRCIO ( 07.048.323/0001-02 )                                                                         |                                                                                                    | o 🧿                 |
| Item Denominação do Item                                                                                                  | Marca                                                                                                    | Valor               |
| 1 APONTADOR DE LÁPIS - DE MESA                                                                                            | SEM MARCA                                                                                                    | R\$ 0,6000 🥪 🧃      |
| 2 CANETA ESFEROG. PRETA ESCRITA GROSSA                                                                                    | SEM MARCA                                                                                                    | R\$ 0,4000 🤯 🧕      |
|                                                                                                    |                                                                                                    |                     |
| PORT DISTRIBUIDORA ( 08.228.010/0001-90 )                                                                                 |                                                                                                    | 0 0                 |
| Item Denominação do Item                                                                                                  | Marca                                                                                                    | Valor               |
| 1 APONTADOR DE LÁPIS - DE MESA                                                                                            | SEM MARCA                                                                                                    | R\$ 0,5800 🤯 🧕      |
| 2 CANETA ESFEROG. PRETA ESCRITA GROSSA                                                                                    | SEM MARCA                                                                                                    | R\$ 0,6300 🥪 🧕      |
|                                                                                                    |                                                                                                    |                     |
| Nº 3 - L R COMÉRCIO DE SUPRIMENTOS (22.966.860/0001-17)                                                                   |                                                                                                    | 0 0                 |
| Item Denominação do Item                                                                                                  | Marca                                                                                                    | Valor               |
| 1 APONTADOR DE LÁPIS - DE MESA                                                                                            | SEM MARCA                                                                                                    | R\$ 0,4000 🤯 🧃      |
| 2 CANETA ESFEROG. PRETA ESCRITA GROSSA                                                                                    | SEM MARCA                                                                                                    | R\$ 0,5500 🥪 🧕      |
| CASO DESEJE CADASTRAR UMA NOVA PROPOSTA, SELECIONE A OPÇÃO<br>CASO DESEJE FINALIZAR O CADASTRO DAS PROPOSTAS, SELECIONE A | NOVA PROPOSTA.<br>OPÇÃO FINALIZAR                                                                                                    |                     |
| Nova Proposta Finalizar Cancelar                                                                                          |                                                                                                    |                     |

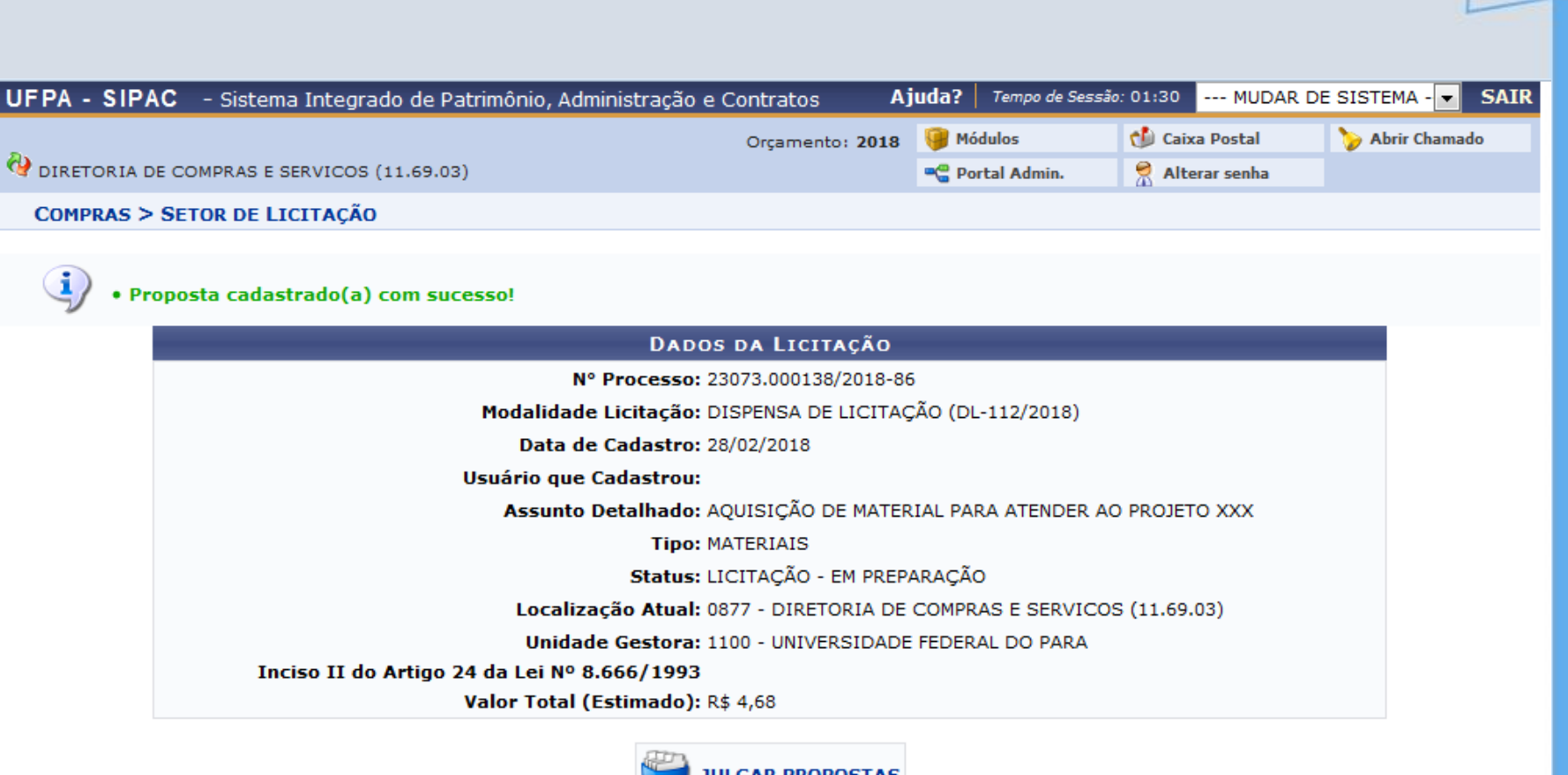

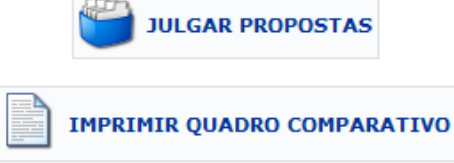

Compras

SIP/

|                                          |                                                                                                    |                                                                                                    |                                                                                                    |                                                                                       |                                                                                          | Sil                                                        |
|------------------------------------------|----------------------------------------------------------------------------------------------------|----------------------------------------------------------------------------------------------------|----------------------------------------------------------------------------------------------------|---------------------------------------------------------------------------------------|------------------------------------------------------------------------------------------|------------------------------------------------------------|
|                                          |                                                                                                    |                                                                                                    |                                                                                                    |                                                                                       |                                                                                          | Administro                                                 |
| UFPA - SIPA                              | C - Sistema Integrado                                                                                                    | de Patrimônio, Administração                                                                                                    | e Contratos Aj                                                                                                   | juda?   Tempo de Se                                                                   | ssão: 01:30 MUDAR                                                                        | DE SISTEMA - SAIR                                          |
|                                          |                                                                                                    |                                                                                                    | Orçamento: 2018                                                                                                  | 🎯 Módulos                                                                             | 🍗 Abrir Chamado                                                                          | 📲 Portal Admin.                                            |
| 🔮 DIRETORIA DE                           | COMPRAS E SERVICOS (11                                                                                                    | .69.03)                                                                                                    |                                                                                                    | 🔗 Alterar senha                                                                       |                                                                                          |                                                            |
| COMPRAS >                                | JULGAR PROPOSTAS DOS                                                                                                    | FORNECEDORES                                                                                                    |                                                                                                    |                                                                                       |                                                                                          |                                                            |
| • Caso al<br>ficará n<br>• f<br>• (<br>f | gum item apresente proble;<br>lo aguardo das definições ju<br>PENDENTE: O Item poderá ;<br>CANCELADO: O Item cance<br>processo de compra.           | ma no processo em andamento,<br>ırídico-administrativas:<br>ser processador num julgamento<br>lado não receberá mais proposta                                                                        | e possivel indicar um st<br>futuro.<br>a, como também não sei                                                    | atus de PENDENTE                                                                      | : ou <b>CANCELADO</b> para                                                               | o mesmo, onde este<br>irá fazer parte do                   |
|                                          |                                                                                                    | INFO                                                                                                    | RMAÇÕES GERAIS                                                                                                   |                                                                                       |                                                                                          |                                                            |
|                                          |                                                                                                    | Processo de Compra                                                                                                    | : 23073.000143/2018-4                                                                                            | 8                                                                                     |                                                                                          |                                                            |
|                                          |                                                                                                    | Modalidade                                                                                                    | : DL-115                                                                                                    |                                                                                       |                                                                                          |                                                            |
|                                          |                                                                                                    | Tipo<br>Julgamento Padrão                                                                                                    | MATERIAIS                                                                                                    |                                                                                       |                                                                                          |                                                            |
|                                          |                                                                                                    | Julgamento Faulao                                                                                                    | . MENOK FREGO                                                                                                    |                                                                                       |                                                                                          |                                                            |
|                                          |                                                                                                    |                                                                                                    |                                                                                                    |                                                                                       |                                                                                          |                                                            |
|                                          |                                                                                                    | 🔍 Visuali                                                                                                    | zar Propostas inserio                                                                                            | las                                                                                   |                                                                                          |                                                            |
|                                          | ≪: Item Sem Pro<br>● : Item Já Julga                                                                                                    | Q Visuali<br>opostas ●: Item Sem Julga<br>ado 🍕: Julgar 🤰: Não Ju                                                                                                    | zar Propostas inserio<br>mento 🔍 : Item Jul<br>Igar 🍕: Julgar Man                                                | das<br>gado Manualmen<br>ualmente 🚺: J                                                | te 🛛 单 : Item Cancela<br>ulgar Automaticamer                                             | ado<br>Ite                                                 |
|                                          | ⊲∕g: Item Sem Pro<br>● : Item Já Julga                                                                                                    | visuali<br>opostas ●: Item Sem Julga<br>ado र्रे: Julgar र्रे: Não Ju                                                                                                    | zar Propostas inserio<br>mento •: Item Jul<br>Igar 3: Julgar Man                                                 | das<br>gado Manualmen<br>ualmente 🚮: J                                                | te 🛛 单 : Item Cancela<br>ulgar Automaticamer                                             | ado<br>Ite                                                 |
| Item                                     | i Item Sem Pro<br>● : Item Já Julga<br>Código Denor                                                                                                 | ♥ Visuali<br>opostas ●: Item Sem Julga<br>ado र्ी: Julgar र्री: Não Ju<br>ITENS DO<br>minação                                                                                                    | zar Propostas inserio<br>mento •: Item Jul<br>Igar <sup>3</sup> : Julgar Man<br>PROCESSO DE COMPR<br>Quant.      | das<br>gado Manualmen<br>ualmente 🚮: J<br>KA<br>Valor                                 | te •: Item Cancela<br>ulgar Automaticamer<br>Total Status                                | ado<br>Ite<br>Situação                                     |
| Item<br>1                                | Código Denor<br>3016001000002 APONT                                                                                                    | Visuali<br>opostas •: Item Sem Julga<br>ado *: Julgar *: Não Ju<br>ITENS DO<br>Minação<br>FADOR DE LÁPIS - DE MESA                                                                                   | zar Propostas inserio<br>mento •: Item Jul<br>Igar ﷺ: Julgar Man<br>PROCESSO DE COMPR<br>Quant.<br>1             | das<br>gado Manualmen<br>ualmente 🚮: J<br>KA<br>Valor<br>R\$ 0,65                     | te •: Item Cancela<br>ulgar Automaticamer<br>Total Status<br>R\$ 0,65                    | ado<br>nte<br>Situação<br>LICITADO 💽 🐋 😒                   |
| <b>Item</b><br>1<br>2                    | Sem Pro         Item Sem Pro         Item Já Julga         Código         Denor         3016001000002         APONT         116011002         CANET | Non-stas       ● : Item Sem Julga         ado       3: Julgar         Ji: Não Julgar       Itens Do         ITENS DO         minação       IADOR DE LÁPIS - DE MESA         IADOR DE LÁPIS - DE MESA | zar Propostas inserio<br>mento •: Item Jul<br>Igar 3: Julgar Man<br>PROCESSO DE COMPR<br>Quant.<br>1<br>ROSSA 10 | das<br>gado Manualmen<br>ualmente <b>3</b> : J<br>KA<br>Valor<br>R\$ 0,65<br>R\$ 0,42 | te <b>•: Item Cancela</b><br>ulgar Automaticamer<br>Total Status<br>R\$ 0,65<br>R\$ 4,20 | ado<br>ite<br>Situação<br>LICITADO 💌 🐋 😒<br>LICITADO 💌 🐋 😒 |

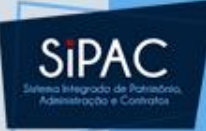

| UFPA - SIPAC - Sistema Integrado de Patrimônio, Administração e C | ontratos   | Ajı  | uda?  | Tempo de Sessão | : 01:30 | MUDAR DI  | E SISTEMA - 💌  | SAIR |
|-------------------------------------------------------------------|------------|------|-------|-----------------|---------|-----------|----------------|------|
|                                                                   | Orçamento: | 2018 | 🧿 Mó  | dulos           | 🍗 Abri  | r Chamado | 📲 Portal Admin | ı.   |
| 🖓 DIRETORIA DE COMPRAS E SERVICOS (11.69.03)                      |            |      | 👷 Alt | terar senha     |         |           |                |      |
| COMPRAS > JULGAR PROPOSTAS DOS FORNECEDORES                       |            |      |       |                 |         |           |                |      |
|                                                                   |            |      |       |                 |         |           |                |      |

|                             |                 | Informações Gerais                      |          |                          |
|-----------------------------|-----------------|-----------------------------------------|----------|--------------------------|
| Processo de C               | ompra: 23073.00 | 0143/2018-48                            |          |                          |
| Moda                        | lidade: DL-115  |                                         |          |                          |
|                             | Tipo: MATERIA   | IS                                      |          |                          |
| Julgamento F                | Padrão: MENOR P | REÇO                                    |          |                          |
| JULGAMENTO DAS PROPOS       | STAS            |                                         |          |                          |
| Item                        | Código          | Denominação                             | Situação | Valor                    |
| 1                           | 3016001000002   | APONTADOR DE LÁPIS - DE MESA            | LICITADO | R\$ 0,65                 |
| Nº da Proposta Vencedora: 3 |                 | Fornecedor: L R COMÉRCIO DE SUPRIMENTOS |          | Valor Proposto: R\$ 0,40 |
| 2                           | 116011002       | CANETA ESFEROG. PRETA ESCRITA GROSSA    | LICITADO | R\$ 0,42                 |
| Nº da Proposta Vencedora: 1 |                 | Fornecedor: RC RAMOS COMÉRCIO           |          | Valor Proposto: R\$ 0,40 |
|                             |                 | Confirmar << Voltar Cancel              | ar       |                          |

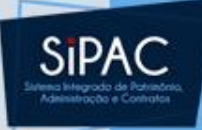

| UFPA - SIPA   | C - Sistema Integrado de Patri   | mônio, Administração e Contratos       | Ajuda?   Tempo de Sess | ão: 01:30 MUDAR D   | E SISTEMA - 💌 SAIR  |
|---------------|----------------------------------|----------------------------------------|------------------------|---------------------|---------------------|
|               |                                  | Orçamento: 2018                        | 🔋 🎯 Módulos            | 🍏 Caixa Postal      | ≽ Abrir Chamado     |
| 🔮 DIRETORIA D | E COMPRAS E SERVICOS (11.69.03)  |                                        | 📲 Portal Admin.        | 😤 Alterar senha     |                     |
| COMPRAS >     | SETOR DE LICITAÇÃO               |                                        |                        |                     |                     |
| i) . Jul      | gamento de propostas realizado   | com sucesso.                           |                        |                     |                     |
|               |                                  | Dados da Licitação                     |                        |                     |                     |
|               |                                  | N° Processo: 23073.000143/2018         | 3-48                   |                     |                     |
|               |                                  | Modalidade Licitação: DISPENSA DE LICI | TAÇÃO (DL-115/2018)    |                     |                     |
|               |                                  | Data de Cadastro: 01/03/2018           |                        |                     |                     |
|               | ι                                | Jsuário que Cadastrou:                 |                        |                     |                     |
|               |                                  | TIPO: MATERIAIS                        | EDADAÇÃO               |                     |                     |
|               |                                  | Localização Atual: 0877 - DIPETOPIA    |                        | COS (11 69 03)      |                     |
|               |                                  | Unidade Gestora: 1100 - UNIVERSID      | ADE FEDERAL DO PARA    | (11.09.00)          |                     |
|               | Inciso II do Artigo 24           | 4 da Lei Nº 8.666/1993                 |                        |                     |                     |
|               | Ň                                | Valor Total (Estimado): R\$ 4,85       |                        |                     |                     |
|               |                                  | Valor Total (Licitado): R\$ 4,40       |                        |                     |                     |
|               |                                  | 🔍: Visualizar Requisiçã                | 0                      |                     |                     |
|               | LI                               | STA DE REQUISIÇÕES DE DEMANDA PARA U   | MA NOVA COMPRA         |                     |                     |
| Número/Ano    | Data Grupo de Material           | Usuário Ur                             | idade Requisitante     |                     | Valor               |
| 79/2018       | 01/03/2018 3016 - MATERIAL DE EX | PEDIENTE 08                            | 77 - DIRETORIA DE CO   | MPRAS E SERVICOS (1 | 1.69.03) R\$ 4,85 🔍 |
|               |                                  | EMITIR RESUMO PARA EMP                 | ROPOSTAS               |                     |                     |
|               |                                  | Compras                                |                        |                     |                     |

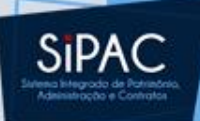

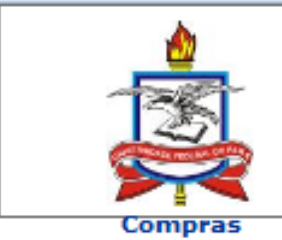

UNIVERSIDADE FEDERAL DO PARÁ SISTEMA INTEGRADO DE PATRIMÔNIO, ADMINISTRAÇÃO E CONTRATOS EMITIDO EM 01/03/2018 11:33

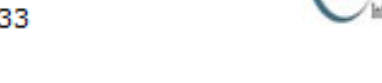

### **RELATÓRIO DOS RESUMOS PARA EMPENHOS**

Licitação: 23073.000143/2018-48 - DL 115/2018 - UFPA

Gestora: 1100 - UFPA

Assunto:

Tipo: MATERIAIS

Status: EM LIQUIDAÇÃO

### LISTA DOS RESUMOS PARA EMPENHOS

| Nº/Ano  | Empresa                                          | Valor    |
|---------|--------------------------------------------------|----------|
| 9/2018  | RC RAMOS COMÉRCIO (07.048.323/0001-02)           | R\$ 4,00 |
|         | Unidade: 1169 - PRO-REITORIA DE ADMINISTRACAO    |          |
| 10/2018 | L R COMÉRCIO DE SUPRIMENTOS (22.966.860/0001-17) | R\$ 0,40 |
|         | Unidade: 1169 - PRO-REITORIA DE ADMINISTRACAO    | -        |

< Voltar

Imprimir

A
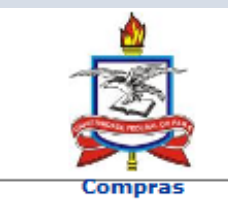

UNIVERSIDADE FEDERAL DO PARÁ SISTEMA INTEGRADO DE PATRIMÔNIO, ADMINISTRAÇÃO E CONTRATOS EMITIDO EM 01/03/2018 11:34

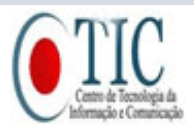

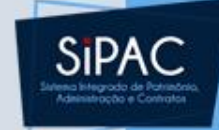

#### RELATÓRIO DE JULGAMENTO DAS PROPOSTAS

Licitação: 23073.000143/2018-48 - DL 115/2018 - UFPA Gestora: 1100 - UFPA Assunto: Tipo: MATERIAIS Status: EM LIQUIDAÇÃO

Formalizado o processo de DISPENSA DE LICITAÇÃO e atendidas as exigências legais, esta Comissão declara vencedora(s) a(s) seguinte(s) firma(s):

| Pro | posta                                                      | Valor Total |
|-----|------------------------------------------------------------|-------------|
| 1   | 07.048.323/0001-02 RC RAMOS COMÉRCIO<br>Itens: 2           | R\$ 4,00    |
| 3   | 22.966.860/0001-17 L R COMÉRCIO DE SUPRIMENTOS<br>Itens: 1 | R\$ 0,40    |

É o julgamento que submetemos ao conhecimento do ordenador da despesa para apreciação e autorização.

Belém (PA), 01 de Março de 2018

A COMISSÃO

< Voltar

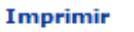

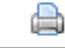

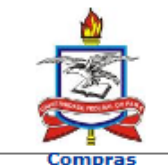

UNIVERSIDADE FEDERAL DO PARÁ SISTEMA INTEGRADO DE PATRIMÔNIO, ADMINISTRAÇÃO E CONTRATOS EMITIDO EM 01/03/2018 11:34

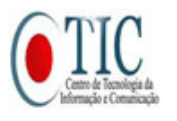

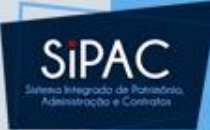

#### PARECER TÉCNICO PROCESSO 23073.000143/2018-48 DISPENSA DE LICITAÇÃO - Nº 115/2018

O presente processo de Execução Orçamentária trata da aquisição de material ou contratação de serviço de acordo com a Lei 8.666/93, de 21 de junho de 1993, publicado no diária Oficial da União, de 22 de junho de 1993, nos termos do Artigo 24 INCISO II.

FIRMA(S) GANHADORA(S): L R COMÉRCIO DE SUPRIMENTOS (22.966.860/0001-17), RC RAMOS COMÉRCIO (07.048.323/0001-02)

Ao Diretor do UNIVERSIDADE FEDERAL DO PARA

Responsável pelo setor de compras

1. De acordo. A despesa total é de R\$ 4,40 (quatro reais e quarenta centavos)

Belém, 01 de Março de 2018

Autorizo a DISPENSA DE LICITAÇÃO nº 115/2018 Ao S.E.O para emissão da Nota de Empenho

Ordenador de Despesa

< Voltar

Imprimir

74

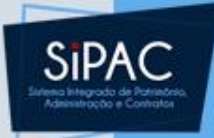

### Dispensa

- Depois de realizada todas as operações no sistema o servidor deverá registrar a dispensa no SIASGnet/SIDEC.
- Imprimir todos os relatórios e anexar ao processo físico.
- Encaminhar processo à DFC para emissão do empenho. Caso a dispensa seja por cotação eletrônica, encaminhar antes à PROAD para homologação.

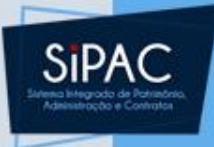

### Dispensa

- A DFC devolve o processo para a unidade encaminhar a nota de empenho ao fornecedor.
- Tendo sido entregue o material, a unidade irá cadastrar a nota fiscal no SIPAC, atestá-la e formalizar o processo de pagamento.
- O processo de pagamento deverá ser enviado a DFC.
- No caso de bens permanentes é necessário dar entrada no Almoxarifado para tombamento.

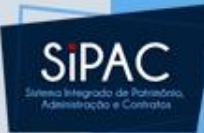

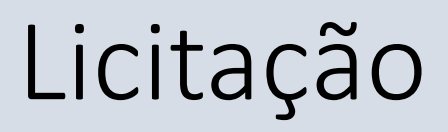

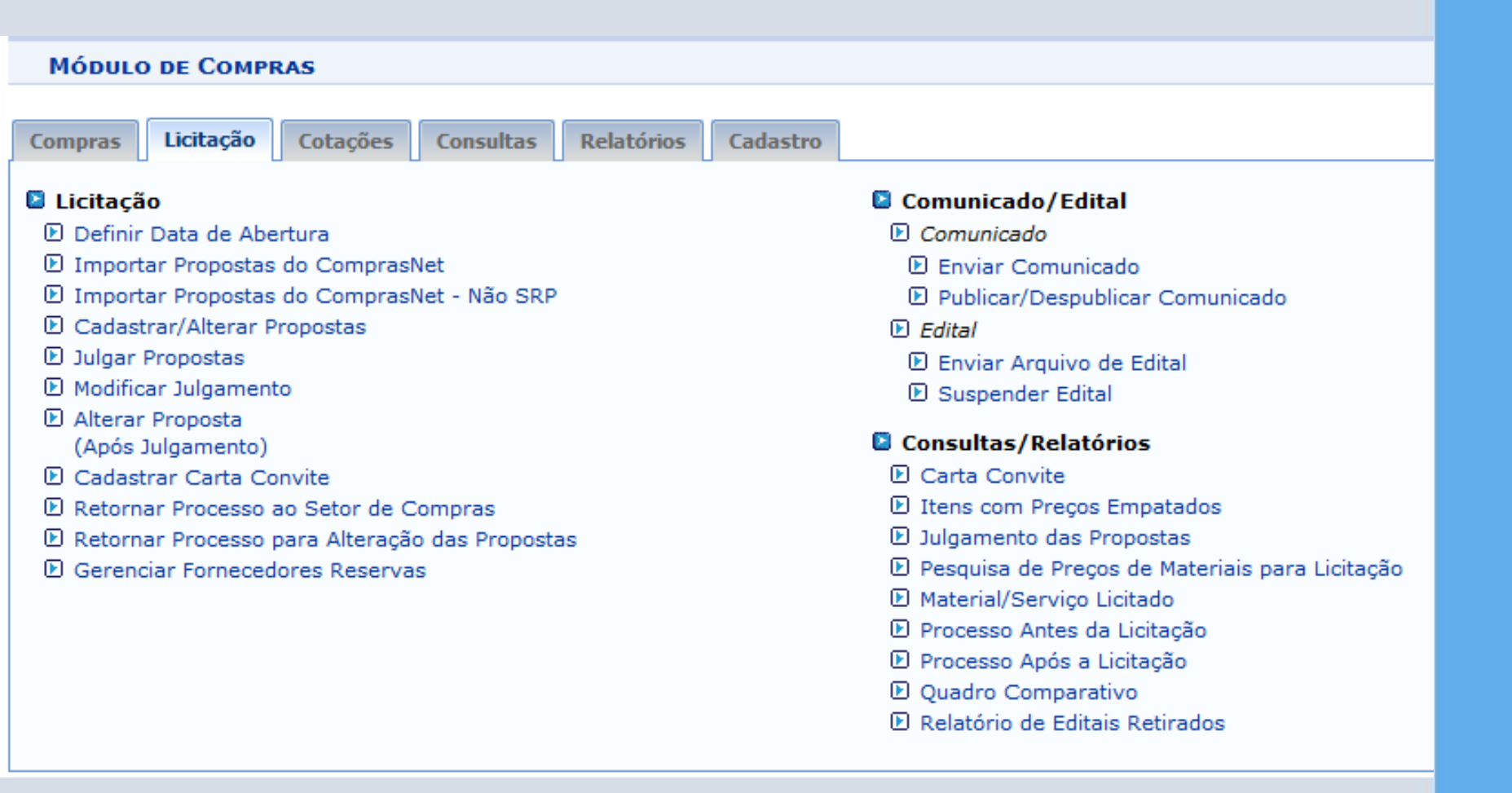

SIPAC

## SIPAC

### Licitação

- No setor licitações, a comissão de licitação e pregoeiros definem todos os detalhes, tais como data de abertura, cadastro e julgamento de propostas, publicação de editais, comunicados, cartas convite.
- Obs: Quando a modalidade de licitação é realizada de modo eletrônico, esses procedimentos são realizados apenas no ComprasNet e as propostas vencedoras podem ser importadas/armazenadas no SIPAC.

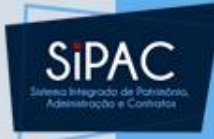

- Todo processo de licitação tem origem em uma requisição e em um processo de compra.
- Após a realização de todos esses passos é que o processo físico deverá ser formalizado e encaminhado para autorização da abertura da licitação e análise jurídica do edital.
- Tendo sido visado e homologado pela autoridade superior, o pregoeiro ou a comissão irá realizar os procedimentos no SIASG/SIPAC (edital, data de abertura, pregoeiro responsável).

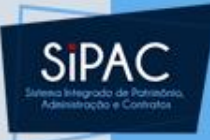

 Finalizada a licitação no SIASG, o próximo passo será o de cadastrar as propostas vencedoras no SIPAC, conforme passo a passo a seguir.

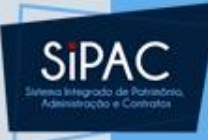

### O primeiro passo é enviar o processo de compra para "licitação"

| UFPA - SIPAC - Sistema Integrado de Patrimônio, Administração e                                  | Contratos Aj       | juda? Tempo de Sessâ   | 6: 01:30 MUDAR   | DE SISTEMA - 💌 SAIR |
|--------------------------------------------------------------------------------------------------|--------------------|------------------------|------------------|---------------------|
|                                                                                                  | Orçamento: 2018    | 🎯 Módulos              | 🍏 Caixa Postal   | 🍗 Abrir Chamado     |
| 🖓 DIRETORIA DE COMPRAS E SERVICOS (11.69.03)                                                     |                    | 📲 Portal Admin.        | 🙎 Alterar senha  |                     |
| MÓDULO DE COMPRAS                                                                                |                    |                        |                  |                     |
| Compras         Licitação         Cotações         Consultas         Relatórios         Cadastro |                    |                        |                  |                     |
| Processo de Compra/Licitação                                                                     | Requisições        |                        |                  | •                   |
| El Cadastrar Processo de Compra/Licitação                                                        | Atender Requisi    | ções de Serviços/Obra  | as               |                     |
| 🕑 Cadastrar Processo de Receitas                                                                 | 🕑 Gerar Requisiçã  | io de PF para Pagamei  | nto              |                     |
| Modificar Processo de Compra/Receitas                                                            | 🕑 Desabilitar Req. | . para SRP             |                  |                     |
| Participantes Externos (SRP)                                                                     | 🕑 Habilitar Requis | ição para SRP          |                  |                     |
| 🕑 Cadastrar                                                                                      | 🕑 Mudar Material   | na Requisição          |                  |                     |
| D Remover                                                                                        | 🕑 Retornar Req. M  | 1aterial               |                  | =                   |
| 🕑 Cadastrar Situação do Processo                                                                 | 🕑 Retornar Req. d  | le Serviços para Modif | icar Atendimento |                     |
| Cadastrar/Alterar Dados Complementares                                                           | 🕑 Protocolo de En  | npenhos                |                  |                     |
| 🕑 Cancelar Processo de Compra                                                                    | 🕑 Protocolo de Do  | ocumentos              |                  |                     |
| 🕑 Demandas Pendentes                                                                             | Consultar Doc      | cumentos               |                  |                     |
| 🕑 Demandas para Compra em Registro de Preços (6)                                                 | 🕑 Enviar Requisi   | ições                  |                  |                     |
| 🕑 Demandas para Compra sem Registro de Preços (4)                                                | 🕑 Receber Requ     | isições                |                  |                     |
| Intenção de Registro de Preços                                                                   | 🕑 Protocolo para / | Análise de Requisições | 1                |                     |
| 🕑 Cadastrar                                                                                      | 🕑 Cadastrar        |                        |                  |                     |
| 🕑 Alterar                                                                                        | 🕑 Listar/Atualiza  | r                      |                  |                     |
| ▶ Lotes/Grupos                                                                                   | 🕑 Calendário de C  | Compras                |                  |                     |
| Cadastrar/Alterar Lotes/Grupos                                                                   | Cadastrar/List     | tar                    |                  |                     |
| Company de l'évene                                                                               |                    |                        |                  | •                   |

Menu Principal

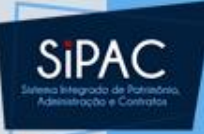

| UFPA - SIPAC - Sistema Integrado de Patrimônio, Adm | inistração e Contratos Aj | uda? Tempo de Sessão | : 01:30 MUDAR   | DE SISTEMA - 💌 SAIR |
|-----------------------------------------------------|---------------------------|----------------------|-----------------|---------------------|
|                                                     | Orçamento: 2018           | 🎯 Módulos            | ≽ Abrir Chamado | 📲 Portal Admin.     |
| 🖓 DIRETORIA DE COMPRAS E SERVICOS (11.69.03)        |                           | 😤 Alterar senha      |                 |                     |
| COMPRAS > MODIFICAR PROCESSO DE COMPRA              |                           |                      |                 |                     |

Três tipos de modificações podem ser feitas em um processo de compra:

- Enviar para Licitação: habilitando o cadastro de propostas, julgamento, etc.
  Atualizar: permitindo a inclusão de novos itens de requisições. Apenas se o processo não tiver sido enviado ao setor de licitação.
  Remover: permitindo a remoção total do processo de compra. Apenas se o processo não tiver sido enviado ao setor de licitação.

| Dados Gerais                                                         |
|----------------------------------------------------------------------|
| N° Processo: 23073.000144/2018-21                                    |
| Modalidade Licitação: PREGÃO (PR-5/2018)                             |
| Data de Cadastro: 01/03/2018                                         |
| Usuário que Cadastrou:                                               |
| Assunto Detalhado: DE ACORDO COM PLANO DE COMPRAS.                   |
| Tipo: MATERIAIS                                                      |
| Status: SETOR DE COMPRAS - EM ANALISE - SETOR COMPRAS                |
| Localização Atual: 0877 - DIRETORIA DE COMPRAS E SERVICOS (11.69.03) |
| Unidade Gestora: 1100 - UNIVERSIDADE FEDERAL DO PARA                 |
| Valor Total (Estimado): R\$ 275.200,00                               |
| Enviar para Licitação Atualizar << Voltar Cancelar                   |

Compras

| UFPA - SIPAC - Sistema Integrado de Patrimônio, Ac | lministração e Contratos Aj | uda?   Tempo de Sessão | : 01:30 MUDAR   | DE SISTEMA - 💌 SAIR |
|----------------------------------------------------|-----------------------------|------------------------|-----------------|---------------------|
|                                                    | Orçamento: 2018             | 🎯 Módulos              | 🍏 Caixa Postal  | 🍗 Abrir Chamado     |
| 🚱 DIRETORIA DE COMPRAS E SERVICOS (11.69.03)       |                             | 📲 Portal Admin.        | 😤 Alterar senha |                     |
| COMPRAS > SETOR DE COMPRAS                         |                             |                        |                 |                     |

| DADOS GERAIS                                                         |
|----------------------------------------------------------------------|
| N° Processo: 23073.000144/2018-21                                    |
| Modalidade Licitação: PREGÃO (PR-5/2018)                             |
| Data de Cadastro: 01/03/2018                                         |
| Usuário que Cadastrou:                                               |
| Assunto Detalhado: DE ACORDO COM PLANO DE COMPRAS.                   |
| Tipo: MATERIAIS                                                      |
| Status: SETOR DE COMPRAS - EM ANALISE - SETOR COMPRAS                |
| Localização Atual: 0877 - DIRETORIA DE COMPRAS E SERVICOS (11.69.03) |
| Unidade Gestora: 1100 - UNIVERSIDADE FEDERAL DO PARA                 |
| Valor Total (Estimado): R\$ 275.200,00                               |
| DESEJA REALMENTE ENVIAR PARA LICITAÇÃO O PROCESSO?                   |
| Confirmar << Voltar Cancelar                                         |

Compras

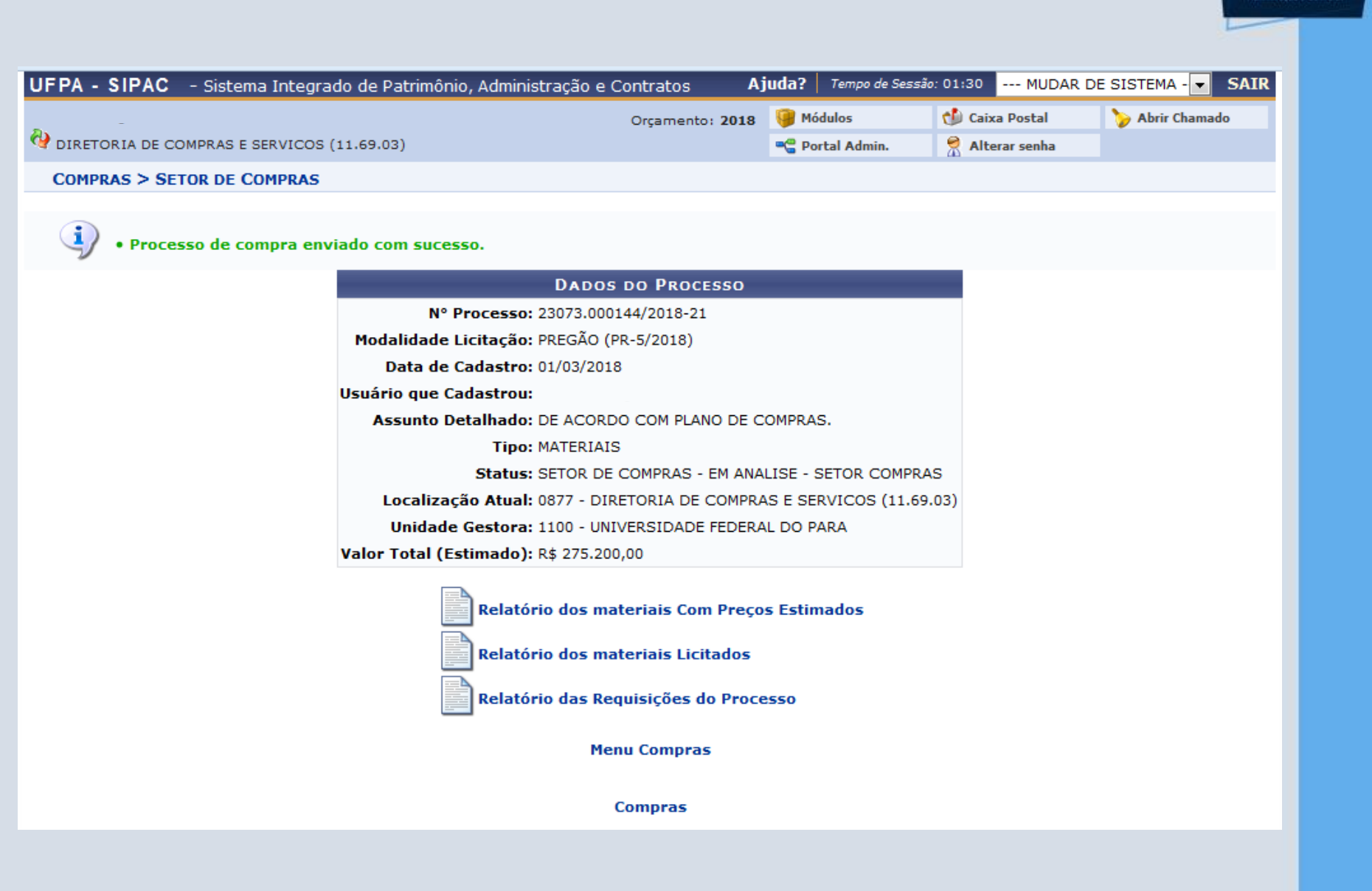

SIP

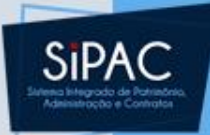

| UFPA - SIPAC - Sistema Integrado de Patrimônio, Administração e                                                                                                    | Contratos Aj                                                                                                    | uda?   Tempo de Sessão                                                                                                | 2: 01:30 MUDAR                 | DE SISTEMA - V SAIR |
|----------------------------------------------------------------------------------------------------|----------------------------------------------------------------------------------------------------|----------------------------------------------------------------------------------------------------|--------------------------------|---------------------|
| V DIRETORIA DE COMPRAS E SERVICOS (11.69.03)                                                                                                    | Orçamento: 2018                                                                                                    | 🎯 Módulos<br>嘴 Portal Admin.                                                                                          | 🚯 Caixa Postal 🔗 Alterar senha | 🍃 Abrir Chamado     |
| MÓDULO DE COMPRAS                                                                                                    |                                                                                                    |                                                                                                    |                                |                     |
| Compras Licitação Cotações Consultas Relatórios Cadastro                                                                                                    |                                                                                                    |                                                                                                    |                                |                     |
| 🔋 Licitação                                                                                                    | Comunicado/Ed                                                                                                    | lital                                                                                                    |                                | Â                   |
| <ul> <li>Definir Data de Abertura</li> <li>Importar Propostas do ComprasNet</li> <li>Importar Propostas do ComprasNet - Não SRP</li> <li>Cadastrar/Alterar Propostas</li> <li>Julgar Propostas</li> <li>Modificar Julgamento</li> <li>Alterar Proposta<br/>(Após Julgamento)</li> <li>Cadastrar Carta Convite</li> <li>Retornar Processo ao Setor de Compras</li> <li>Retornar Processo para Alteração das Propostas</li> </ul> | <ul> <li>Comunicado</li> <li>Enviar Comun</li> <li>Publicar/Desp</li> <li>Edital</li> <li>Enviar Arquivo</li> <li>Suspender Ed</li> <li>Cadastrar Clá</li> <li>Listar/Alterar</li> <li>Compor Edital</li> <li>Listar/Alterar</li> </ul> | iicado<br>ublicar Comunicado<br>o de Edital<br>ital<br>usulas/Artigos<br>Cláusulas/Artigos<br>I/Anexo<br>Edital/Anexo |                                | E                   |
| 년 Gerenciar Fornecedores Reservas                                                                                                    | <ul> <li>Consultas/ Rela</li> <li>Carta Convite</li> <li>Itens com Preço</li> <li>Julgamento das</li> <li>Pesquisa de Pre</li> <li>Material/Serviço</li> <li>Processo Antes</li> </ul>                                                  | os Empatados<br>Propostas<br>eços de Materiais para I<br>o Licitado<br>da Licitação                                   | Licitação                      | -                   |

Menu Principal

Compras

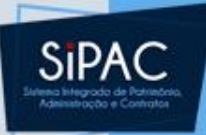

|                                                                           |           |         | - 10 *          | 04.00  |           |                  |
|---------------------------------------------------------------------------|-----------|---------|-----------------|--------|-----------|------------------|
| UFPA - SIPAC - Sistema Integrado de Patrimônio, Administração e Contratos | AJ        | uda?    | Tempo de Sessad | 01:30  | MUDAR     | DE SISTEMA - SAI |
| Orçament                                                                  | o: 2018   | 🥮 Mó    | dulos           | 🏷 Abri | r Chamado | 📲 Portal Admin.  |
| VI DIRETORIA DE COMPRAS E SERVICOS (11.69.03)                             |           | 🛛 👷 Ali | erar senha      |        |           |                  |
| COMPRAS > DEFINIR DATA DE ABERTURA DA LICITAÇÃO                           |           |         |                 |        |           |                  |
|                                                                           |           |         |                 |        |           |                  |
| Dados da Licit                                                            | AÇÃO      |         |                 |        |           |                  |
| N° Processo: 23073.000144/2018-21                                         |           |         |                 |        |           |                  |
| Modalidade Licitação: PREGÃO (PR-5/2018)                                  |           |         |                 |        |           |                  |
| Data de Cadastro: 01/03/2018                                              |           |         |                 |        |           |                  |
| Usuário que Cadastrou:                                                    |           |         |                 |        |           |                  |
| Assunto Detalhado: DE ACORDO COM PLANO DE COMPRA                          | s.        |         |                 |        |           |                  |
| Tipo: MATERIAIS                                                           |           |         |                 |        |           |                  |
| Status: LICITAÇÃO - EM PREPARAÇÃO                                         |           |         |                 |        |           |                  |
| Localização Atual: 0877 - DIRETORIA DE COMPRAS E SE                       | RVICOS    | (11.69. | 03)             |        |           |                  |
| Unidade Gestora: 1100 - UNIVERSIDADE FEDERAL DO P                         | ARA       |         |                 |        |           |                  |
| Valor Total (Estimado): R\$ 275.200,00                                    |           |         |                 |        |           |                  |
| Abertura da Licitação                                                     |           |         |                 |        |           |                  |
| Data de Abertura da Licitação: *                                          |           |         |                 |        |           |                  |
| Hora de Abertura da Licitação: \star                                      |           |         |                 |        |           |                  |
| Cadastrar Car                                                             | celar     |         |                 |        |           |                  |
| * Campos de preenchimento obr                                             | igatório. |         |                 |        |           |                  |
|                                                                           |           |         |                 |        |           |                  |
| Compras                                                                   |           |         |                 |        |           |                  |

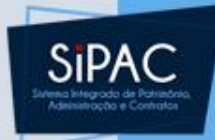

| UFPA - SIP/   | C – Sistema Integrado de Patrimônio, Administração e Contratos | Aj    | uda?   | Tempo de Sessão | : 01:30 | MUDAR DE   | E SISTEMA - 💌 | SAIR |
|---------------|----------------------------------------------------------------|-------|--------|-----------------|---------|------------|---------------|------|
| _             | Orçamento: 2                                                   | 018   | 🧿 Mó   | dulos           | 🎷 Caix  | a Postal   | 🍗 Abrir Chama | do   |
| 🖓 DIRETORIA [ | E COMPRAS E SERVICOS (11.69.03)                                |       | 📲 Po   | rtal Admin.     | 🙎 Alte  | erar senha |               |      |
| COMPRAS >     | SETOR DE LICITAÇÃO                                             |       |        |                 |         |            |               |      |
|               |                                                                |       |        |                 |         |            |               |      |
| 🤹 🔹 🕹         | ta de Abertura Cadastrada com Sucesso                          |       |        |                 |         |            |               |      |
|               | Dados da Licitaçã                                              | ÃO    |        |                 |         |            |               |      |
|               | N° Processo: 23073.000144/2018-21                              |       |        |                 |         |            |               |      |
|               | Modalidade Licitação: PREGÃO (PR-5/2018)                       |       |        |                 |         |            |               |      |
|               | Data de Cadastro: 01/03/2018                                   |       |        |                 |         |            |               |      |
|               | Usuário que Cadastrou:                                         |       |        |                 |         |            |               |      |
|               | Assunto Detalhado: DE ACORDO COM PLANO DE COMP                 | RAS.  |        |                 |         |            |               |      |
|               | Tipo: MATERIAIS                                                |       |        |                 |         |            |               |      |
|               | Status: LICITAÇÃO - EM PREPARAÇÃO                              |       |        |                 |         |            |               |      |
|               | Localização Atual: 0877 - DIRETORIA DE COMPRAS E               | SERV  | ICOS ( | 11.69.03)       |         |            |               |      |
|               | Unidade Gestora: 1100 - UNIVERSIDADE FEDERAL DO                | D PAR | A      |                 |         |            |               |      |
|               | Valor Total (Estimado): R\$ 275.200,00                         |       |        |                 |         |            |               |      |
|               | Data de Abertura: 01/03/2018 10:00                             |       |        |                 |         |            |               |      |

Compras

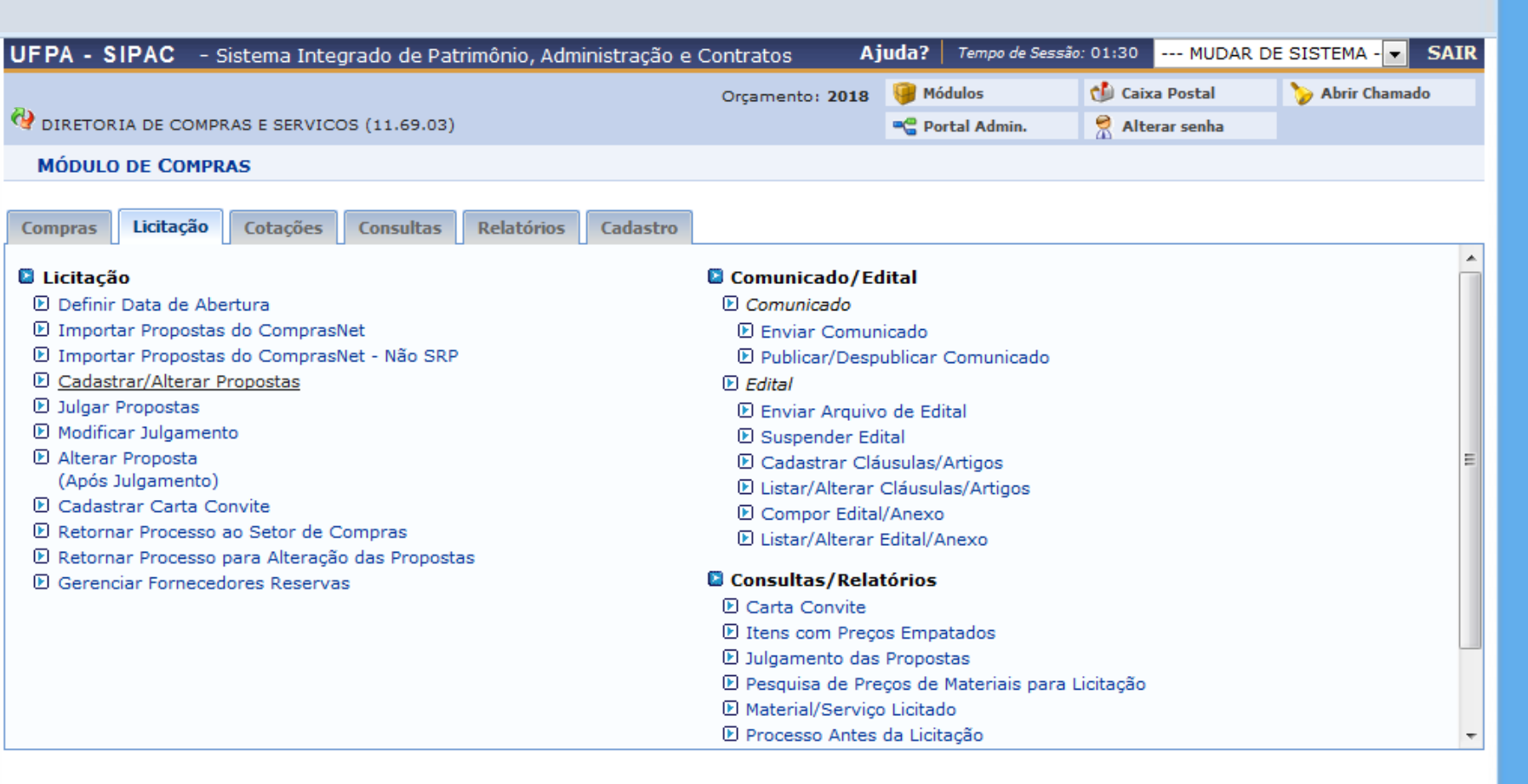

Menu Principal

Compras

SIPA

|                |                                                 |             | SiPAC<br>Description of the<br>description of the |
|----------------|-------------------------------------------------|-------------|---------------------------------------------------|
|                | Processo                                        |             |                                                   |
|                | Processo de Compra: 23077.012337/2011-32 (TP-3) |             |                                                   |
|                | Tipo: MATERIAIS                                 |             |                                                   |
|                | Q VISUALIZAR ITENS DO PROCESSO                  |             |                                                   |
|                |                                                 |             |                                                   |
|                | Buscar Fornecedores                             |             |                                                   |
|                | Consultar por: 💿 CNPJ 🔘 Razão Social            |             |                                                   |
|                | CNPJ: (Cadastrar Fornecedor)                    |             |                                                   |
|                | Razão Social: Miranda Computação                |             |                                                   |
|                | Buscar << Voltar Cancelar                       |             |                                                   |
|                |                                                 |             |                                                   |
|                | 😳: Inserir Propostas 🛛 🤯: Atualizar Propostas   |             |                                                   |
|                | DADOS DOS FORNECEDORES                          |             |                                                   |
| CPF/CNPJ       | Razão Social                                    | Nº Proposta |                                                   |
| 11.982.113/000 | 5-80 MIRANDA COMPUTAÇÃO E COMERCIO LTDA         | 1           |                                                   |
| 11.982.113/000 | 7-41 MIRANDA COMPUTACAO E COMERCIO LTDA         | 0           |                                                   |
| 11.982.113/000 | 1-56 MIRANDA COMPUTAÇÃO E COMERCIO LTDA         | 0           | O                                                 |

MIRANDA COMPUTAÇÃO E COMERCIO LTDA

MIRANDA COMPUTAÇÃO E COMERCIO LIDA

11.982.113/0003-18

11.982.113/0002-37

0

0

0

0

| PA - SIPAC - Sistema Integrado de Patrimô  | nio, Administração e Contratos A       | uda?   Tempo de Ses | são: 01:30 MUDAR I | DE SISTEMA - 👻 SA |
|--------------------------------------------|----------------------------------------|---------------------|--------------------|-------------------|
|                                            | Orçamento: 2018                        | Módulos             | 🍗 Abrir Chamado    | 📲 Portal Admin.   |
| DIRETORIA DE COMPRAS E SERVICOS (11.69.03) |                                        | Alterar senha       |                    |                   |
| COMPRAS > CADASTRAR PROPOSTA DO FORNEC     | EDOR - PROPOSTA Nº 1                   |                     |                    |                   |
|                                            | PROCESSO                               |                     |                    |                   |
| Pre                                        | ocesso de Compra: 23073.000144/2018-2  | 1 (PR-5)            |                    |                   |
|                                            | Tipo: MATERIAIS                        |                     |                    |                   |
| ٩                                          | VISUALIZAR ITENS DO PROCESSO           | ZAR PROPOSTAS       |                    |                   |
|                                            |                                        |                     |                    |                   |
|                                            | Cadastro de Propostas para o F         | ORNECEDOR           |                    |                   |
|                                            | Número do Item: 1                      |                     |                    |                   |
|                                            | Buscar Item                            |                     |                    |                   |
|                                            |                                        |                     |                    |                   |
|                                            | ITEM ENCONTRADO                        |                     |                    |                   |
| Item 1:                                    | 90100000096 - CÂMERA PARA MICROCOM     | IPUTADOR            |                    |                   |
| Valor:                                     | R\$ 3.530,00                           |                     |                    |                   |
| Valor Proposto: *                          | 3.000,00 Duas Casas De                 | ecimais 💌 🖆         |                    |                   |
| Marca Proposta: 🛸                          | SONY                                   |                     | ? 🛈                |                   |
| Moeda Estrangeira:                         | Selecione 💌                            |                     |                    |                   |
| Valor Moeda Estrangeira:                   |                                        |                     |                    |                   |
|                                            | Inserir Item                           |                     |                    |                   |
|                                            |                                        |                     |                    |                   |
|                                            | Concluir Proposta << Voltar C          | ancelar             |                    |                   |
|                                            | * Campos de preenchimento obrigatório. |                     |                    |                   |
|                                            |                                        |                     |                    |                   |

ι

SIPAC

| Processo de Compra: 23077.012337/                                                                                                    | 2011-32 (TP-3)                            |                    |                                             |
|----------------------------------------------------------------------------------------------------|-------------------------------------------|--------------------|---------------------------------------------|
| Tipo: MATERIAIS                                                                                                    |                                           |                    |                                             |
| ् visualizar itens do processo   ् v                                                                                                    | ISUALIZAR PROPOSTA                        | s                  |                                             |
|                                                                                                    |                                           | _                  |                                             |
|                                                                                                    |                                           |                    |                                             |
| CADASTRO DE PROPOSTAS PARA                                                                                                    | A O FORNECEDOR                            |                    |                                             |
| Número do Item: 2                                                                                                    |                                           |                    |                                             |
| Buscar Item                                                                                                    |                                           |                    |                                             |
|                                                                                                    |                                           |                    |                                             |
|                                                                                                    | naus o foundad-                           |                    |                                             |
| ens do processo de compra com propostas ja cadastradas                                                                                                    | para o tornecedo                          | r: 1,              |                                             |
| Concluir Proposta                                                                                                    | Cancelar                                  |                    |                                             |
|                                                                                                    |                                           |                    |                                             |
| PA - SIPAC - Sistema Integrado de Patrimônio, Administração e Contratos                                                                                                    | Ajuda? Tempo de Sessao: 01                | 1:30 MUDAR DI      | SISTEMA - SAIR                              |
| Orçamento: 201<br>DIRETORIA DE COMPRAS E SERVICOS (11.69.03)                                                                                                    | 8 Modulos 7                               | Abrir Chamado      | - Portal Admin.                             |
|                                                                                                    |                                           |                    |                                             |
| COMPRAS > PROPOSTAS DOS FORNECEDORES                                                                                                    |                                           |                    |                                             |
| COMPRAS > PROPOSTAS DOS FORNECEDORES                                                                                                    |                                           | <b>—</b> ••• ••    |                                             |
| COMPRAS > PROPOSTAS DOS FORNECEDORES           Image: Visualizar Itens         Image: Strength Strength Strengt Strength Strength Strength Strength Strengt Strength Stren | Inserir Item 🧕: Excluir                   | r 🛛 😺: Alterar Ite | m                                           |
| COMPRAS > PROPOSTAS DOS FORNECEDORES           Item Vencedor           PROPOSTAS CADASTRADA           'oposta Fornecedor                                                                                                    | Inserir Item 词: Excluii<br>S              | r 🛷: Alterar Ite   | m                                           |
| COMPRAS > PROPOSTAS DOS FORNECEDORES<br>Visualizar Itens 4: Ocultar Itens : Item Vencedor :<br>PROPOSTAS CADASTRADA<br>oposta Fornecedor                                                                                                    | Inserir Item 🧕: Excluin                   | r 😺: Alterar Ite   | m                                           |
| COMPRAS > PROPOSTAS DOS FORNECEDORES<br>Visualizar Itens 4: Ocultar Itens : Item Vencedor :<br>PROPOSTAS CADASTRADA<br>'oposta Fornecedor<br>Nº 1 - PORT DISTRIBUIDORA ( 08.228.010/0001-90 )                                                                                                    | Inserir Item 💿: Excluin                   | r 🛷: Alterar Ite   | :m<br>                                      |
| COMPRAS > PROPOSTAS DOS FORNECEDORES<br>↓: Visualizar Itens ↓: Ocultar Itens •: Item Vencedor ③:<br>PROPOSTAS CADASTRADA<br>roposta Fornecedor<br>Nº 1 - PORT DISTRIBUIDORA ( 08.228.010/0001-90 )<br>Item Denominação do Item                                                                                                    | Inserir Item 💿: Excluin<br>S<br>Ma        | r 😺: Alterar Ite   | em<br>© ©<br>Valor                          |
| COMPRAS > PROPOSTAS DOS FORNECEDORES<br>Visualizar Itens 4: Ocultar Itens : Item Vencedor :<br>PROPOSTAS CADASTRADA<br>roposta Fornecedor<br>Nº 1 - PORT DISTRIBUIDORA ( 08.228.010/0001-90 )<br>Item Denominação do Item<br>1 CÂMERA PARA MICROCOMPUTADOR                                                                                                    | Inserir Item (): Excluin<br>S<br>Ma<br>SO | r 🦻: Alterar Ite   | m<br>ان کار<br>Valor<br>R\$ 3.000,0000 اي ا |

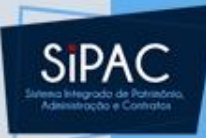

| JFPA - SIPAC      | - Sistema Integrado de Patrimônio, Adn | ninistração e Contratos Aj    | uda?    | Tempo de Sessão | : 01:30 | MUDAR D   | E SISTEMA - 👻 SAI |
|-------------------|----------------------------------------|-------------------------------|---------|-----------------|---------|-----------|-------------------|
|                   |                                        | Orçamento: 2018               | 🧐 Mó    | dulos           | 🎷 Caixa | a Postal  | ≽ Abrir Chamado   |
| 🛿 diretoria de co | MPRAS E SERVICOS (11.69.03)            |                               | 📲 Por   | tal Admin.      | 👷 Alte  | rar senha |                   |
| COMPRAS > SET     | TOR DE LICITAÇÃO                       |                               |         |                 |         |           |                   |
|                   |                                        |                               |         |                 |         |           |                   |
| • Propos          | sta cadastrado(a) com sucesso!         |                               |         |                 |         |           |                   |
|                   |                                        | Dados da Licitação            |         |                 |         |           |                   |
|                   | N° Processo: 23073                     | 3.000144/2018-21              |         |                 |         |           |                   |
|                   | Modalidade Licitação: PREG             | ÃO (PR-5/2018)                |         |                 |         |           |                   |
|                   | Data de Cadastro: 01/03                | 3/2018                        |         |                 |         |           |                   |
|                   | Usuário que Cadastrou:                 |                               |         |                 |         |           |                   |
|                   | Assunto Detalhado: DE AG               | CORDO COM PLANO DE COMPRAS.   |         |                 |         |           |                   |
|                   | Tipo: MATE                             | RIAIS                         |         |                 |         |           |                   |
|                   | Status: LICIT                          | AÇÃO - EM LICITAÇÃO           |         |                 |         |           |                   |
|                   | Localização Atual: 0877                | - DIRETORIA DE COMPRAS E SERV | ICOS (: | 11.69.03)       |         |           |                   |
|                   | Unidade Gestora: 1100                  | - UNIVERSIDADE FEDERAL DO PAR | А       |                 |         |           |                   |
|                   | Valor Total (Estimado): R\$ 27         | 75.200,00                     |         |                 |         |           |                   |
|                   | Data de Abertura: 01/03                | 3/2018 10:00                  |         |                 |         |           |                   |
|                   |                                        | 2                             |         |                 |         |           |                   |

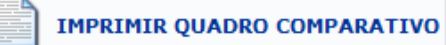

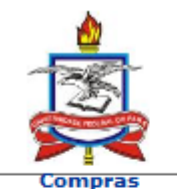

UNIVERSIDADE FEDERAL DO PARÁ SISTEMA INTEGRADO DE PATRIMÔNIO, ADMINISTRAÇÃO E CONTRATOS EMITIDO EM 01/03/2018 14:42

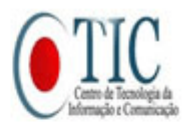

### SIPAC

#### QUADRO COMPARATIVO DE PROPOSTAS

| Licitação:             | 23073.000144/2018-21 - PR 5/2018 - UFPA |
|------------------------|-----------------------------------------|
| Gestora:               | 1100 - UFPA                             |
| Assunto:               | DE ACORDO COM PLANO DE COMPRAS.         |
| Tipo:                  | MATERIAIS                               |
| Status:                | LICITAÇÃO - EM LICITAÇÃO                |
| Abertura da Licitação: | 01/03/2018 - 10:00                      |

| Item | Especi          | ficação do Material    |                | Unid.   | Quant. |
|------|-----------------|------------------------|----------------|---------|--------|
| 1    | CÂMER<br>Sem es | A PARA MICROCOMPUTADOR |                | UNIDADE | 10     |
|      | Firma           | Marca                  | Valor Unit.    |         |        |
|      | 1               | SONY                   | R\$ 3.000,0000 |         |        |
| 2    | DRONE           |                        |                | UNIDADE | 100    |
|      | Sem es          | pecificação            |                |         |        |
|      | Firma           | Marca                  | Valor Unit.    |         |        |
|      | 1               | SONY                   | R\$ 4.000,0000 |         |        |

1 - PORT DISTRIBUIDORA (08.228.010/0001-90)

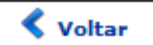

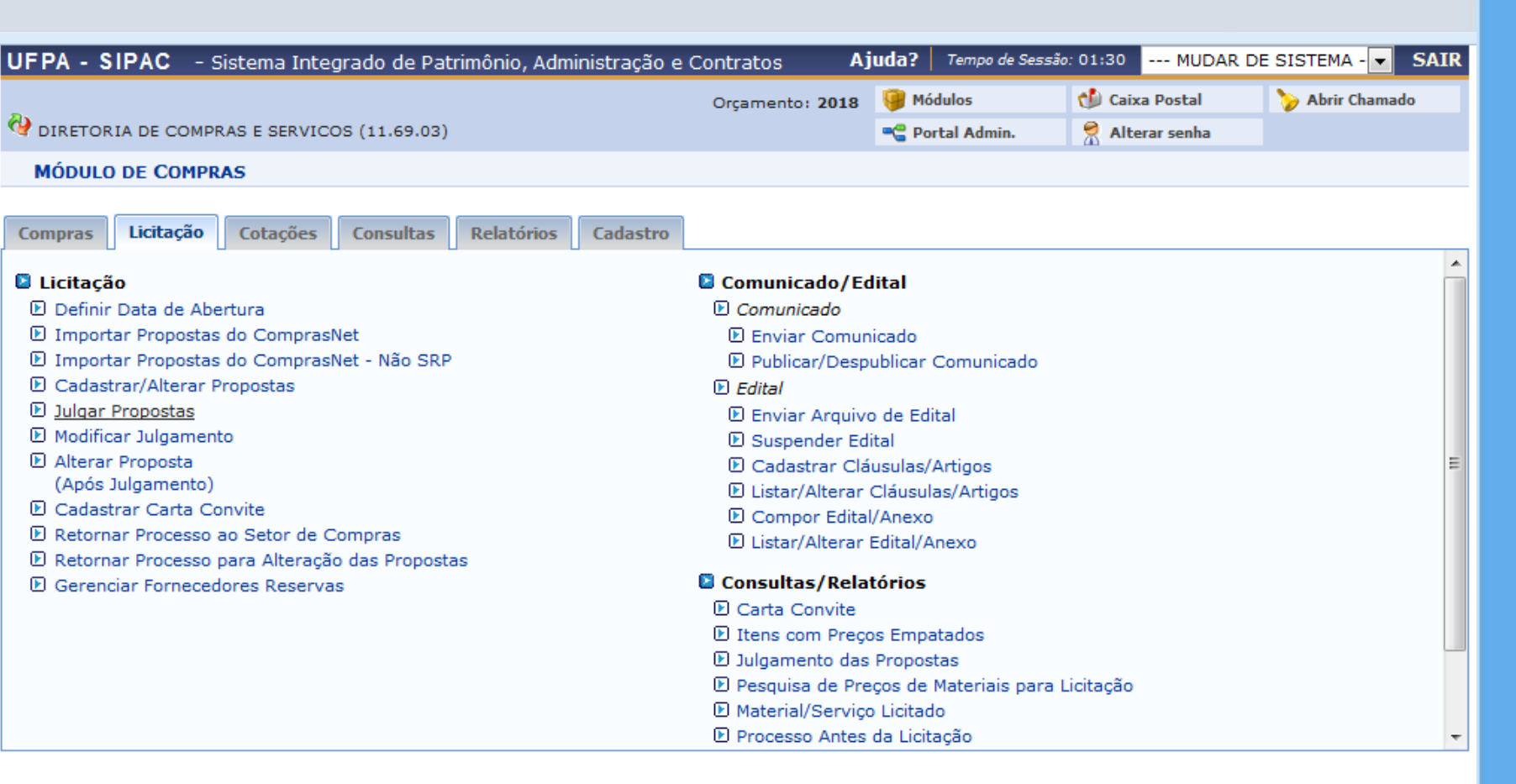

Menu Principal

Compras

SIPA

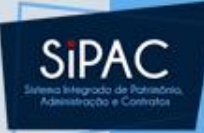

### Julgar Propostas

|                                                                     |                                                                                                    |                                                                                                    | 0                                                                                                    | rçamento: 2018                                                                                                    | 🤘 Módulos                                                                                                    | 👘 Caixa Po                                                                                                    | ostal 🏷                                                                                                    | Abrir Chama                                    |
|---------------------------------------------------------------------|----------------------------------------------------------------------------------------------------|----------------------------------------------------------------------------------------------------|----------------------------------------------------------------------------------------------------|----------------------------------------------------------------------------------------------------|----------------------------------------------------------------------------------------------------|----------------------------------------------------------------------------------------------------|----------------------------------------------------------------------------------------------------|------------------------------------------------|
| IRETORIA E                                                          | DE COMPRAS E SERVIO                                                                                                    | COS (11.69.03)                                                                                                    |                                                                                                    |                                                                                                    | 📲 Portal Adr                                                                                                    | nin. 🕺 🕺 Alterar s                                                                                                    | senha                                                                                                    |                                                |
| OMPRAS >                                                            | BUSCAR PROCESS                                                                                                    | O - JULGAR PROPOS                                                                                                    | STAS DOS FORNECEDOR                                                                                                    | RES                                                                                                    |                                                                                                    |                                                                                                    |                                                                                                    |                                                |
|                                                                     |                                                                                                    |                                                                                                    |                                                                                                    |                                                                                                    |                                                                                                    |                                                                                                    |                                                                                                    |                                                |
|                                                                     |                                                                                                    |                                                                                                    | Opções p                                                                                                    | ARA BUSCA                                                                                                    |                                                                                                    |                                                                                                    |                                                                                                    |                                                |
|                                                                     |                                                                                                    |                                                                                                    | Tipo: 💿 Interno 🔘                                                                                                    | Externo                                                                                                    |                                                                                                    |                                                                                                    |                                                                                                    |                                                |
|                                                                     |                                                                                                    | Nº Processo:                                                                                                    | 23073 . 144                                                                                                    | / 2018                                                                                                    | - 0 (radical                                                                                                    | .número/ano-dv)                                                                                                    |                                                                                                    |                                                |
|                                                                     |                                                                                                    | 💿 Modalidade/Núm                                                                                                    | nero/Ano: CP 💌 / 0                                                                                                    | / 2018                                                                                                    |                                                                                                    |                                                                                                    |                                                                                                    |                                                |
|                                                                     |                                                                                                    |                                                                                                    | Buscar                                                                                                    | Cancelar                                                                                                    |                                                                                                    |                                                                                                    |                                                                                                    |                                                |
|                                                                     |                                                                                                    |                                                                                                    |                                                                                                    |                                                                                                    |                                                                                                    |                                                                                                    |                                                                                                    |                                                |
| PA - SIPA                                                           | C - Sistema Inte                                                                                                    | grado de Patrimônio                                                                                                    | , Administração e Contra                                                                                                    | atos Aju                                                                                                    | Ida? Tempo de                                                                                                    | Sessão: 01:30 MU                                                                                                    | DAR DE SISTEM                                                                                                    | IA - 🗸 SA                                      |
|                                                                     |                                                                                                    |                                                                                                    | Orça                                                                                                    | amento: 2018                                                                                                    | 🤪 Módulos                                                                                                    | 🍗 Abrir Chama                                                                                                    | do 🛛 🧠 Port                                                                                                    | al Admin.                                      |
| IRETORIA D                                                          | E COMPRAS E SERVIC                                                                                                    | OS (11.69.03)                                                                                                    |                                                                                                    |                                                                                                    | 😤 Alterar senha                                                                                                    |                                                                                                    |                                                                                                    |                                                |
| OMPRAS >                                                            | JULGAR PROPOSTA                                                                                                    | S DOS FORNECEDOR                                                                                                    | ES                                                                                                    |                                                                                                    |                                                                                                    |                                                                                                    |                                                                                                    |                                                |
| <ul> <li>Nesta<br/>automa</li> <li>Caso a<br/>ficará</li> </ul>     | operação é realizado<br>ático, quanto manual.<br>algum item apresente<br>no aguardo das defini<br>PENDENTE: O Item p<br>CANCEL ADO: O Tim                                                                                               | o julgamento das prop<br>Caso seja escolhido ju<br>problema no processo<br>ções jurídico-administr<br>oderá ser processador                                                                                                    | ostas dos fornecedores pa<br>Jgamento automático, ser<br>em andamento, é possíve<br>ativas:<br>num julgamento futuro.                                                                                                    | ara os itens inse<br>rá feito de acord<br>el indicar um sta                                                                                                    | ridos em um pro<br>o com as regras<br>tus de <b>PENDEN</b>                                                                                                    | cesso de compra. O j<br>s de julgamento do tip<br>TE ou CANCELADO p                                                                                                    | ulgamento pode<br>o de processo d<br>ara o mesmo, o                                                                        | e ser tanto<br>e compra.<br>nde este           |
| <ul> <li>Nesta<br/>automa</li> <li>Caso a<br/>ficará</li> </ul>     | operação é realizado<br>ático, quanto manual.<br>algum item apresente<br>no aguardo das defini<br>PENDENTE: O Item p<br>CANCELADO: O Item<br>processo de compra.                                                                        | o julgamento das prop<br>Caso seja escolhido ju<br>problema no processo<br>ções jurídico-administr<br>oderá ser processador<br>i cancelado não recebe                                                                                                 | ostas dos fornecedores pa<br>Jgamento automático, ser<br>em andamento, é possíve<br>ativas:<br>num jugamento futuro.<br>rá mais proposta, como ta                                                                                                    | ara os itens inse<br>rá feito de acord<br>el indicar um sta<br>ambém não sera                                                                                                    | ridos em um pro<br>o com as regras<br>tus de <b>PENDEN</b><br>i mais julgado e                                                                                                    | cesso de compra. O j<br>i de julgamento do tip<br>TE ou CANCELADO p<br>, consequentemente,                                                                                                    | ulgamento pode<br>o de processo d<br>ara o mesmo, o<br>não irá fazer pa                                                    | e ser tanto<br>e compra.<br>nde este<br>rte do |
| <ul> <li>Nesta<br/>autom</li> <li>Caso a<br/>ficará</li> </ul>      | operação é realizado<br>ático, quanto manual,<br>algum item apresente<br>no aguardo das defini<br>PENDENTE: O Item p<br>CANCELADO: O Item<br>processo de compra.                                                                        | o julgamento das prop<br>Caso seja escolhido ju<br>problema no processo<br>ções jurídico-administr<br>oderá ser processador<br>i cancelado não recebe                                                                                                 | ostas dos fornecedores pa<br>Jgamento automático, ser<br>em andamento, é possíve<br>ativas:<br>num julgamento futuro.<br>rá mais proposta, como ta                                                                                                    | ara os itens inse<br>rá feito de acord<br>el indicar um sta<br>ambém não sera                                                                                                    | ridos em um pro<br>o com as regras<br>tus de <b>PENDEN</b><br>á mais julgado e                                                                                                    | ocesso de compra. O j<br>i de julgamento do tip<br>TE ou CANCELADO p<br>, consequentemente,                                                                                                    | ulgamento pode<br>o de processo d<br>ara o mesmo, o<br>não irá fazer pa                                                    | e ser tanto<br>e compra.<br>nde este<br>rte do |
| <ul> <li>Nesta (<br/>autom)</li> <li>Caso a<br/>ficará (</li> </ul> | operação é realizado<br>ático, quanto manual.<br>algum item apresente<br>no aguardo das defini<br>PENDENTE: O Item p<br>CANCELADO: O Item<br>processo de compra.                                                                        | o julgamento das prop<br>Caso seja escolhido ju<br>problema no processo<br>ções jurídico-administr<br>oderá ser processador<br>nancelado não recebe                                                                                                   | ostas dos fornecedores pa<br>Jaamento automático, ser<br>em andamento, é possíve<br>ativas:<br>num julgamento futuro.<br>rá mais proposta, como ta<br><b>INFORMAÇÕI</b><br>sso de Compra: 23073.0                                                                                                    | ara os itens inse<br>rá feito de acord<br>el indicar um sta<br>ambém não sera<br>es GERAIS<br>000144/2018-21                                                                                                    | ridos em um pro<br>o com as regras<br>tus de <b>PENDEN</b><br>á mais julgado e                                                                                                    | cesso de compra. O j<br>: de julgamento do tip<br>TE ou CANCELADO p<br>, consequentemente,                                                                                                    | ulgamento pode<br>o de processo d<br>ara o mesmo, o<br>não irá fazer pa                                                    | e ser tanto<br>e compra.<br>nde este<br>rte do |
| <ul> <li>Nesta (<br/>autom.)</li> <li>Caso a<br/>ficará</li> </ul>  | operação é realizado<br>ático, quanto manual.<br>algum item apresente<br>no aguardo das defini<br>PENDENTE: O Item p<br>CANCELADO: O Item<br>processo de compra.                                                                        | o julgamento das prop<br>Caso seja escolhido ju<br>problema no processo<br>ções juridico-administr<br>oderá ser processador<br>o cancelado não recebe                                                                                                 | ostas dos fornecedores pa<br>Jaamento automático, ser<br>em andamento, é possíve<br>ativas:<br>num julgamento futuro.<br>rá mais proposta, como te<br><b>INFORMAÇÕI</b><br>sso de Compra: 23073.0<br>Modalidade: PR-5                                                                                                    | ara os itens inse<br>rá feito de acord<br>el indicar um sta<br>ambém não sera<br>es GERAIS<br>000144/2018-21                                                                                                    | ridos em um pro<br>o com as regras<br>tus de <b>PENDEN</b><br>á mais julgado e                                                                                                    | cesso de compra. O j<br>de julgamento do tip<br>TE ou CANCELADO p<br>, consequentemente,                                                                                                    | ulgamento pode<br>o de processo d<br>ara o mesmo, o<br>não irá fazer pa                                                    | e ser tanto<br>e compra.<br>nde este<br>rte do |
| • Nesta<br>autom<br>Caso a<br>ficará                                | operação é realizado<br>ático, quanto manual.<br>algum item apresente<br>no aguardo das defini<br>PENDENTE: O Item p<br>CANCELADO: O Item<br>processo de compra.                                                                        | o julgamento das prop<br>Caso seja escolhido ju<br>problema no processo<br>ções juridico-administr<br>oderá ser processador<br>o cancelado não recebe<br>Proce                                                                                        | ostas dos fornecedores pa<br>algamento automático, ser<br>em andamento, é possíve<br>ativas:<br>num julgamento futuro.<br>rá mais proposta, como ta<br><b>INFORMAÇÕE</b><br>sso de Compra: 23073.0<br>Modalidade: PR-5<br>Tipo: MATERI                                                                                                    | ara os itens inse<br>rá feito de acord<br>el indicar um sta<br>ambém não sera<br>es GERAIS<br>000144/2018-21<br>IAIS                                                                                                    | ridos em um pro<br>o com as regras<br>tus de <b>PENDEN</b><br>ă mais julgado e                                                                                                    | cesso de compra. O j<br>e de julgamento do tip<br>TE ou CANCELADO p<br>, consequentemente,                                                                                                    | ulgamento pode<br>o de processo d<br>ara o mesmo, o<br>não irá fazer pa                                                    | e ser tanto<br>e compra.<br>nde este<br>rte do |
| Nesta (     autom     Caso a     ficará                             | operação é realizado<br>ático, quanto manual.<br>algum item apresente<br>no aguardo das defini<br>PENDENTE: O Item p<br>CANCELADO: O Item<br>processo de compra.                                                                        | o julgamento das prop<br>Caso seja escolhido ju<br>problema no processo<br>ções juridico-administr<br>oderá ser processador<br>o cancelado não recebe<br>Proce:<br>Julga                                                                              | ostas dos fornecedores pa<br>algamento automático, ser<br>em andamento, é possíve<br>ativas:<br>num julgamento futuro.<br>rá mais proposta, como ta<br><b>INFORMAÇÕI</b><br>sso de Compra: 23073.0<br>Modalidade: PR-5<br>Tipo: MATERI<br>amento Padrão: MENOR                                                                                                    | ara os itens inse<br>rá feito de acord<br>el indicar um sta<br>ambém não sera<br>es GERAIS<br>000144/2018-21<br>IAIS<br>PREÇO                                                                                            | ridos em um pro<br>o com as regras<br>tus de <b>PENDEN</b><br>i mais julgado e                                                                                                    | cesso de compra. O j<br>s de julgamento do tip<br>TE ou CANCELADO p<br>, consequentemente,                                                                                                    | ulgamento pode<br>o de processo d<br>ara o mesmo, o<br>não irá fazer pa                                                    | e ser tanto<br>e compra.<br>nde este<br>rte do |
| • Nesta<br>autom<br>Caso a<br>ficará<br>•                           | operação é realizado<br>ático, quanto manual.<br>algum item apresente<br>no aguardo das defini<br>PENDENTE: O Item p<br>CANCELADO: O Item<br>processo de compra.                                                                        | o julgamento das prop<br>Caso seja escolhido ju<br>problema no processo<br>ções juridico-administr<br>oderá ser processador<br>cancelado não recebe<br>Proce<br>Julga                                                                                 | ostas dos fornecedores pa<br>ulgamento automático, ser<br>em andamento, é possíve<br>ativas:<br>num julgamento futuro.<br>rá mais proposta, como ta<br><b>INFORMAÇÕI</b><br>sso de Compra: 23073.0<br>Modalidade: PR-5<br>Tipo: MATERI<br>amento Padrão: MENOR                                                                                                    | ara os itens inse<br>rá feito de acord<br>el indicar um sta<br>ambém não sera<br>es GERAIS<br>000144/2018-21<br>IAIS<br>PREÇO<br>postas inserida                                                                         | ridos em um pro<br>o com as regras<br>tus de <b>PENDEN</b><br>i mais julgado e                                                                                                    | cesso de compra. O j<br>3 de julgamento do tip<br>TE ou CANCELADO p<br>, consequentemente,                                                                                                    | ulgamento pode<br>o de processo d<br>ara o mesmo, o<br>não irá fazer pa                                                    | e ser tanto<br>e compra.<br>nde este<br>rte do |
| • Nesta<br>autom<br>Caso z<br>ficará                                | operação é realizado<br>ático, quanto manual.<br>algum item apresente<br>no aguardo das defini<br>PENDENTE: O Item p<br>CANCELADO: O Item<br>processo de compra.                                                                        | o julgamento das prop<br>Caso seja escolhido ju<br>problema no processo<br>oderá ser processador<br>cancelado não recebe<br>Proce<br>Julga                                                                                                    | ostas dos fornecedores pa<br>algamento automático, ser<br>em andamento, é possíve<br>ativas:<br>num julgamento futuro.<br>rá mais proposta, como ta<br><b>INFORMAÇÕI</b><br>sso de Compra: 23073.0<br>Modalidade: PR-5<br>Tipo: MATERI<br>amento Padrão: MENOR<br>Visualizar Prop<br>tem Sem Julgamento                                                                            | ara os itens inse<br>rá feito de acord<br>el indicar um sta<br>ambém não sera<br>es GERAIS<br>000144/2018-21<br>IAIS<br>PREÇO<br>postas inserid:<br>• : Item Julg                                                        | ridos em um pro<br>o com as regras<br>tus de <b>PENDEN</b><br>i mais julgado e<br>is<br>as<br>ado Manualme                                                                                                    | ccesso de compra. O j<br>de julgamento do tip<br>TE ou CANCELADO p<br>, consequentemente,                                                                                                    | ulgamento pode<br>o de processo d<br>ara o mesmo, o<br>não irá fazer pa                                                    | e ser tanto<br>e compra,<br>nde este<br>rte do |
| • Nesta<br>autom<br>Caso z<br>ficará                                | operação é realizado<br>ático, quanto manual.<br>algum item apresente<br>no aguardo das defini<br>PENDENTE: O Item p<br>CANCELADO: O Item<br>processo de compra.                                                                        | o julgamento das prop<br>Caso seja escolhido ju<br>problema no processo<br>ções juridico-administr<br>oderá ser processador<br>cancelado não recebe<br>Proce<br>Julga<br>im Propostas • : I<br>j Julgado *: Julga                                     | ostas dos fornecedores pa<br>Jagamento automático, ser<br>em andamento, é possíve<br>ativas:<br>num julgamento futuro.<br>rá mais proposta, como ta<br><b>INFORMAÇÕI</b><br>sso de Compra: 23073.0<br>Modalidade: PR-5<br>Tipo: MATERI<br>amento Padrão: MENOR<br>Visualizar Prop<br>tem Sem Julgamento<br>ar Ji: Não Julgar                                                       | ara os itens inse<br>rá feito de acord<br>el indicar um sta<br>ambém não sera<br>es GERAIS<br>000144/2018-21<br>IAIS<br>PREÇO<br>postas inserida<br>• : Item Julg<br>• : Item Julg                                       | ridos em um pro<br>o com as regras<br>tus de <b>PENDEN</b><br>i mais julgado e<br>i mais julgado e<br>s<br>s<br>ado Manualme<br>almente <b>3</b>                                                                                                    | ccesso de compra. O j<br>de julgamento do tip<br>TE ou CANCELADO p<br>, consequentemente,                                                                                                    | ulgamento pode<br>o de processo d<br>ara o mesmo, c<br>não irá fazer pa<br>não irá fazer pa<br>celado<br>mente             | re do                                          |
| • Nesta<br>autom<br>• Caso a<br>ficará<br>•                         | operação é realizado<br>ático, quanto manual.<br>algum item apresente<br>no aguardo das defini<br>PENDENTE: O Item p<br>CANCELADO: O Item<br>processo de compra.                                                                        | o julgamento das prop<br>Caso seja escolhido ju<br>problema no processo<br>ções jurídico-administr<br>oderá ser processador<br>i cancelado não recebe<br>Proce:<br>Julga<br>m Propostas • : 1<br>j Julgado * : Julga                                  | ostas dos fornecedores pa<br>Jgamento automático, ser<br>em andamento, é possíve<br>ativas:<br>num julgamento futuro.<br>rá mais proposta, como ta<br>INFORMAÇÕE<br>sso de Compra: 23073.0<br>Modalidade: PR-5<br>Tipo: MATERI<br>amento Padrão: MENOR<br>Visualizar Prop<br>tem Sem Julgamento<br>ar \$1.85 D0 PROCES                                                             | ara os itens inse<br>rá feito de acord<br>el indicar um sta<br>ambém não serz<br>es GERAIS<br>000144/2018-21<br>IAIS<br>PREÇO<br>postas inserida<br>• : Item Julg<br>• : Item Julg                                       | ridos em um pro<br>o com as regras<br>tus de <b>PENDEN</b><br>i mais julgado e<br>i mais julgado e<br>anais julgado e<br>almente i                                                                                                    | ccesso de compra. O j<br>de julgamento do tip<br>TE ou CANCELADO p<br>, consequentemente,<br>, consequentemente,<br>ente •: Item Can<br>Julgar Automatica                                                                                                    | ulgamento pode<br>o de processo d<br>ara o mesmo, c<br>não irá fazer pa<br>não irá fazer pa<br>celado<br>mente             | rser tanto<br>e compra.<br>nde este<br>rte do  |
| • Nesta<br>autom<br>Caso a<br>ficará<br>•<br>•                      | operação é realizado<br>ático, quanto manual.<br>algum item apresente<br>no aguardo das defini<br>PENDENTE: O Item p<br>CANCELADO: O Item<br>processo de compra.                                                                        | o julgamento das prop<br>Caso seja escolhido ju<br>problema no processo<br>ções jurídico-administr<br>oderá ser processador<br>i cancelado não recebe<br>Proces<br>Julga<br>:m Propostas •: I<br>§ Julgado •: I<br>§ Julgado                          | ostas dos fornecedores pa<br>ulgamento automático, ser<br>em andamento, é possíve<br>ativas:<br>num julgamento futuro.<br>rá mais proposta, como ta<br><b>INFORMAÇÕI</b><br>sso de Compra: 23073.0<br>Modalidade: PR-5<br>Tipo: MATERI<br>amento Padrão: MENOR<br>Visualizar Prop<br>tem Sem Julgamento<br>ar 21: Não Julgar 22<br>ITENS DO PROCES                                 | ara os itens inse<br>rá feito de acord<br>el indicar um sta<br>ambém não sera<br>es GERAIS<br>000144/2018-21<br>IAIS<br>PREÇO<br>postas inserid:<br>• : Item Julg<br>: Julgar Manu<br>sso DE COMPR/<br>Quant.            | ridos em um pro<br>o com as regras<br>tus de <b>PENDEN</b><br>i mais julgado e<br>i mais julgado e<br>i mais julgado e<br>i mais julgado e<br>i mais julgado e<br>i mais julgado e                                                                                                    | ecesso de compra. O j<br>de julgamento do tip<br>TE ou CANCELADO p<br>, consequentemente,<br>, consequentemente,<br>, consequentementementementementementementemente | ulgamento pode<br>o de processo d<br>ara o mesmo, o<br>não irá fazer pa<br>não irá fazer pa<br>celado<br>mente<br>Situação | rser tanto<br>e compra.<br>nde este            |
| • Nesta<br>autom<br>Caso a<br>ficará<br>•<br>•<br>•                 | operação é realizado<br>ático, quanto manual.<br>algum item apresente<br>no aguardo das defini<br>PENDENTE: O Item p<br>CANCELADO: O Item<br>processo de compra.<br>* Item Se<br>* Item Se<br>0 : Item Se<br>0 : Item Se<br>0 : Item Se | o julgamento das prop<br>Caso seja escolhido ju<br>problema no processo<br>ções juridico-administr<br>oderá ser processador<br>i cancelado não recebe<br>proces<br>julga<br>m Propostas e I<br>à Julgado I Julga<br>Xenominação<br>:ÂMERA PARA MICROC | ostas dos fornecedores pa<br>algamento automático, ser<br>em andamento, é possíve<br>ativas:<br>num julgamento futuro.<br>rá mais proposta, como ta<br><b>INFORMAÇÕI</b><br>sso de Compra: 23073.0<br>Modalidade: PR-5<br>Tipo: MATERI<br>amento Padrão: MENOR<br><b>Wisualizar Prop</b><br>tem Sem Julgamento<br>ar <b>XI: Não Julgar</b><br><b>ITENS DO PROCES</b><br>COMPUTADOR | ara os itens inse<br>rá feito de acord<br>el indicar um sta<br>ambém não sera<br>ses GERAIS<br>000144/2018-21<br>IAIS<br>PREÇO<br>postas inserida<br>• : Item Julg<br>• : Julgar Manu<br>sso DE COMPR/<br>Quant.<br>10 R | idos em um pro<br>o com as regras<br>tus de <b>PENDEN</b><br>i mais julgado e<br>i mais julgado e<br>i mais jul | ecesso de compra. O j<br>de julgamento do tip<br>TE ou CANCELADO p<br>, consequentemente,<br>, consequentemente,<br>, consequentementementementementementementemente | celado<br>Situação                                                                                                    | rte do                                         |

Cancelar

Continuar >>

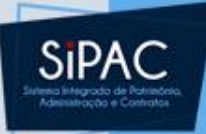

### Julgar Propostas

| UFPA - SIPAC - Sistema Ir     | ntegrado de Patrim | ônio, Administração e Contratos 🛛 🖌 | <b>\juda?</b>   Tempo de Sessã | 6: 01:30 MUDAR D | E SISTEMA - 💌 SAIR    |
|-------------------------------|--------------------|-------------------------------------|--------------------------------|------------------|-----------------------|
|                               |                    | Orçamento: 2018                     | ; 🔰 Módulos                    | ≽ Abrir Chamado  | 📲 Portal Admin.       |
| 🖓 DIRETORIA DE COMPRAS E SERV | /ICOS (11.69.03)   |                                     | 😤 Alterar senha                |                  |                       |
| COMPRAS > JULGAR PROPOS       | TAS DOS FORNECE    | DORES                               |                                |                  |                       |
|                               |                    |                                     |                                |                  |                       |
|                               |                    | INFORMAÇÕES GERAIS                  |                                |                  |                       |
| Processo de Co                | mpra: 23073.00014  | 44/2018-21                          |                                |                  |                       |
| Modal                         | idade: PR-5        |                                     |                                |                  |                       |
|                               | Tipo: MATERIAIS    |                                     |                                |                  |                       |
| Julgamento Pa                 | adrão: MENOR PREC  | ço                                  |                                |                  |                       |
| JULGAMENTO DAS PROPOS         | TAS                |                                     |                                |                  |                       |
| Item                          | Código             | Denominação                         | Si                             | tuação           | Valor                 |
| 1                             | 90100000096        | CÂMERA PARA MICROCOMPUTADOR         | LI                             | CITADO           | R\$ 3.530,00          |
| Nº da Proposta Vencedora: 1   |                    | Fornecedor: PORT DISTRIBUIDORA      |                                | Valor P          | roposto: R\$ 3.000,00 |
| 2                             | 88200000001        | DRONE                               | LI                             | CITADO           | R\$ 2.399,00          |
| Nº da Proposta Vencedora: 1   |                    | Fornecedor: PORT DISTRIBUIDORA      |                                | Valor P          | roposto: R\$ 4.000,00 |
|                               |                    | Confirmar << Voltar Can             | celar                          |                  |                       |
|                               |                    |                                     |                                |                  |                       |

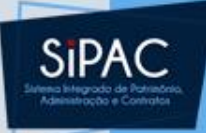

| UFPA - SIPAC - Sistema Integrado      | de Patrimônio, Administração e Contratos Aj      | juda?   Tempo de Ses | são: 01:30 MUDAR | DE SISTEMA - 💌 SAI |
|---------------------------------------|--------------------------------------------------|----------------------|------------------|--------------------|
| _                                     | Orçamento: 2018                                  | 🤪 Módulos            | 動 Caixa Postal   | 🍗 Abrir Chamado    |
| 🖓 DIRETORIA DE COMPRAS E SERVICOS (11 | 69.03)                                           | 📲 Portal Admin.      | 🙎 Alterar senha  |                    |
| COMPRAS > SETOR DE LICITAÇÃO          |                                                  |                      |                  |                    |
| • Julgamento de propostas re          | alizado com sucesso.                             |                      |                  |                    |
|                                       | Dados da Licitação                               |                      |                  |                    |
|                                       | N° Processo: 23073.000144/2018-21                |                      |                  |                    |
| Modalida                              | de Licitação: PREGÃO (PR-5/2018)                 |                      |                  |                    |
| Data                                  | de Cadastro: 01/03/2018                          |                      |                  |                    |
| Usuário qu                            | e Cadastrou:                                     |                      |                  |                    |
| Assunt                                | o Detalhado: DE ACORDO COM PLANO DE COMPRAS.     |                      |                  |                    |
|                                       | Tipo: MATERIAIS                                  |                      |                  |                    |
|                                       | Status: LICITAÇÃO - EM LICITAÇÃO                 |                      |                  |                    |
| Local                                 | ização Atual: 0877 - DIRETORIA DE COMPRAS E SERV | /ICOS (11.69.03)     |                  |                    |
| Unid                                  | ade Gestora: 1100 - UNIVERSIDADE FEDERAL DO PAR  | λA                   |                  |                    |
| Valor Tota                            | (Estimado): R\$ 275.200,00                       |                      |                  |                    |
| Valor Tot                             | al (Licitado): R\$ 430.000,00                    |                      |                  |                    |
| Data                                  | de Abertura: 01/03/2018 10:00                    |                      |                  |                    |

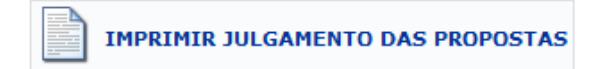

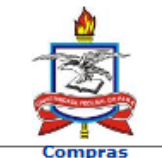

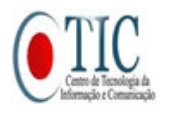

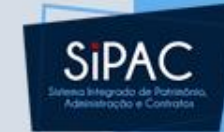

#### **RELATÓRIO DE JULGAMENTO DAS PROPOSTAS**

| Licitação:                                | 23073.000144/2018-21 - PR 5/2018 - UFPA |  |  |  |
|-------------------------------------------|-----------------------------------------|--|--|--|
| Gestora:                                  | 1100 - UFPA                             |  |  |  |
| Assunto:                                  | DE ACORDO COM PLANO DE COMPRAS.         |  |  |  |
| Tipo:                                     | MATERIAIS                               |  |  |  |
| Status:                                   | JULGADO - EM FASE RECURSAL              |  |  |  |
| Abertura da Licitação: 01/03/2018 - 10:00 |                                         |  |  |  |

Formalizado o processo de licitação e atendidas as exigências legais estabelecidas pelo ato convocatório, este pregoeiro declara vencedora(s) a(s) seguinte(s) firma(s):

| Pro | oposta                                              | Valor Total    |
|-----|-----------------------------------------------------|----------------|
| 1   | 08.228.010/0001-90 PORT DISTRIBUIDORA<br>Itens: 1,2 | R\$ 430.000,00 |

É o julgamento e relatório de adjudicação do pregoeiro licitante que submetemos ao conhecimento do ordenador da despesa para apreciação e homologação.

Belém (PA), 01 de Março de 2018

O PREGOEIRO

#### DESPACHO

Homologo o resultado do procedimento licitatório nos termos do relatório de julgamento e adjudicação.

Em, \_\_\_\_/\_\_\_/\_\_\_\_/

ORDENADOR DA DESPESA

< Voltar

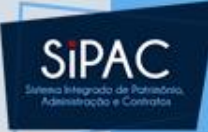

## Resumo Para Empenho

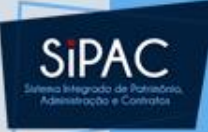

#### MÓDULO DE COMPRAS

| Compras Licitação Cotaç                     | ões Consultas       | Relatórios | Cadastro |                                         |
|---------------------------------------------|---------------------|------------|----------|-----------------------------------------|
| 🕑 Cadastrar/Alterar Dados Co                | omplementares       |            |          | 🕑 Enviar Requisições                    |
| 🕑 Cancelar Processo de Com                  | ora                 |            |          | 🕑 Receber Requisições                   |
| 🕑 Demandas Pendentes                        |                     |            |          | 🕑 Protocolo para Análise de Requisições |
| 🕑 Demandas para Compra                      | em Registro de Pre  | ços (3)    |          | 🕑 Cadastrar                             |
| 🕑 Demandas para Compra :                    | sem Registro de Pre | eços (2)   |          | 🕑 Listar/Atualizar                      |
| 🕑 Intenção de Registro de P                 | reços               |            |          | 🕑 Calendário de Compras                 |
| Cadastrar                                   |                     |            |          | 🕑 Cadastrar/Listar                      |
| Alterar                                     |                     |            |          |                                         |
| Lotes/Grupos                                |                     |            |          |                                         |
| 🕑 Cadastrar/Alterar Lotes/G                 | rupos               |            |          |                                         |
| Compras de Livros                           |                     |            |          |                                         |
| 🕑 Associar Itens de uma O                   | Compra de Livros    |            |          |                                         |
| Cadastrar/Alterar Lotes,<br>Automaticamente | Grupos de Editoras  | •          |          |                                         |
| Registrar Acréscimos                        |                     |            |          |                                         |
| D Registrar Supressões                      |                     |            |          |                                         |
| 🕑 Emitir Resumo para Empen                  | hos                 |            |          |                                         |
| 🕑 Finalizar Importação                      |                     |            |          |                                         |
| Alterar Proposta Vencedora                  | do Processo de Co   | mpra       |          |                                         |

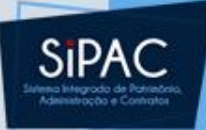

| UFPA - SIPAC -      | Sistema Integrado de Patrimônio      | o, Administração e Contratos 🛛 🗛       | juda?   Tempo de Sessâ   | io: 01:30 MUDAR        | DE SISTEMA - 💌 SAIR |
|---------------------|--------------------------------------|----------------------------------------|--------------------------|------------------------|---------------------|
|                     |                                      | Orçamento: 2018                        | 🎯 Módulos                | 🍏 Caixa Postal         | ≽ Abrir Chamado     |
| 🖓 DIRETORIA DE COM  | PRAS E SERVICOS (11.69.03)           |                                        | 📲 Portal Admin.          | 😤 Alterar senha        |                     |
| COMPRAS > BUSC      | AR PROCESSO DE COMPRA - RES          | SUMO PARA EMPENHOS                     |                          |                        |                     |
|                     |                                      |                                        |                          |                        |                     |
|                     |                                      | Opções para Busca                      |                          |                        |                     |
|                     | Т                                    | ipo:  Interno  Externo                 |                          |                        |                     |
|                     | Nº Processo:                         | 23073 . 144 / 2018 - 0                 | (radical.número/an       | o-dv)                  |                     |
|                     | Modalidade/Número/Ano:               | CP 🗸 / 0 / 2018                        |                          |                        |                     |
|                     |                                      | Buscar Cancelar                        |                          |                        |                     |
|                     |                                      |                                        |                          |                        |                     |
|                     |                                      |                                        |                          |                        |                     |
|                     |                                      |                                        |                          |                        |                     |
|                     |                                      |                                        |                          |                        |                     |
|                     |                                      |                                        |                          |                        |                     |
| UFPA - SIPAC        | - Sistema Integrado de Patrimôni     | o, Administração e Contratos Aj        | uda?   Tempo de Sessão   | : 01:30 MUDAR [        | DE SISTEMA - 👻 SAIR |
|                     |                                      | Orçamento: 2018                        | 🧐 Módulos                | 🍃 Abrir Chamado        | 📲 Portal Admin.     |
| 🖗 DIRETORIA DE COM  | MPRAS E SERVICOS (11.69.03)          |                                        | 😤 Alterar senha          |                        |                     |
| COMPRAS > EMIT      | TIR RESUMO PARA EMPENHOS             |                                        |                          |                        |                     |
|                     |                                      |                                        |                          |                        |                     |
| Com a confirmação   | o desta operação, serão gerados os d | locumentos de resumo para empenhos, re | sumindo os itens licitad | los por fornecedor e u | inidade de custo.   |
| Para prosseguir cor | m a operação, selecione a opção Cor  | nfirmar.                               |                          |                        |                     |
|                     |                                      | DADOS CERAIS DA LIGITAS                | ĩo                       |                        |                     |
|                     | Nº E                                 | Processo: 23073 000144/2018-21         |                          |                        |                     |
|                     | Modalidade I                         | icitação: PREGÃO (PR-5/2018)           |                          |                        |                     |
|                     | Data de (                            | Cadastro: 01/03/2018                   |                          |                        |                     |
|                     | Usuário que Ca                       | adastrou:                              |                          |                        |                     |
|                     | Assunto De                           | etalhado: DE ACORDO COM PLANO DE C     | OMPRAS.                  |                        |                     |
|                     |                                      | Tipo: MATERIAIS                        |                          |                        |                     |
|                     |                                      | Status: JULGADO - EM FASE RECURSA      | L                        |                        |                     |
|                     | Localizaç                            | ão Atual: 0877 - DIRETORIA DE COMPRA   | S E SERVICOS (11.69.     | .03)                   |                     |
|                     | Unidade                              | Gestora: 1100 - UNIVERSIDADE FEDERA    | L DO PARA                |                        |                     |
|                     | Valor Total (Es                      | stimado): R\$ 275.200,00               |                          |                        |                     |
|                     | Valor Total (I                       | Licitado): R\$ 430.000,00              |                          |                        |                     |
|                     | Data de A                            | Abertura: 01/03/2018 10:00             |                          |                        |                     |
|                     |                                      |                                        |                          |                        |                     |

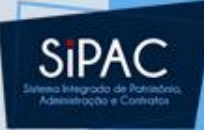

| UFPA - SIPAC      | - Sistema Integrado de Patrimônio, Administração e Contratos | Aju    | uda?    | Tempo de Sessão: | 01:30     | - MUDAR DE SISTEMA - 💌 SAIR |
|-------------------|--------------------------------------------------------------|--------|---------|------------------|-----------|-----------------------------|
| -                 | Orçamento: 2/                                                | 018    | 🧿 Mód   | ulos             | 動 Caixa P | Postal 🍃 Abrir Chamado      |
| 🖓 DIRETORIA DE CO | MPRAS E SERVICOS (11.69.03)                                  |        | ne Port | tal Admin.       | 😤 Alterar | senha                       |
| COMPRAS > SET     | OR DE COMPRAS                                                |        |         |                  |           |                             |
|                   |                                                              |        |         |                  |           |                             |
| • Resum           | os para Empenhos cadastrado(a) com sucesso!                  |        |         |                  |           |                             |
|                   | DADOS DO PROCESSO                                            | )      |         |                  |           |                             |
|                   | N° Processo: 23073.000144/2018-21                            |        |         |                  |           |                             |
|                   | Modalidade Licitação: PREGÃO (PR-5/2018)                     |        |         |                  |           |                             |
|                   | Data de Cadastro: 01/03/2018                                 |        |         |                  |           |                             |
|                   | Usuário que Cadastrou:                                       |        |         |                  |           |                             |
|                   | Assunto Detalhado: DE ACORDO COM PLANO DE COMPRAS.           |        |         |                  |           |                             |
|                   | Tipo: MATERIAIS                                              |        |         |                  |           |                             |
|                   | Status: EM LIQUIDAÇÃO                                        |        |         |                  |           |                             |
|                   | Localização Atual: 0877 - DIRETORIA DE COMPRAS E SERVIO      | cos (: | 11.69.0 | 3)               |           |                             |
|                   | Unidade Gestora: 1100 - UNIVERSIDADE FEDERAL DO PARA         |        |         |                  |           |                             |
|                   | Valor Total (Estimado): R\$ 275.200,00                       |        |         |                  |           |                             |
|                   | Valor Total (Licitado): R\$ 430.000,00                       |        |         |                  |           |                             |
|                   | Data de Abertura: 01/03/2018 10:00                           |        |         |                  |           |                             |
|                   |                                                              |        |         |                  |           |                             |
|                   |                                                              |        |         |                  |           |                             |

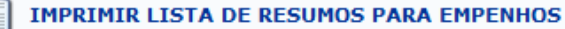

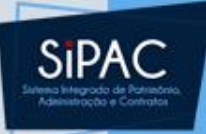

UNIVERSIDADE FEDERAL DO PARÁ SISTEMA INTEGRADO DE PATRIMÔNIO, ADMINISTRAÇÃO E CONTRATOS EMITIDO EM 20/02/2018 00:14

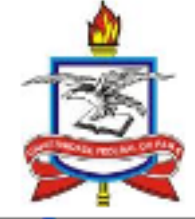

Compras

#### **RELATÓRIO DOS RESUMOS PARA EMPENHOS**

Licitação: 23073.000113/2018-82 - DL 2/2018 - UFPA

Gestora: 1100 - UFPA

#### Assunto:

Tipo: MATERIAIS E SERVIÇOS GERAIS

Status: EM LIQUIDAÇÃO

#### LISTA DOS RESUMOS PARA EMPENHOS

| Nº/Ano | Empresa                                                         | Valor         |
|--------|-----------------------------------------------------------------|---------------|
| 7/2018 | PATH INFORMÁTICA S/S LTDA. (83.369.678/0001-73)                 | R\$ 14.999,00 |
|        | Unidade: 1123 - CENTRO DE TECNOLOGIA DA INFORMACAO E COMUNICACA | 0             |
|        |                                                                 |               |

Voltar

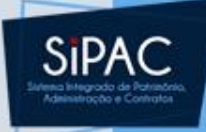

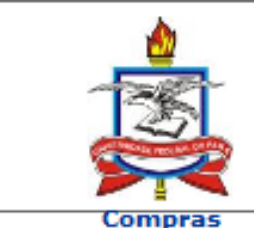

UNIVERSIDADE FEDERAL DO PARÁ SISTEMA INTEGRADO DE PATRIMÔNIO, ADMINISTRAÇÃO E CONTRATOS EMITIDO EM 01/03/2018 14:46

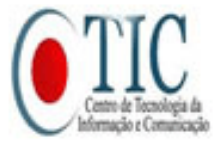

**RELATÓRIO DOS RESUMOS PARA EMPENHOS** 

Licitação: 23073.000144/2018-21 - PR 5/2018 - UFPA

Gestora: 1100 - UFPA

Assunto: DE ACORDO COM PLANO DE COMPRAS.

Tipo: MATERIAIS

Status: EM LIQUIDAÇÃO

Abertura da Licitação: 01/03/2018 - 10:00

#### LISTA DOS RESUMOS PARA EMPENHOS

| Nº/Ano  | Empresa                                      | Valor          |
|---------|----------------------------------------------|----------------|
| 11/2018 | PORT DISTRIBUIDORA (08.228.010/0001-90)      | R\$ 430.000,00 |
|         | Unidade: 1100 - UNIVERSIDADE FEDERAL DO PARA |                |

| < Voltar | Imprimir |  |
|----------|----------|--|
|          |          |  |

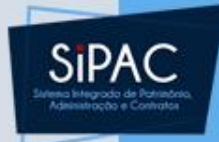

## Compra de Material Não SRP

Dúvidas? Perguntas?